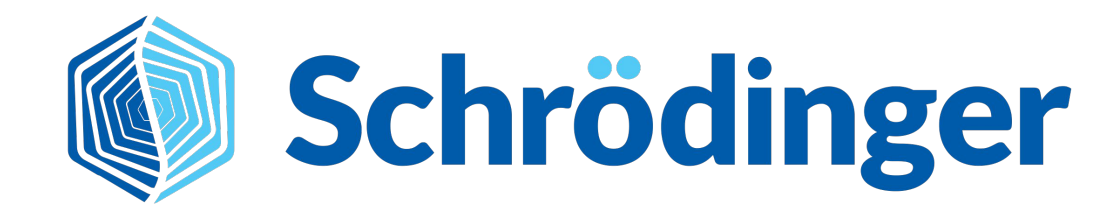

## A deep dive into structure preparation and analysis

Mila Krämer, Rita Podžuna LRZ, 2022

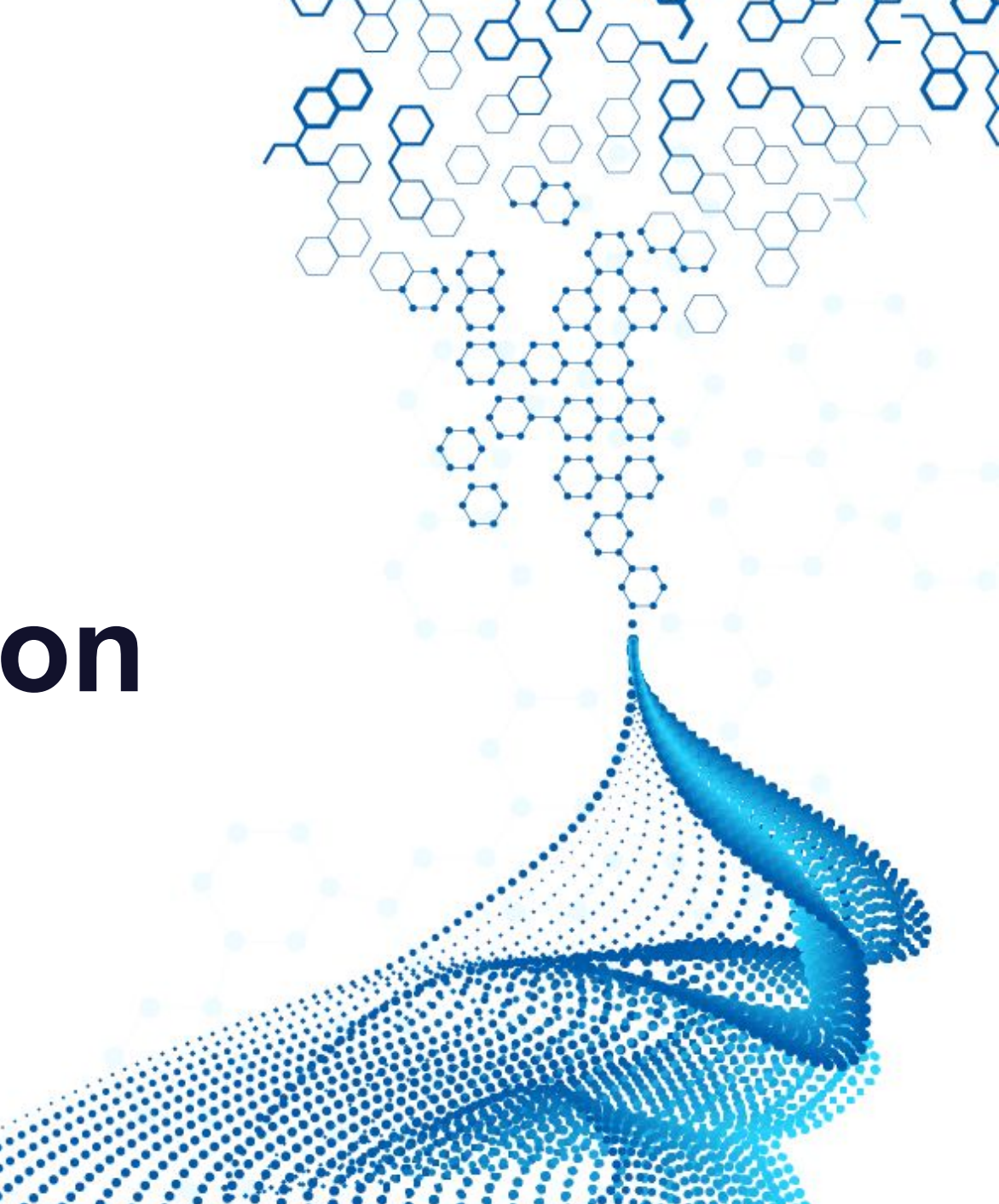

## **Project Setup for Day 2**

| File Edit Select Works                                                                   | nace Scrints                               |                                                                                                    | O. In co                                                                                                    | ase you're using a t                                                                                                    | trackpad or                               | are used to Py                                                              | IMOL:                                                  |
|------------------------------------------------------------------------------------------|--------------------------------------------|----------------------------------------------------------------------------------------------------|----------------------------------------------------------------------------------------------------|----------------------------------------------------------------------------------------------------|-------------------------------------------|-----------------------------------------------------------------------------|--------------------------------------------------------|
| New Project<br>Open Project<br>Open Recent Project<br>Save Project As<br>Close Project   | Ctrl+N<br>Ctrl+O<br>Ctrl+Shift+S<br>Ctrl+W | ➤ 1. Choose where project data<br>should be saved                                                                      | Customize acti<br>Button 1<br>Button 2<br>Button 3<br>Button 1&2<br>Button 1&3<br>Button 2&3<br>Scroll Wheel | ons for:       3 buttons and scroll wheel         No M       3 buttons and scroll wheel         3 buttons only       2 buttons and scroll wheel         Pick       2 buttons and scroll wheel         2 buttons       2 buttons         Trans       PyMOL mode         Trackpad       2         Zoom       Clip | d<br>otate (gesture<br>ranslate (gesture  | Ctrl<br>Pick invert<br>Z rotate<br>Z translate<br>Clipping (together/apart) | Shift+Ctrl<br>Zoom<br>Zoom<br>PrimeX Isovalue (inc/dec |
| Import Structures<br>Import Recent Structures<br>Import From<br>Merge Project<br>Get PDB | Ctrl+I                                     | <ul> <li>3. Fetch BACE-1 structure from the Pi</li> </ul>                                                              | Swap buttons:                                                                                                | 1&2 1&3 2&3                                                                                                    | Reset Defaults                            | PDB files in the                                                            | ×                                                      |
| Export Structures<br>Export to LiveDesign<br>Change Working Directory                    | <i>y</i>                                   | → 2. Set to where Maestro should put<br>results of calculations and other outp<br>My recommendation: inside project fo | ut<br>Ider                                                                                                   | PDB IDs: 4DJX<br>Chain name (opt<br>Include: Diffra<br>Fetching from: L                                                                                                    | ional):<br>action data / E<br>ocal or Web | omatically import<br>M ma ⊡ Biologica<br>Change ▼<br>Cancel H               | al unit                                                |

#### Schrödinger

#### What do I need to check before using a protein structure?

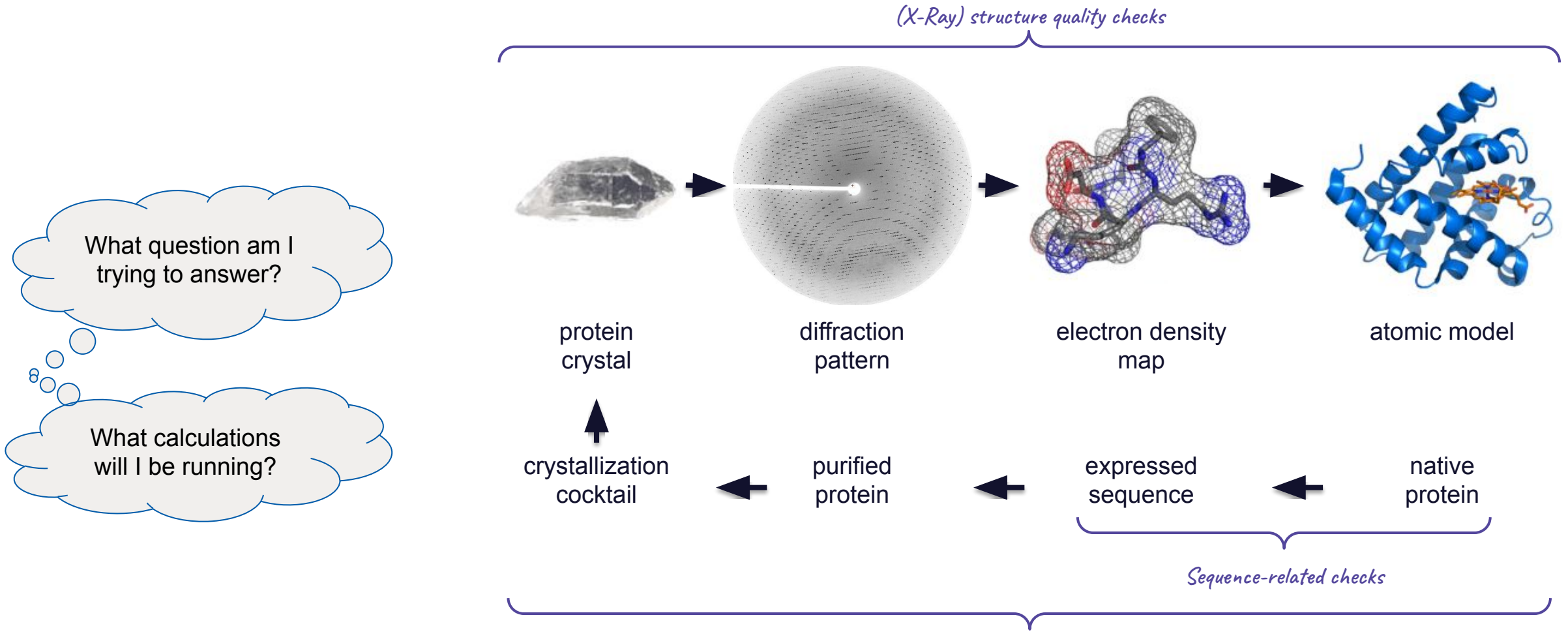

Function-related checks

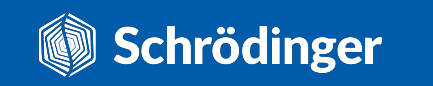

## **Function-related checks**

 Is the protein a monomer or a multimer?
 You can find this information in UniProt in the Interaction section.

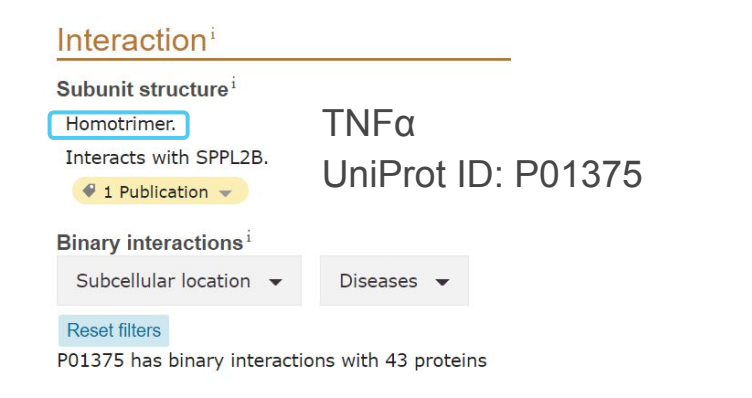

The multimeric structure is often only available through crystallographic symmetry. You can access it by downloading the **biological unit** from the PDB.

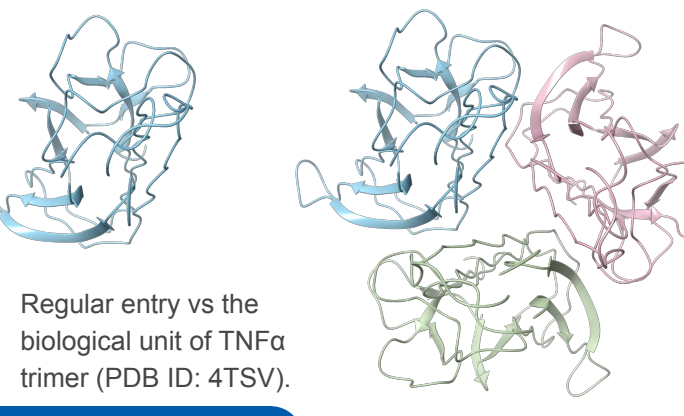

□ If the protein is a multimer, is it a homomer or a heteromer?

Again, UniProt's Interaction section is the place to check.

**Note:** If the subunits of the multimer are encoded by different genes, then each subunit will have its own UniProt entry.

#### Interaction<sup>i</sup>

#### Subunit structure

Heterotetramer of two alpha chains and two beta chains in adult hemoglobin A (HbA); two alpha chains and two delta chains in adult hemoglobin A2 (HbA2); two alpha chains and two epsilon chains in early embryonic hemoglobin Gower-2; two alpha chains and two gamma chains in fetal hemoglobin F (HbF).

(Microbial infection) Interacts with Staphylococcus aureus protein isdB.

4 1 Publication 👻

**Reset filters** 

Binary interactions<sup>1</sup>

Subcellular location 👻 Diseases

P69905 has binary interactions with 13 proteins

Hemoglobin subunit α UniProt ID: P69905

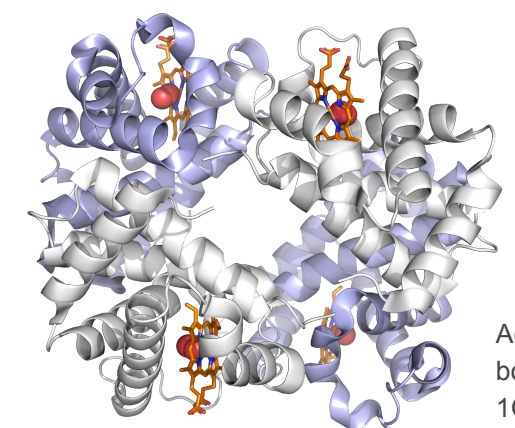

Adult hemoglobin A with bound oxygene (PDB ID: 1GZX).

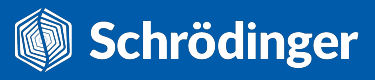

#### **W** How to get to the biological unit?

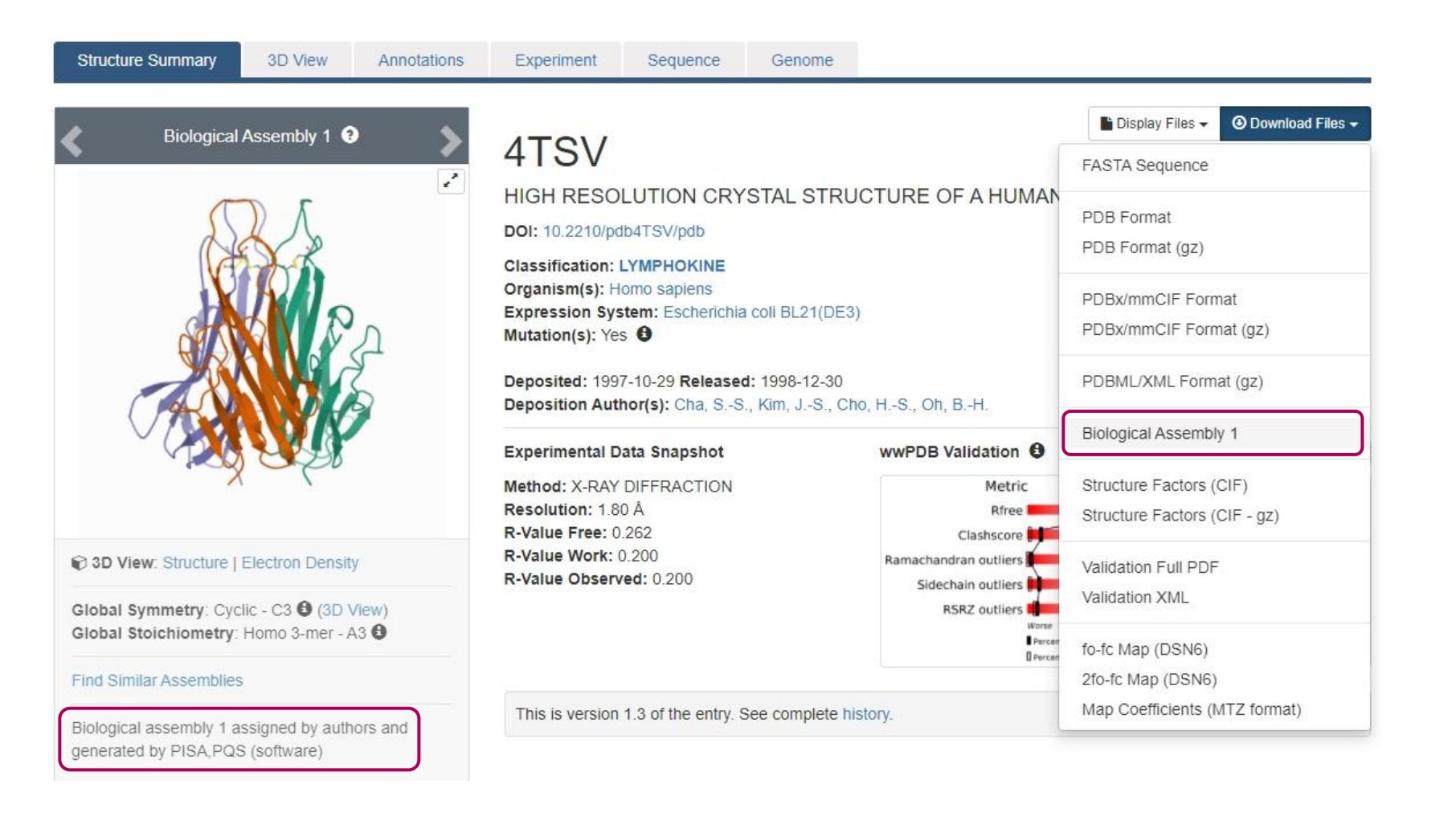

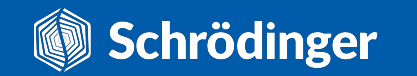

#### W How to get to the biological unit?

There are two options to download and view biological units within Maestro from the PDB:

- File -> Get PDB
- Tasks -> Browse -> Protein Preparation and Refinement -> Protein Preparation Workflow (should also be in your Favourites toolbar under Protein Preparation)

|          |        | >    |
|----------|--------|------|
| em.      |        |      |
|          |        |      |
|          |        |      |
|          |        |      |
|          |        |      |
|          |        |      |
| Download | Cancel | Help |
|          | em.    | em.  |

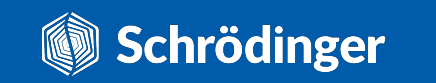

## **W** How to get to the biological unit?

If you're working with an internal structure, you can still generate the biological unit using our **command line tools**.

However, your PDB file has to have the **REMARK350** fields containing the **BIOMT** symmetry operators.

The script\* below takes a PDB file as input and creates a .mae file of the input PDB with the complete biological unit.

REMARK 350 BIOMOLECULE: 1 REMARK 350 AUTHOR DETERMINED BIOLOGICAL UNIT: TRIMERIC REMARK 350 SOFTWARE DETERMINED QUATERNARY STRUCTURE: TRIMERIC REMARK 350 SOFTWARE USED: PISA, PQS REMARK 350 TOTAL BURIED SURFACE AREA: 5860 ANGSTROM\*\*2 REMARK 350 SURFACE AREA OF THE COMPLEX: 18080 ANGSTROM\*\*2 REMARK 350 CHANGE IN SOLVENT FREE ENERGY: -36.0 KCAL/MOL REMARK 350 APPLY THE FOLLOWING TO CHAINS: A REMARK 350 BIOMT1 1 1.000000 0.000000 0.000000 0.00000 REMARK 350 BIOMT2 1 0.000000 1.000000 0.000000 0.00000 REMARK 350 BIOMT3 1 0.000000 0.000000 1.000000 0.00000 REMARK 350 BIOMT1 2 -0.500000 -0.866025 0.000000 233.52000 REMARK 350 -57.78121 BIOMT2 2 0.866025 -0.500000 0.000000 REMARK 350 0.00000 BIOMT3 2 0.000000 0.000000 1.000000 REMARK 350 BIOMT1 3 -0.500000 0.866025 0.000000 166.80000 BIOMT2 0.000000 173.34364 REMARK 350 3 -0.866025 -0.500000 REMARK 350 BIOMT3 3 0.000000 0.000000 1.000000 0.00000

> \$SCHRODINGER/run generate\_biounit.py 4tsv.pdb 4tsv\_biounits.mae

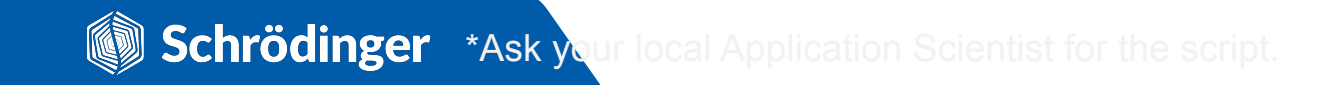

#### **Function-related checks**

□ Is the protein known for multiple conformational states?

Some enzymes can adopt **multiple conformational states** that can significantly differ from one to another in terms of RMSD.

Working with the wrong conformation of your target can be a **huge waste** of time and/or computational resources.

Unfortunately, UniProt has no sections that can help in this case.

Your **best options** are to:

- Check the literature to see if any such states have been identified - structural papers are especially valuable.
- Compare all available PDB structures and make sure that the site of interest is more or less the same (i.e., w/o any large conformational changes).

Kinases are rather notorious for the amount of conformational states they explore.

For example, DFG-in (PDB ID: 3S3I) and DFG-out (PDB ID: 1KV1) are conformations in which the phenylalanine of the DFG motif in the activation loop undergoes a large shift within the ATP binding site.

Kinase inhibitors are developed to specifically target one of these two states.

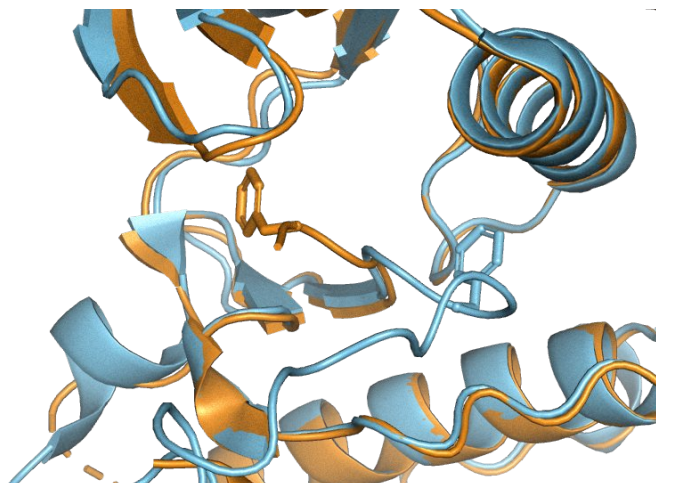

 $p38\alpha$  kinase in DFG-in and DFG-out conformations.

## **W** How to align protein structures?

Protein structures can be difficult to align due to:

- low structural similarity
- low (or no) sequence identity
- a different number of residues
- different sequence numbering

There are two options to align protein structures within Maestro:

- Tasks -> Browse -> Protein Preparation and Refinement -> Protein Structure Alignment
- Tasks -> Browse -> Protein Preparation and Refinement -> Binding Site Alignment

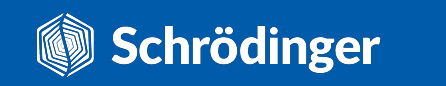

#### **W** How to align protein structures?

Protein Structure Alignment uses **secondary structure elements** for the alignment to the **reference structure** (the one with the lowest entry number).

You can use ASL to define which residues are used for the alignment. Make sure they contain **at least one secondary structure** element to obtain a meaningful alignment.

| Worksp      | ace (inc                                   | luded entries)                              | ~        |         |   |
|-------------|--------------------------------------------|---------------------------------------------|----------|---------|---|
| eference r  | esidues _                                  |                                             |          |         |   |
| all         |                                            |                                             |          |         | E |
| ✓ Pick:     | Residu                                     | es                                          | ~        | Markers |   |
| Use s Use s | same AS<br>Separate                        | L as reference<br>ASL:                      | residues |         |   |
| Use s       | same ASI<br>separate<br>sidues to          | L as reference<br>ASL:<br>align             | residues |         |   |
| Use s       | same ASI<br>separate<br>sidues to          | L as reference<br>ASL:<br>align             | residues | AL 4    | 1 |
| Use s       | same ASI<br>separate<br>sidues to<br>Pick: | L as reference<br>ASL:<br>align<br>Residues | residues | Alt 4   | 3 |

aligns selected residues even w/o sufficient similarity

| IXV1       SSA 5       5                                                                                                    | Structura | l align        | nent:                                                                                |  |
|----------------------------------------------------------------------------------------------------|-----------|----------------|--------------------------------------------------------------------------------------|--|
| INVI       SSA 5       5       -COCCCCCEEEECCEEEEEEEEEEEEEEEEEEEEEEEEE                                                                                                    | 100 000   |                | ++++.                                                                                |  |
| 3531       SSA 0       4       COUCCEEECLOCECECLOCEEEECLOCCOLEEEECLE         3531       5       -RPTFYRQELWKTIWE VPERYQNLSPVGSGAYGSVCAAFD         3531       6       4       ERPTFYRQELWKTIWE VPERYQNLSPVGSGAYGSVCAAFD         1KV1       SSA 6       4       CCCCEEEEEEEECCCCCCHHHHHHHHHHHHHHHHHHHH                                                                                                    | IKVI SSA  | 5 5            | -UUUUUEEEUUEEEUUEEEEUUEEEEUUEEEEUUEEEEEE                                             |  |
| INVI       SA       4       ERPTTRQELIKTINGUEVERYONLSPUSGAYCSUCAAED         S331       6       4       ERPTTRQELIKTINGUEVERYONLSPUSGAYCSUCAAED         IKVI       SSA       6       4       CCCCEEEEEEEECCCCCCHHHHHHHHHHHHHHHHHHHH                                                                                                    | 1KV1      | 5 5            |                                                                                      |  |
| IKVI       SSA 5       44       CCCCEEEEEEEECCCCCCCHH#H#H#H#H#H#H#H#H#H#                                                                                                    | 3531      | 6 4            | ERPTFYRQELNKTIWEVPERYQNLSPVGSGAYGSVCAAFD                                             |  |
| IXVI       SSA 5       44       CCCCEEEEEEEECCCCCCHHHHHHHHHHHHHHHHCCCCC         IXVI       SSA 5       44       CCCEEEEEEEECCCCCCCCHHHHHHHHHHHHHHHCCCCC         IXVI       SA 4       TKTGLRVAVKKLSRPFQSIIHAKRTYRELRLLKHKKHENV         ISSI       SSA 6       44       TKTGLRVAVKKLSRPFQSIIHAKRTYRELRLLKHKKHENV         IXVI       SSA 5       84       CEEEEEEECCCCCCCCCCCCEEEEECCCCHHHHHHHHHH                                                                                                    |           |                | ++++                                                                                 |  |
| 3531         SSA 6         44         CCCCEEEEEEECCCCCHHHHHHHHHHHHHHHHHHHHHH                                                                                                    | 1KV1 SSA  | 5 44           | ССССЕЕЕЕЕЕЕССССССНННННННННННННННННСССЕС                                              |  |
| INV1       5       44       TKIGLKVAKKLSPEYESIILAKKITRELIKLIKHKKIEWV         3531       6       44       TKIGLKVAKKLSPEYESIILAKKITRELIKLIKHKKIEWV         1KV1       SSA       8       CEEEEEECCCCCCCCCCCCEEEEECCCCHHILHKIEWV         3531       58       84       CEEEEEECCCCCCCCCCCEEEEECCCCHHILKIEWV         3531       58       64       CEEEEEECCCCCCCCCCCEEEEECCCCCCHHILKIEWV         3531       58       64       GLEDVFTPARSLEEFNDVYLVTHLMGADLNNI -VT         3531       58.6       124       HHHHHHHHHHHHHHHHHHHHHHHHHHHHHHHHHHHH                                                                                                    | 3531 55A  | 6 44           |                                                                                      |  |
| 3531         6         44         INVECTVARIAGENT (STREAM FOR TABLE IN THE INVECTION AND INTERPORT AND INTERPORT AND INT | 3531      | 5 44           | TKTCLDVAVKKI SDDEOSTTHAKDTYDELDLLKHMKHENV                                            |  |
| IXVI         SSA 5         84         CEEEEEEECCCCCCCCCCCEEEEEECCCCCCH+H+H+CCCCC           3S3I         SSA 6         84         CEEEEEECCCCCCCCCCCEEEEEECCCCCCH+H+H+CCCCC           1KVI         SSA 6         84         IGLLDVFTPARSLEEFNDVYLVTHLMGADLNNIVXLT           3S3I         SSA 6         124         H+H+H+H+H+H+H+H+H+H+H+H+H+H+H+H+H+HCCCCCC                                                                                                    | 5551      | 0 44           | TRIGERVAVRRESRFTQ3110ARRTIREEREERDIN                                                 |  |
| 3531         SSA 6         84 CEEEEEECCCCCCCCCCCCEEEEEECCCCCCHHHHHCCCCC           1541         64 IGLLDVFTPARSLEEFNDVYLVTHMGADLNNIVKCQKLT           15531         68 4 IGLLDVFTPARSLEEFNDVYLVTHMGADLNNIVKCQKLT           1541         124 HHHHHHHHHHHHHHHHHHHHHHHHHHHHKCCCCCCCCCEEEEECCC           15531         SSA 6         124 HHHHHHHHHHHHHHHHHHHHHHHKCCCCCCCCCEEEEECCC           1531         SSA 6         124 HHHHHHHHHHHHHHHHHHHHHHHHHKCCCCCCCCCCEEEEECCC           1541         124 HHHHHHHHHHHHHHHHHHHHHHHHKCCCCCCCCCCEEEEECCC           1521         124 DDHVQFLIYQILRGLKYHSADITHRDLKPSNLAVNEDCE           3531         SSA 6         124 DDHVQFLIYQILRGLKYHSADITHRDLKPSNLAVNEDCE           3531         6         124 DDHVQFLIYQILRGLKYHSADITHRDLKPSNLAVNEDCE           3531         SSA 6         164 EEECCCCCHHHHKCCCCCCCCCHHHHKCC-CCCC           1541         LKILDFGATRWTRAPEIMLN-WHYN           3531         6         164 LKILDFGATRWTRAPEIMLNM-HNN           1541         LKILDFG                                                                                                    | 1KV1 SSA  | 5 84           | CEEEEEECCCCCCCCCCEEEEEECCCCEECCC-CCC                                                 |  |
| 1KVI         5         64         IGLLDVFTPARSLEEFNDV/LVTHLMGADLNNI-VLT           3S3I         6         84         IGLLDVFTPARSLEEFNDV/LVTHLMGADLNNI-VLT           3S3I         5         124         HHHHHHHHHHHHHHHHHHHHHHHHHHHHHHHHHHHH                                                                                                    | 3S3I SSA  | 6 84           | CEEEEEECCCCCCCCCEEEEECCCCCCCHHHHHHCCCCCC                                             |  |
| 3531         6         84         IGLLDVFTPARSLEEFNDYYLVTHLMGADLNNIVKCQKLT           1KV1         SSA         5         124         HHHHHHHHHHHHHHHHHHHHHHHHHHHHHHHHHHKCCCCCC                                                                                                    | 1KV1      | 5 84           | IGLLDVFTPARSLEEFNDVYLVTHLMGADLNNI - V LT                                             |  |
| IKVI         SSA 5         124         HHHHHHHHHHHHHHHHHHHHHHHKHKCCCCCCCCCEEEEECCCE           IKVI         SSA 6         124         HHHHHHHHHHHHHHHHHHHHHKCCCCCCCCCCEEEEECCCE           IKVI         SSA 6         124         HHHHHHHHHHHHHHHHHHHHHKCCCCCCCCCCEEEEECCCE           IKVI         SSA 6         124         DHVVFLIYQILRGLKYIHSADIIHRDLKPSNLAWEDCE           IKVI         SSA 5         164         EEECCCCCHHHHCCCCCCCC-CCCCC           IKVI         SSA 5         164         EEEC-CC                                                                                                    | 3531      | 6 84           | IGLLDVFTPARSLEEFNDVYLVTHLMGADLNNIVKCQKLT                                             |  |
| ANAL         SAM 5         124         High Hammannammannamamman |           | 5 124          |                                                                                      |  |
| IXVI         5         124         DDHVQFLIYQILAGLKYIHSADITHADLKPSNLAVNEDCE           3331         6         124         DDHVQFLIYQILAGLKYIHSADITHADLKPSNLAVNEDCE           1XVI         SSA         124         DDHVQFLIYQILAGLKYIHSADITHADLKPSNLAVNEDCE           1XVI         SSA         164         EEEECC         C           1XVI         SSA         164         EEEE-CCCCCCCCCCCCCCCCCCCCCCCCCCCCCCCCC                                                                                                    | 3531 55A  | 6 124          |                                                                                      |  |
| 3531         6         124         DDHVQFLIYQILRGLKYIHSADIIHRDLKPSNLAVNEDCE           1KV1         SSA         164         EEEECCCHHMHHCCCCCCCC-CCCC           3531         SSA         164         EEEECCC                                                                                                    | 1KV1      | 5 124          | DDHVOFI TYOTI RGI KYTHSADTTHRDI KPSNI AVNEDCE                                        |  |
| 1KV1         SSA 5         164         EEECCC                                                                                                    | 3531      | 6 124          | DDHVQFLIYQILRGLKYIHSADIIHRDLKPSNLAVNEDCE                                             |  |
| IXVI         SSA 5         164         EEEECCCHHHHHCCCCCCCCCCC           IXVI         SSI         164         EEEE-CCCCCCCCCCCCCCCCCCCCCCCCCCCCCCCCC                                                                                                    |           |                | ++++++                                                                               |  |
| 3531         SSA 6         164         LEEE-CCCCCCCCCCCCCCCCCCCCCCCCCCCCCCCCCC                                                                                                    | 1KV1 SSA  | 5 164          | EEECCCCCHHHHHCCCCCCCC-CCCCC                                                          |  |
| IAVI       SA 104 EXELO-CONCENTED TAWINGPEINLING WITHIN         3S31       6       164 LKIL-OFGLAAHTDOETGGVATRWRRPEINLING WITHIN         IKVI       SSA 5       202 CCHH4HHHHHHHHHHHHHHHHCCCCCCCCCHHHHHHHHH                                                                                                    | 3531 SSA  | 6 164          | EEEE - CCCCCCCCCCCCCCCCCCCCHHHHHCCC - CCC                                            |  |
| IKVI         SSA         5         202         CCHHHHHHHHHHHHHHHHHHHHHCCCCCCCCCHHHHHHH                                                                                                    | 3S3I      | 6 164          | LKIL-DFGLARHTDDEMTGYVATRWYRAPEIMLNWM-HYN                                             |  |
| IXVI         SSA 5         202         CCHHHHHHHHHHHHHHHHHHHHCCCCCCCCCHHHHHHHH                                                                                                    |           |                | +++.                                                                                 |  |
| 3531         SSA 6         202         CCHHHHHHHHHHHHHHHHHHHHHHCCCCCCCCCCHHHHHH                                                                                                    | 1KV1 SSA  | 5 202          | сснининининининссссссссснинининининсс                                                |  |
| IKVI     5     202     QIVDIWSVCCIMAELLIGNILHAUGI       3S3I     6     202     QIVDIWSVCCIMAELLIGNILHAUGI       IKVI     SSA     242     CCHHAHHCICCHHAHHAHHCICCCCCHHAHHAHHCICCCCHHAHHCICCCCHHAHHCICCCCHHAHHCICCCCHHAHHAHCICCCCHHAHHAHCICCCCHHAHHAHCICCCCHHAHAHCICCCCHHAHAHCICCCCHHAHAHCICCCCHHAHAHCICCCCHHAHAHCICCCCCHAAAAAAAA                                                                                                    | 3S3I SSA  | 6 202          | ссннннннннннннсссссссснннннннннннсс                                                  |  |
| IKVI         SSA 5         242         CCHHHHHHCCHHHHHHHHHHHHHHHCCCCCCHHHHHCCCC                                                                                                    | 3S3I      | 5 202<br>6 202 | QTVDIWSVGCIMAELLTGRTLFPGTDHIDQLKLILRLVGT<br>QTVDIWSVGCIMAELLTGRTLFPGTDHIDQLKLILRLVGT |  |
| IKVI         SSA 5         242         CCHHIRHHICCCCHHIRHHIHHICCCCCHHIRHHICCCCCHHIRHHICCCCCHHIRHHICCCCCHHIRHHICCCCCHHIRHHICCCCCHHIRHHICCCCCHHIRHHICCCCCHHIRHHICCCCCHHIRHHICCCCCCHHIRHHICCCCCCHHIRHHICCCCCCCHHIRHHICCCCCCCC                                                                                                    |           |                | ++++                                                                                 |  |
| 3531         SSA 6         242         CHHHHHHHHCCCCCHHHHHHHHHCCCCCCHHCHIGHNEADVFIGANPLA           3531         5         242         PGAELLKKISSESARNYIQSLTQMPKMPEANVFIGANPLA           1KV1         SSA 6         282         HHHHHHHCCCCCCCCCCCCHHHHHHCCCCCCCCCCCC                                                                                                    | 1KV1 SSA  | 5 242          | сснининисссининининссссссссинининссссини                                             |  |
| IXV1     5     242     PGAELLKKISSESARNYIQSLTQMPKMNFANVFIGAMPLA       3S31     6     242     PGAELLKKISSESARNYIQSLTQMPKMNFANVFIGAMPLA       IXV1     SSA     5     282     HHHHHHHHCCCCCCCCCCCCHHHHHHCCCCCCCCCCC                                                                                                    | 3S3I SSA  | 6 242          | СНННННННССННННННННКССССССНННННКССССННН                                               |  |
| IKVI       SSA 5       282       HHHHHHHHCCCCCCCCCCCCHHHHHHCCCCCCCCCCC                                                                                                    | 3S3I      | 5 242<br>6 242 | PGAELLKKISSESARNYIQSLIQMPKMNFANVFIGANPLA<br>PGAELLKKISSESARNYIQSLTQMPKMNFANVFIGANPLA |  |
| IXVI         SSA 5         282         HHHHHHHHCCCCCCCCCCCCHHHHHHCCCCCCCCCCC                                                                                                    |           |                | ++                                                                                   |  |
| 3531         SSA 6         282         HHHHHHHHCCCCCCCCCCCCCCCCCCCCCCCCCCCCC                                                                                                    | 1KV1 SSA  | 5 282          | НННННННССССССССНННННННССССССССССССССССС                                              |  |
| IXVI     5     282     VDLLEKMLVLDSDKRITAAQALAHAYFAQYHDPDDEPVAD       3S3I     6     282     VDLLEKMLVLDSDKRITAAQALAHAYFAQYHDPDDEPVAD       IXVI     SSA     5     322     CCCCHHIHHCCCHHIHHHHHHHHHHHHHHHCCCCC       3S3I     SSA     6     222     CCCCCCCCCCCCCCCCHHIHHHHHHHHHHHHCCCCC       1XVI     5     322     CCCCCCCCCCCCCCCCCCHHIHHHHHHHHHHHCCCCC       3S3I     6     322     PYDQSFESRDLLLDEWKSLTYDEVISFVPP       3S3I     6     322     PYDQSFESRDLLIDEWKSLTYDEVISFVPP                                                                                                    | 3S3I SSA  | 6 282          | ннннннссссссссннннннссссссссссссссссс                                                |  |
| 3531     0     262     VULLEKMLVLUSUKKIIAAQALAHAYFAQYHDPDDEPVAD       1KVI     SSA 5     322     CCCCHHHHHHHHHHHHHHHHHHHHHHHHHHHHHHHHH                                                                                                    | 1KV1      | 5 282          | VDLLEKMLVLDSDKRITAAQALAHAYFAQYHDPDDEPVAD                                             |  |
| 1KV1       SSA 5       322       CCCCHHIHHCCCHHIHHHHHHHHHHHHHHHHHHHHHHH                                                                                                    | 3531      | 6 282          | VULLEKMLVLDSDKRITAAQALAHAYFAQYHDPDDEPVAD                                             |  |
| 3S31     SSA 6     322     CCCCCCCCCCCHHHHHHHHHHHHHHHHHHHHHHHHCCCCC                                                                                                    | 1KV1 554  | 5 322          | ссссныныесссныныныныныныессс                                                         |  |
| 1KV1       5       322       PYDQSFESRDLLIDEWKSLTYDEVISFVPPP         3S31       6       322       PYDQSFESRDLLIDEWKSLTYDEVISFVPPP         Alignment Score:       0.047       (smaller is better)         RMSD:       1.087       Angstrom                                                                                                    | 3S3I SSA  | 6 322          | ССССССССССННННННННННННССССС                                                          |  |
| 353I 6 322 PYDQSFESRDLLIDEWKSLTYDEVISFVPPP<br>Alignment Score: 0.047 (smaller is better)<br>RMSD: 1.087 Angstrom                                                                                                    | 1KV1      | 5 322          | PYDQSFESRDLLIDEWKSLTYDEVISFVPPP                                                      |  |
| Alignment Score: 0.047 (smaller is better)<br>RMSD: 1.087 Angstrom                                                                                                    | 3531      | 6 322          | PYDQSFESRDLLIDEWKSLTYDEVISFVPPP                                                      |  |
| Alignment Score: 0.047 (smaller is better)<br>RMSD: 1.087 Angstrom                                                                                                    |           |                |                                                                                      |  |
| RMSD: 1.087 Angstrom                                                                                                    | Alignment | Score:         | 0.047 (smaller is better)                                                            |  |
|                                                                                                    |           | RMSD:          | 1.087 Angstrom                                                                       |  |

alignment scores above 0.7-0.8 indicate insufficient similarity

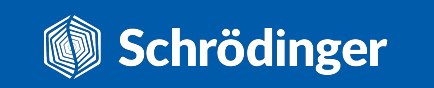

## **W** How to align protein structures?

The binding site alignment algorithm first runs a **global structural alignment** and then automatically generates the list of  $C\alpha$  atoms to use in a **pairwise alignment** from the selected residues.

> either detect the residues automatically based on the distance from the ligand or pick them yourself

determines which atoms are used for the pairwise alignment

skips the global alignment 🔸

skips the global alignment  $\swarrow$  and calculates Clpha RMSD

| 🕅 Align Binding Sites — 🗆 🗙                                                                                                    |
|----------------------------------------------------------------------------------------------------|
| Use proteins from: Workspace (2 included entries) ~                                                                                                    |
| Residues for alignment  Automatically detect binding site residues  Align residues within 5.0 Å from the ligand  Detect ligand automatically  Use molecule number:  Pick ligand  Manually select residues  Align residues: Select residues |
| Pick a residue to include/exclude                                                                                                    |
| Ignore atom pairs greater than 5.0 Å apart<br>Structures are pre-aligned<br>In-place (calculate RMSD only)                                                                                                    |
| Job name: align_binding_sites_1 * Run<br>Host=localhost:1, Incorporate=Append new entries as a new grc ?                                                                                                    |

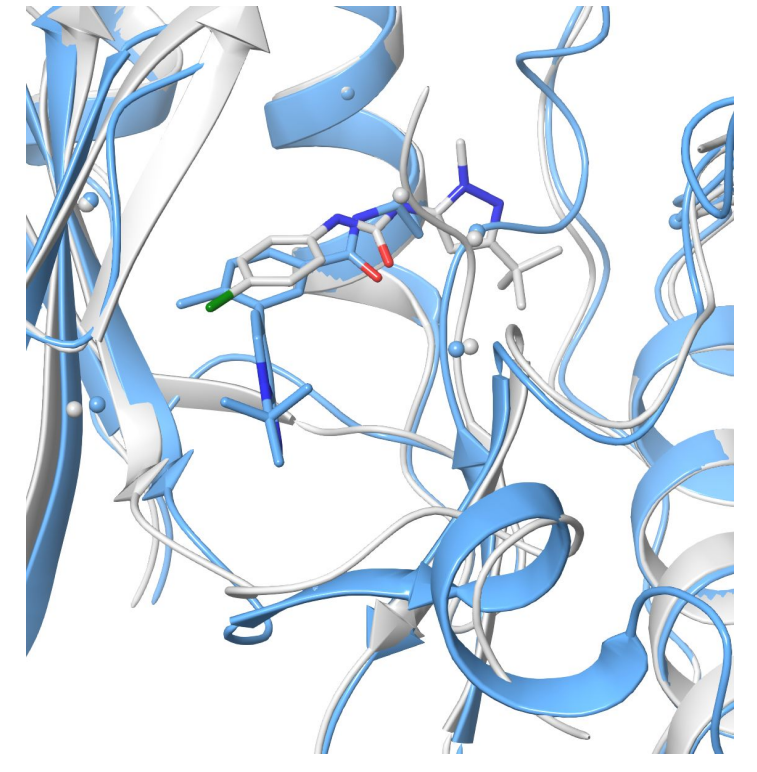

Aligned binding sites of two PDB structures of p38 $\alpha$  kinase (white - PDB ID: 1KV1; blue - PDB ID: 3S3I). C $\alpha$  atoms used for the pairwise alignment are shown as white and blue spheres.

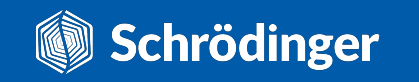

#### **Function-related checks**

What about atypical chemical forms?

When preparing enzymes, you should also consider whether any of the residues assume an **uncommon protonation/tautomerization** state as a part of the mechanism of action.

It's always best to **check relevant literature** to make sure that you are working with the correct form of the protein for the scientific problem you're trying to solve. (No helpful UniProt section).

While **empirical methods** are certainly getting better at predicting pKa values, they can still make mistakes, so always double check whether the desired protonation state has been assigned to relevant residues.

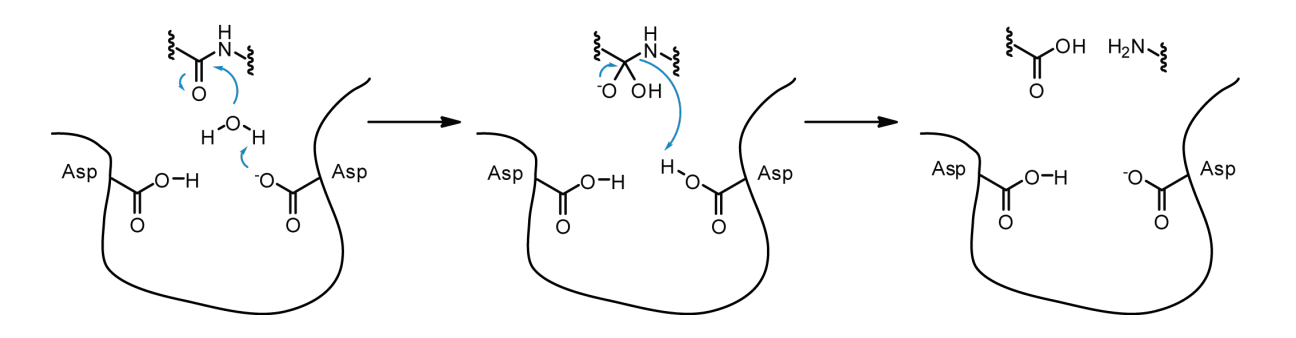

The protonation state of **Asp-dyads in aspartic proteases** (where one Asp is protonated and the other deprotonated) is crucial for their mechanism of action and has been driving the inhibitor design.

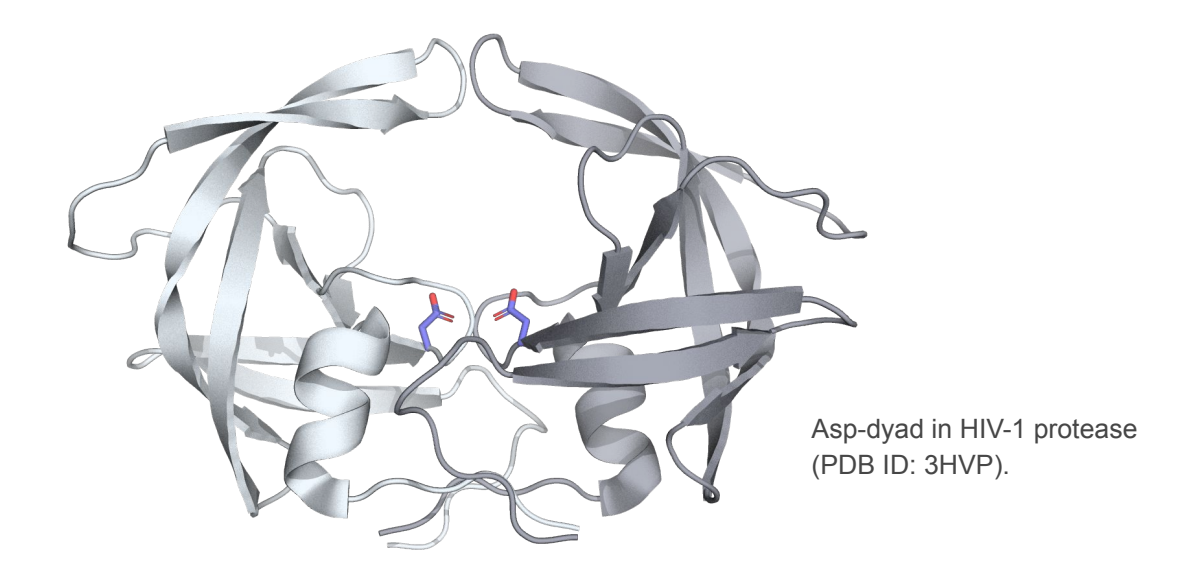

#### **Function-related checks**

#### Maybe there are some PTMs?

Post-translational modifications are **covalent modifications** of proteins that involve either a proteolytic cleavage or the addition of a modifying group to an amino acid.

More than 200 PTMs have been characterized up to date.

PTMs can modulate protein's activity state, localization, turnover, and interactions with other proteins. It's therefore imperative to know if PTMs are involved in your scientific question.

| Actions Graph<br>in p73 🙀 Add 🔧 BLAST                                       | Description                                                                                                    |                   | Fosturo kov                            |  |
|-----------------------------------------------------------------------------|----------------------------------------------------------------------------------------------------|-------------------|----------------------------------------|--|
| in p73 📾 Add 🔧 BLAST                                                        | Turner anatolia a 72                                                                                                    |                   | reature key                            |  |
|                                                                             | Turnor protein p73                                                                                                    | 1 - 636           | Chain <sup>1</sup> (PRO_0000185728)    |  |
| Actions Grap                                                                | Description                                                                                                    | 18<br>Position(s) | Amino acid modification<br>Feature key |  |
| eonine; by PLK1                                                             | Phosphothreonine; by                                                                                                    | 27                | Modified residue <sup>1</sup>          |  |
| osine; by SRC and HCK                                                       | Phosphotyrosine; by 9                                                                                                   | 28                | Modified residue <sup>1</sup>          |  |
| osine; by ABL1                                                              | Phosphotyrosine; by /                                                                                                   | 99                | Modified residue <sup>1</sup>          |  |
| isopeptide (Lys-Gly) (interchain<br>in SUMO); in isoform Alpha              | Glycyl lysine isopeptide (Lys-Gly) (interchain with G-Cter in SUMO); in isoform Alpha                                   |                   | Cross-link <sup>i</sup>                |  |
| ation 👻                                                                     | 🗣 1 Publication 👻                                                                                                    |                   |                                        |  |
| ation v<br>is isopeptide (Lys-Gly) (interchain<br>in SUMO2)<br>ad sources v | <ul> <li>I Publication ▼</li> <li>Glycyl lysine isopeptid<br/>with G-Cter in SUMO2</li> <li>Combined sources</li> </ul> | 627               | Cross-link <sup>i</sup>                |  |

Post-translational modification

Isoform alpha (but not isoform beta) is sumoylated on Lys-627, which potentiates proteasomal degradation but does not affect transcriptional activity. Phosphorylation by PLK1 and PLK3 inhibits the transcription regulator activity and pro-apoptotic function.  $\oint$  1 Publication  $\checkmark$ 

Tumor protein p73

UniProt ID: 015350

Higher levels of phosphorylation seen in the brain from patients with Huntington disease.

Polyubiquitinated by RCHY1/PIRH2; leading to its degradation by the proteasome. 🛛 2 Publications 🚽

While **phosphorylation** is without a doubt the most common PTM, the recent COVID pandemic has shone a light on **glycosylation** as N-glycans linked to the spike protein help the SARS-CoV2 virus stay hidden from the host immune system.

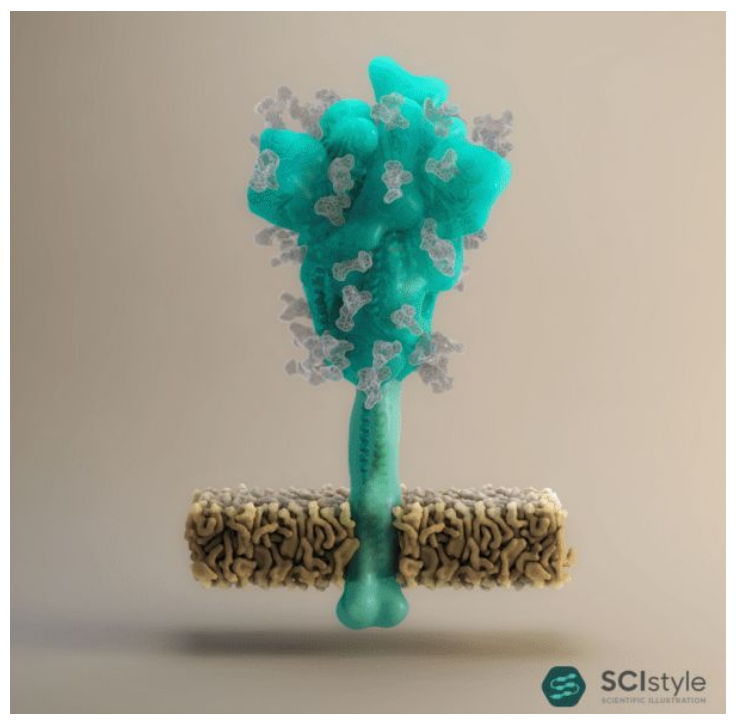

Thomas Splettstößer @ scistyle.com

#### **W** How to add PTMs?

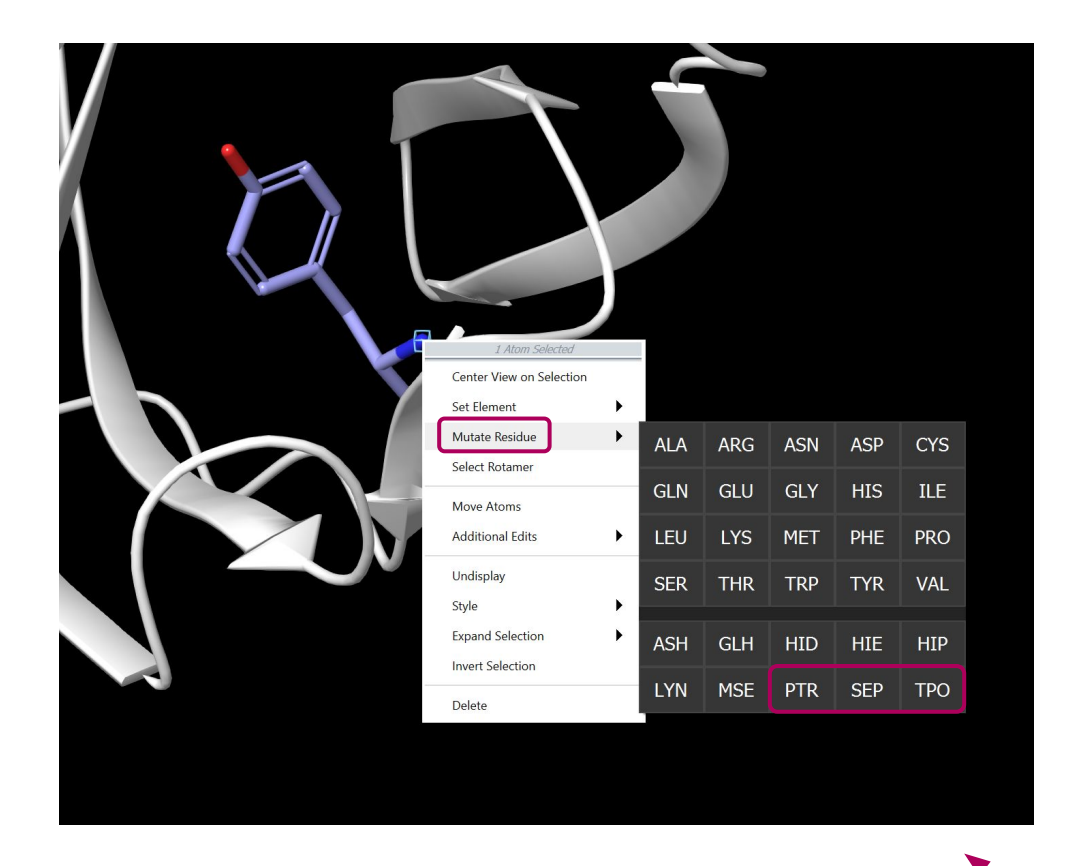

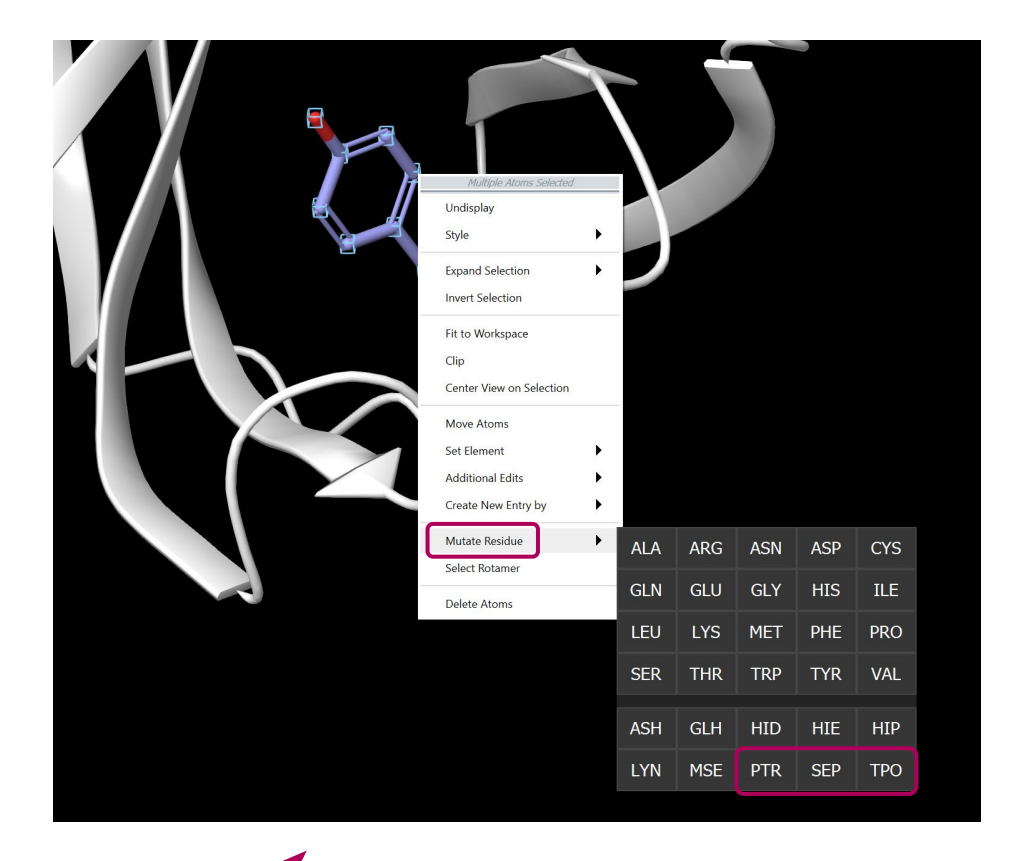

**Right-clicking** on either a <u>single-atom</u> or a <u>multi-atom</u> selection will open a menu with 'Mutate Residue' option which allows you to **phosphorylate** Ser, Thr, or Tyr.

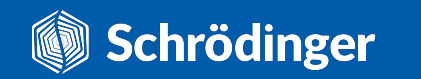

## **W** How to add PTMs?

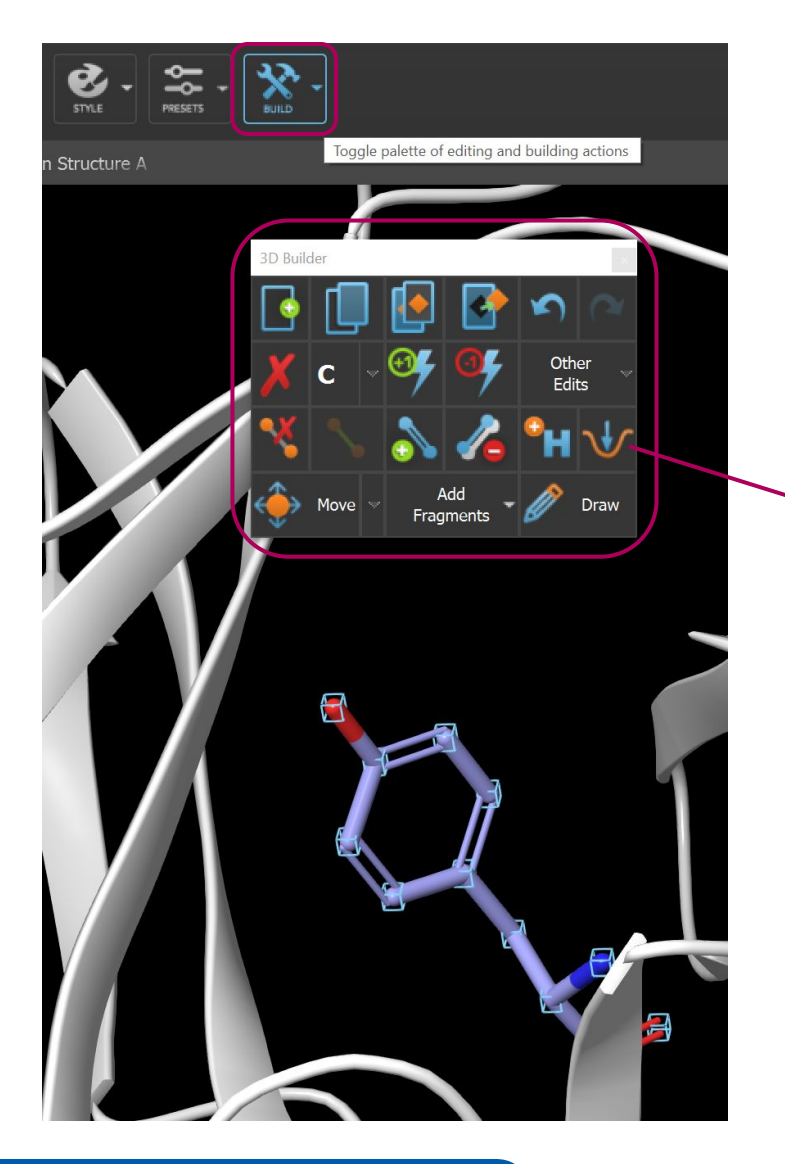

Schrödinger

- **3D builder** allows you can create any kind of custom residue.
- It's advisable to minimize the custom residue and its neighbors afterward.

minimization button

 Another option is to use the Nonstandard Residues panel from Biologics which allows you to build your own database of nonstandard residues and use it in Residue Scanning Calculations to introduce mutations.

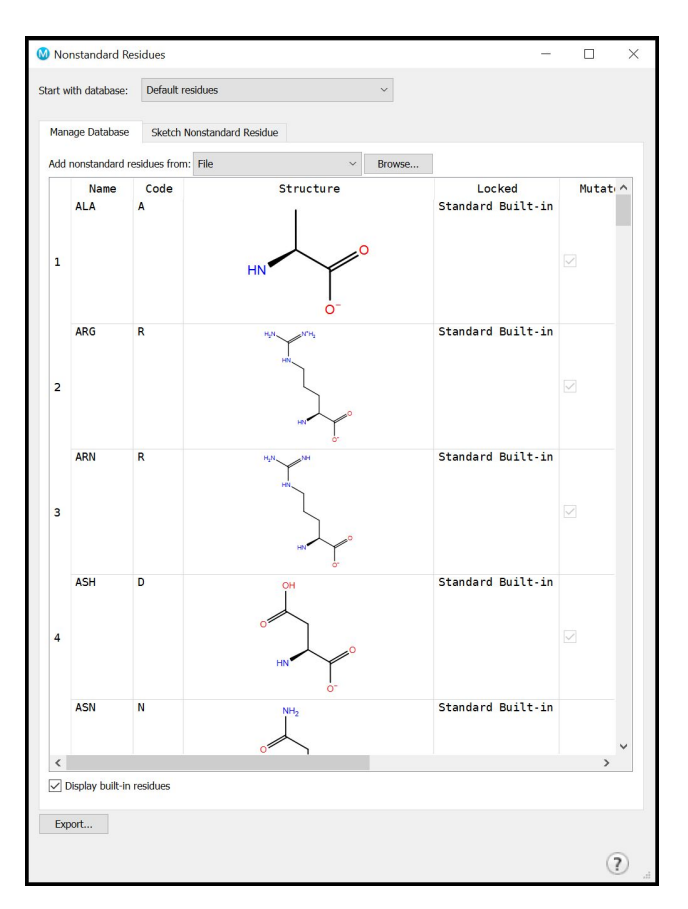

#### **Function-related checks**

#### Are any metals involved?

Metalloproteins require metal ions for their function.

In order to properly model such proteins, it is important to consider the **oxidation state** of the metal ion.

Low-resolution X-ray or cryo-EM structures can contain metal ions whose **coordination** by surrounding residues hasn't been modelled properly.

Such issues might require some manual building during protein preparation.

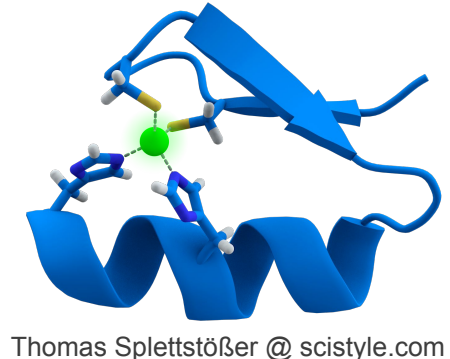

Zinc finger motif where Zn ion is coordinated by 2 Cys and 2 His residues (PDB ID: 1A1L). **Does the protein bind any other cofactors?** 

Cofactors are any **non-protein compounds** required for protein's activity.

Cofactori

Zn<sup>2+</sup>  $\checkmark$  22 Publications  $\checkmark$  , Co<sup>2+</sup>  $\checkmark$  1 Publication  $\checkmark$ 

Note: Zinc. Can also use cobalt(II) with lower efficiency, but not copper(II), nickel(II) and manganese(II). <a>1</a> Publication -

UniProt doesn't list cofactors that are part of the **catalytic reaction** (e.g., NAD, FAD, ATP), so it's important to consult the literature to ensure you're modelling correct protein cofactors.

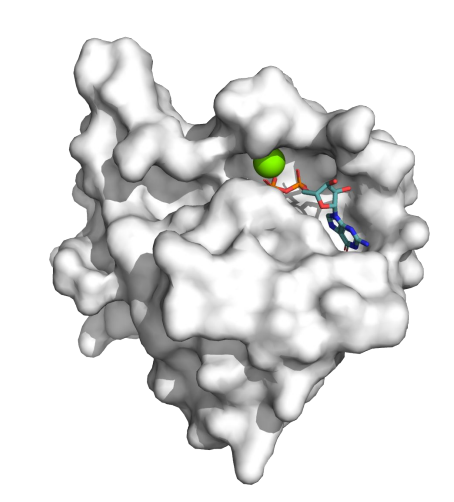

K-Ras has a pM affinity towards GTP/GDP (PDB ID: 4EPV) and there are almost no *apo* PDB structures of K-Ras.

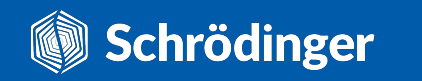

## The final checklist

#### **Function-related checks**

- U What's the subcellular location of the protein?
- Is the protein a monomer or a multimer?If a multimer, is it a homomer or a heteromer?
- □ Is the protein known for multiple conformational states?
- □ What about atypical chemical forms?
- □ Maybe there are some PTMs?
- □ Are any metals involved?
- Does the protein bind any other cofactors?

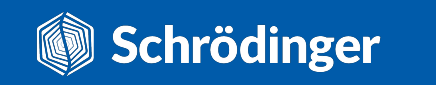

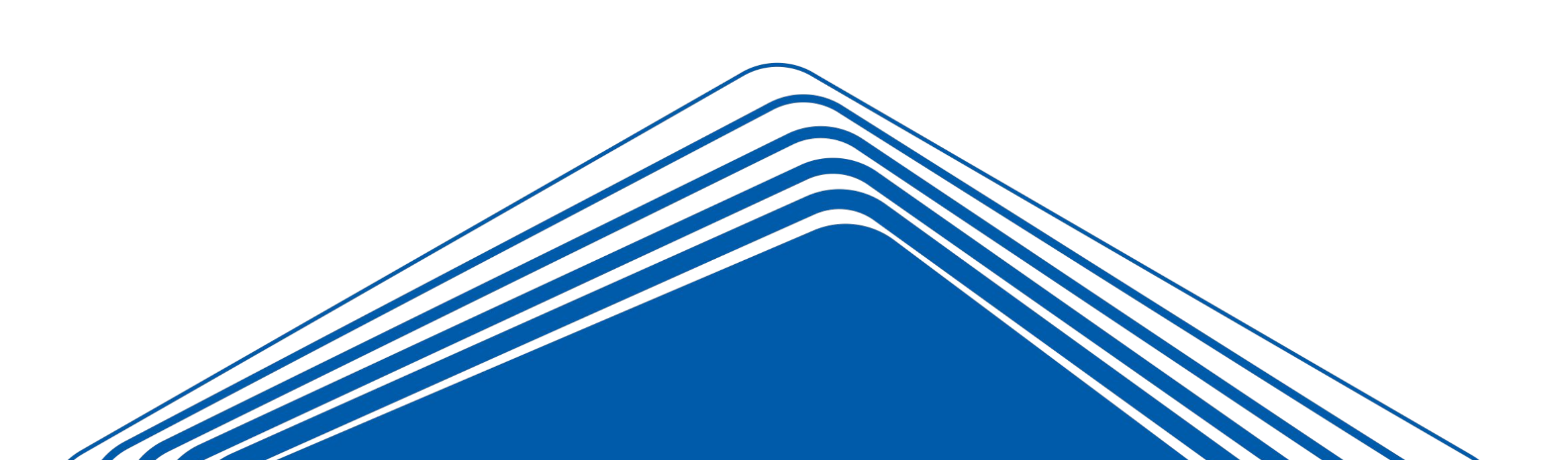

#### Is the whole protein there? Any missing (sub)domains?

Proteins very often get chopped up into smaller functionally relevant segments that are **easier to crystallise** than the full protein.

It's always a good idea to check UniProt and relevant literature to make sure you have the correct parts of the protein in your structure.

| Topology                        |             | 2                                 |               |                | /      |
|---------------------------------|-------------|-----------------------------------|---------------|----------------|--------|
| Feature key                     | Position(s) | Description                       | Actions       | Graphical view | Length |
| Topological domain <sup>i</sup> | 25 – 645    | Extracellular 🕜 Sequence analysis | 🏦 Add 🔧 BLAST |                | 621    |
| Transmembrane <sup>i</sup>      | 646 - 668   | Helical 🛛 🛛 Sequence analysis     | 🗃 Add 🔧 BLAST |                | 23     |
| Topological domain <sup>i</sup> | 669 - 1210  | Cytoplasmic 🛛 Sequence analysis   | 🛱 Add 🔧 BLAST |                | 542    |

EGER (UniProt ID: P00533)

Whether you need the complete protein will certainly depend on the problem you want to study:

- If you are only interested in running a structure-based virtual screen to find kinase domain inhibitors, then that domain is sufficient.
- If you want to study the effects of somatic mutations in the extracellular domain on the kinase activity, then you will need the full protein.

Schrödinger

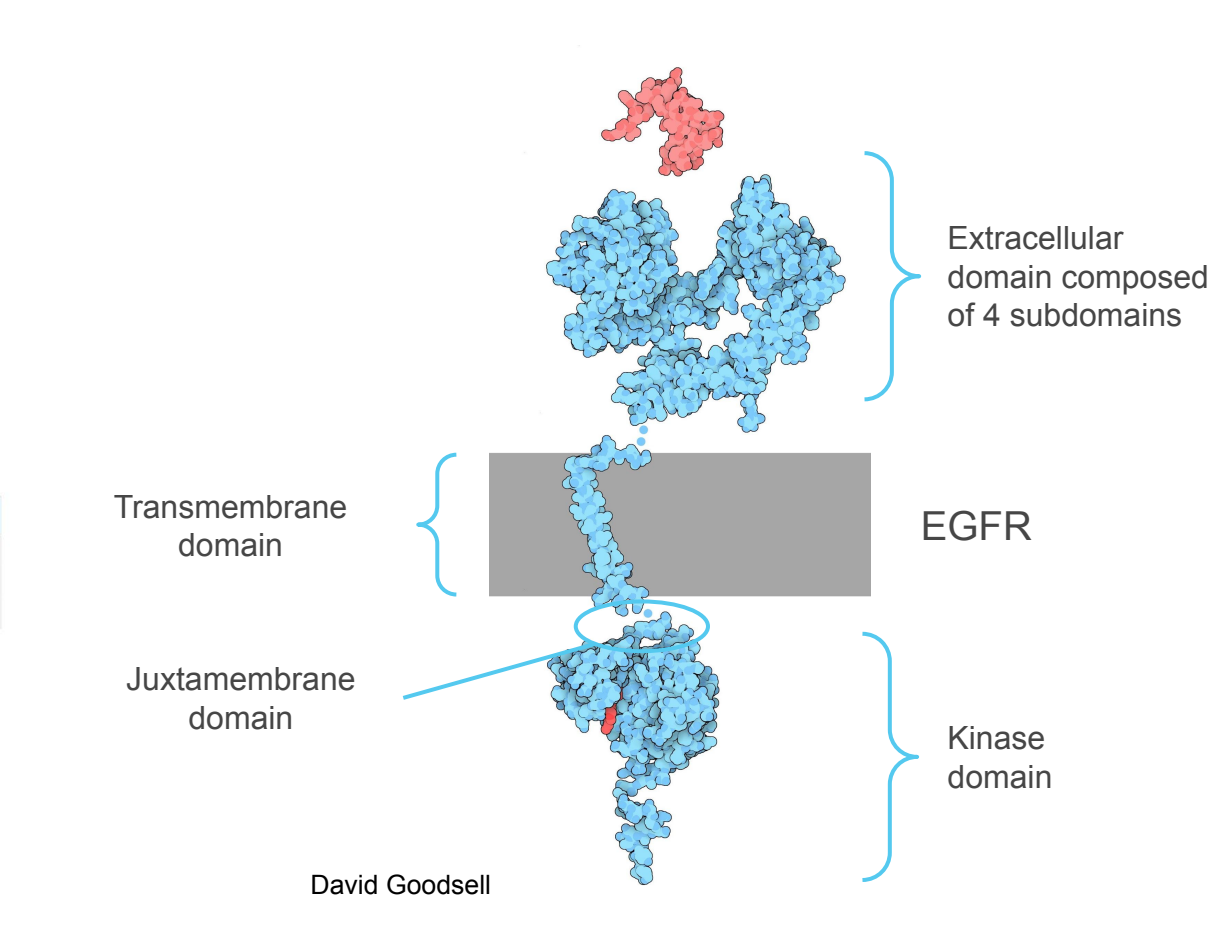

#### Are you working with the correct sequence?

Your protein structure could contain mutations that have been introduced.

- For functional reasons, e.g. to solve the structure of an (in)activating mutation.
- To facilitate protein crystallisation.

It's always recommended to compare the sequence of your structure with the canonical one (obtained from UniProt's Sequence section) using sequence alignment.

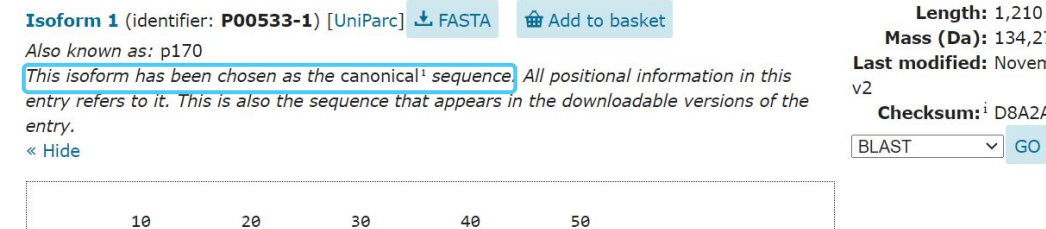

MRPSGTAGAA LLALLAALCP ASRALEEKKV COGTSNKLTO LGTFEDHFLS 70 100 60 80 90 LORMFNNCEV VLGNLEITYV ORNYDLSFLK TIQEVAGYVL IALNTVERIP 110 120 130 140 150 LENLQIIRGN MYYENSYALA VLSNYDANKT GLKELPMRNL QEILHGAVRF 170 180 200 160 190 SNNPALCNVE SIQWRDIVSS DFLSNMSMDF QNHLGSCQKC DPSCPNGSCW

Mass (Da): 134,277 Last modified: November 1, 1997 -Checksum: D8A2A50B4EFB6ED2 ✓ GO

Proteins can have multiple **splice variants** which could be of therapeutic interest. For example, JNK kinases comprise 3 isoforms encoded by 3 distinct genes which can be spliced into 10 variants.

Sequences of splice variants are also available in UniProt's Sequence section.

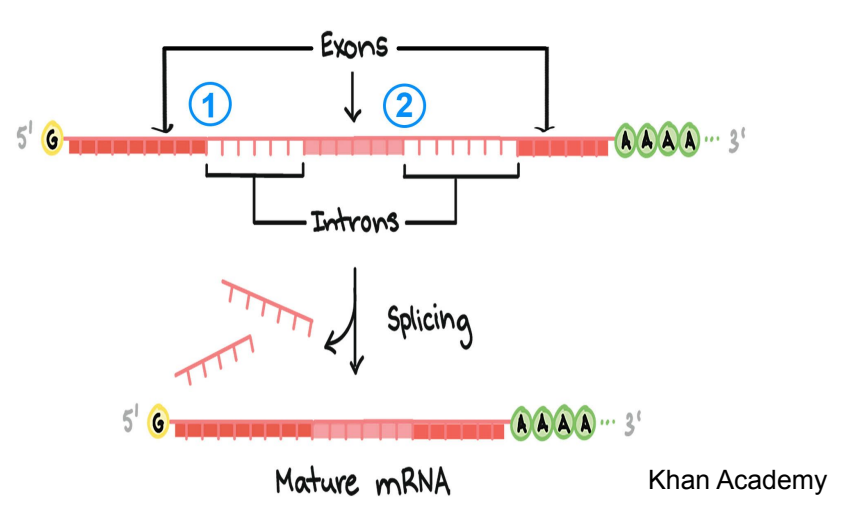

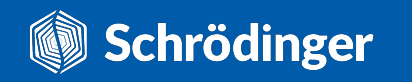

Are there any "extras", e.g. signalling peptides or expression tags?

**Sequence alignments** to the canonical sequence will also reveal whether additional amino acids are present.

Proteins can contain a **signalling peptide** that determines their subcellular location and/or a **propeptide** part that is cleaved in the mature form of the protein.

#### NGF (UniProt ID: P01138)

#### PTM / Processing

| Molecule processing                         |             |                          |               |        |
|---------------------------------------------|-------------|--------------------------|---------------|--------|
| Feature key                                 | Position(s) | Description              |               | Length |
| Signal peptide <sup>i</sup>                 | 1 - 18      | Sequence analysis        | 🏛 Add 🔧 BLAST | 18     |
| Propeptide <sup>i</sup><br>(PRO_0000019599) | 19 - 121    |                          | 📾 Add 🔧 BLAST | 103    |
| Chain <sup>i</sup> (PRO_0000019600)         | 122 - 241   | Beta-nerve growth factor | 🛱 Add 🔧 BLAST | 120    |

Most often, short expression tags are added to the Nor C-terminus for protein purification. While in most cases **expression tags** are considered to be of no consequence for the protein structure, they can at times cause artifacts.

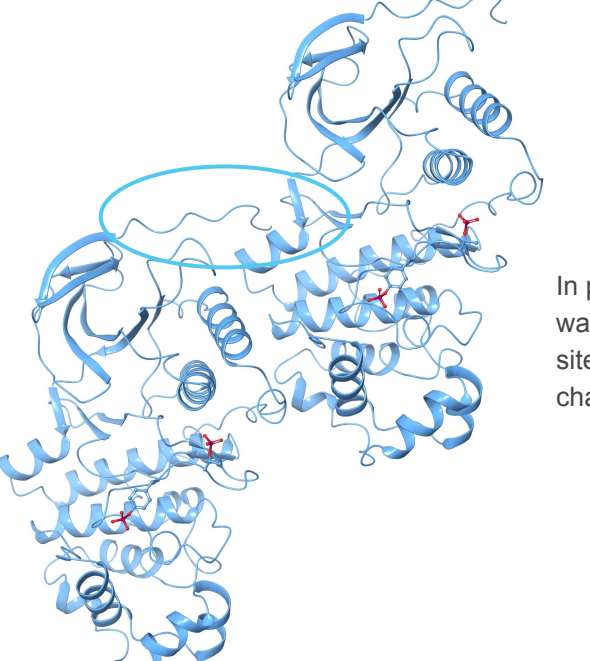

In p38α, a 20-aa-long His-tag found its way to the kinase interaction motif docking site and caused a large conformational change (PDB ID: 3PY3).

#### Are there any homologues?

**Rat and mouse proteins** tend to have a very high degree of similarity to human proteins.

It makes sense to calculate the sequence alignment across a few species as this could easily expand the starting pool of structures.

Step 1. Get the sequence of your structure from the PDB and the canonical one from UniProt.

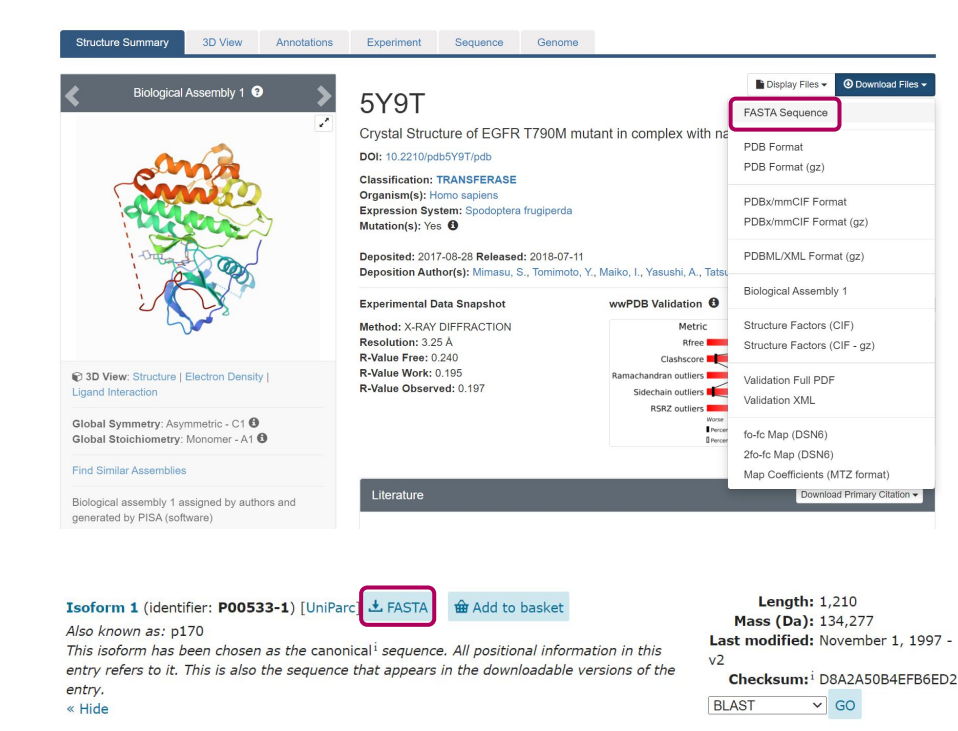

| 10         | 20         | 30         | 40         | 50         |
|------------|------------|------------|------------|------------|
| MRPSGTAGAA | LLALLAALCP | ASRALEEKKV | CQGTSNKLTQ | LGTFEDHFLS |
| 60         | 70         | 80         | 90         | 100        |
| LQRMFNNCEV | VLGNLEITYV | QRNYDLSFLK | TIQEVAGYVL | IALNTVERIP |
| 110        | 120        | 130        | 140        | 150        |
| LENLQIIRGN | MYYENSYALA | VLSNYDANKT | GLKELPMRNL | QEILHGAVRF |
| 160        | 170        | 180        | 190        | 200        |
| SNNPALCNVE | SIQWRDIVSS | DFLSNMSMDF | QNHLGSCQKC | DPSCPNGSCW |

Step 2. Use a multiple sequence alignment tool like Clustal Omega.

| EMBL-EBI Services Research Training Industry A                                                                                                    | bout us Q                                              |                                                     | EMBL-EBI     | Hinxton -               |
|----------------------------------------------------------------------------------------------------|--------------------------------------------------------|-----------------------------------------------------|--------------|-------------------------|
| lustal Omena                                                                                                    |                                                        |                                                     |              |                         |
| nustai Onicga                                                                                                    |                                                        |                                                     |              |                         |
| put form Web services Help & Documentation Bioinformatics                                                                                                    | s Tools FAQ                                            |                                                     | Feedback     | <share< th=""></share<> |
| s > Multiple Sequence Alignment > Clustal Omega                                                                                                    |                                                        |                                                     |              |                         |
| ultiple Sequence Alignmer                                                                                                    | ot.                                                    |                                                     |              |                         |
| ultiple Sequence Alignmen                                                                                                    | IL                                                     |                                                     |              |                         |
| nore sequences. For the alignment of two sequences please inste                                                                                                    | ead use our pairwise sequence alignm                   | e-profile techniques to generate alig<br>ent tools. | nments betwe | en three                |
|                                                                                                    |                                                        |                                                     |              |                         |
| ortant note: I his tool can align up to 4000 sequences or a maxin                                                                                                    | NUM THE SIZE OF 4 MB.                                  |                                                     |              |                         |
| STEP 1 - Enter your input sequences                                                                                                    |                                                        |                                                     |              |                         |
| inter or paste a set of                                                                                                    |                                                        |                                                     |              |                         |
| PROTEIN                                                                                                    |                                                        |                                                     |              | *                       |
|                                                                                                    |                                                        |                                                     |              |                         |
| equences in any supported format:                                                                                                    |                                                        |                                                     |              |                         |
| Equences in any supported format:                                                                                                    |                                                        |                                                     |              |                         |
| equences in any supported format:                                                                                                    |                                                        | se a example sequence   Clear sequence              | See more exa | mple inputs             |
| equences in any supported format:                                                                                                    | U                                                      | se a example sequence   Clear sequence              | See more exa | mple inputs             |
| equences in any supported format:<br>Dr, upload a file: Choose File No file chosen<br>STEP 2 - Set your parameters                                                                                                    | L                                                      | se a example sequence   Clear sequence              | See more exa | mple inputs             |
| Equences in any supported format:                                                                                                    | L                                                      | se a example sequence   Clear sequence              | See more exa | mple inputs             |
| Equences in any supported format:<br>Dr. upload a file: Choose File No file chosen<br>STEP 2 - Set your parameters<br>DUTPUT FORMAT<br>ClustalW with character counts                                                                                                    | L                                                      | se a example sequence   Clear sequence              | See more exa | mple inputs             |
| Equences in any supported format:<br>Dr. upload a file: Choose File No file chosen<br>STEP 2 - Set your parameters<br>DUTPUT FORMAT<br>ClustalW with character counts                                                                                                    | L                                                      | se a example sequence   Clear sequence              | See more exa | mple inputs             |
| Equences in any supported format:<br>Or, upleed a file: Choose File No file chosen<br>STEP 2 - Set your parameters<br>DUTPUT FORMAT<br>ClustalW with character counts<br>The default settings will fulfil the needs of most users.                                                                                                    | L                                                      | se a example sequence   Clear sequence              | See more exa | mple inputs             |
| equences in any supported format:<br>Dr. upload a file: Choose File No file chosen<br>STEP 2 - Set your parameters<br>DUTPUT FORMAT<br>ClustalW with character counts<br>The default settings will fulfill the needs of most users.<br>More options) (Click here, if you want to view or change the def                                                                                                    | ult settings.)                                         | se a example sequence   Clear sequence              | See more exa | mple inputs             |
| STEP 2 - Set your parameters DUTPUT FORMAT ClustalW with character counts The default settings will fulfill the needs of most users. More options) (Click here, if you want to view or change the default                                                                                                    | (ault settings.)                                       | se a example sequence   Clear sequence              | See more exa | mple inputs             |
| Step 2 - Set your parameters<br>DUTPUT FORMAT<br>ClustalW with character counts<br>The default settings will fulfill the needs of most users.<br>More options (Click here, if you want to view or change the def<br>STEP 3 - Submit your Job                                                                                                    | u<br>'auit settings.)                                  | se a example sequence   Clear sequence              | See more exa | mple inputs             |
| Equences in any supported format:<br>Tr, upload a file: Choose File No file chosen<br>STEP 2 - Set your parameters<br>DUTPUT FORMAT<br>ClustalW with character counts<br>The default settings will fulfill the needs of most users.<br>More options (Click here, if you want to view or change the def<br>STEP 3 - Submit your job<br>The notified by email (Trick this box if you want to be notified by email | fault settings.)<br>if when the results are available) | se a example sequence   Clear sequence              | See more exa | mple inputs             |

#### Step 3. Result!

sp|P00 5Y9T\_

| sp P00533 EGFR_HUMAN<br>5Y9T_1 Chain | MRPSGTAGAALLALLAALCPASRALEEKKVCQGTSNKLTQLGTFEDHFLSLQRMFNNCEV                                                                 | 60<br>0     |
|--------------------------------------|----------------------------------------------------------------------------------------------------|-------------|
| sp P00533 EGFR_HUMAN<br>5Y9T_1 Chain | VLGNLEITYVQRNYDLSFLKTIQEVAGYVLIALNTVERIPLENLQIIRGNMYYENSYALA                                                                 | 120<br>0    |
| sp P00533 EGFR_HUMAN<br>5Y9T_1 Chain | VLSNYDANKTGLKELPMRNLQEILHGAVRFSNNPALCNVESIQWRDIVSSDFLSNMSMDF                                                                 | 180<br>0    |
| sp P00533 EGFR_HUMAN<br>5Y9T_1 Chain | QNHLGSCQKCDPSCPNGSCWGAGEENCQKLTKIICAQQCSGRCRGKSPSDCCHNQCAAGC                                                                 | 240<br>0    |
| sp P00533 EGFR_HUMAN<br>5Y9T_1 Chain | TGPRESDCLVCRKFRDEATCKDTCPPLMLYNPTTYQMDVNPEGKYSFGATCVKKCPRNYV                                                                 | 300<br>0    |
| sp P00533 EGFR_HUMAN<br>5Y9T_1 Chain | VTDHGSCVRACGADSYEMEEDGVRKCKKCEGPCRKVCNGIGIGEFKDSLSINATNIKHFK                                                                 | 360<br>0    |
| sp P00533 EGFR_HUMAN<br>5Y9T_1 Chain | NCTSISGDLHILPVAFRGDSFTHTPPLDPQELDILKTVKEITGFLLIQAWPENRTDLHAF                                                                 | 420<br>0    |
| sp P00533 EGFR_HUMAN<br>5Y9T_1 Chain | ENLEIIRGRTKQHGQFSLAVVSLNITSLGLRSLKEISDGDVIISGNKNLCYANTINWKKL                                                                 | 480<br>0    |
| sp P00533 EGFR_HUMAN<br>5Y9T_1 Chain | FGTSGQKTKIISNRGENSCKATGQVCHALCSPEGCWGPEPRDCVSCRNVSRGRECVDKCN                                                                 | 540<br>0    |
| sp P00533 EGFR_HUMAN<br>5Y9T_1 Chain | LLEGEPREFVENSECIQCHPECLPQAMNITCTGRGPDNCIQCAHYIDGPHCVKTCPAGVM                                                                 | 600<br>0    |
| sp P00533 EGFR_HUMAN<br>5Y9T_1 Chain | GENNTLVWKYADAGHVCHLCHPNCTYGCTGPGLEGCPTNGPKIPSIATGMVGALLLLLVV                                                                 | 660<br>0    |
| sp P00533 EGFR_HUMAN<br>5Y9T_1 Chain | ALGIGLFMRRRHIVRKRTLRRLLQER LVEPLTPSGEAPNQALLRILKETEFKKIKVLGS<br>GSHMASGEAPNQALLRILKETEFKKIKVLGS                              | 720<br>31   |
| sp P00533 EGFR_HUMAN<br>5Y9T_1 Chain | GAFGTVYKGLWIPEGEKVKIPVAIKELREATSPKANKEILDEAYVMASVDNPHVCRLLGI<br>GAFGTVYKGLWIPEGEKVKIPVAIKELREATSPKANKEILDEAYVMASVDNPHVCRLLGI | 780<br>91   |
| sp P00533 EGFR_HUMAN<br>5Y9T_1 Chain | CLTSYVQLITQLMP-GCLLDYVREHKDNIGSQYLLNWCVQIAKGMNYLEDRRLVHRDLAA<br>CLTSYVQLIMQLMP-GCLLDYVREHKDNIGSQYLLNWCVQIAKGMNYLEDRRLVHRDLAA | 840<br>151  |
| sp P00533 EGFR_HUMAN<br>5Y9T_1 Chain | RIVLVKTPQHVKITDFGLAKLLGAEEKEYHAEGGKVPIKWMALESILHRIYTHQSDVWSY<br>RIVLVKTPQHVKITDFGLAKLLGAEEKEYHAEGGKVPIKMMALESILHRIYTHQSDVMSY | 900<br>211  |
| sp P00533 EGFR_HUMAN<br>5Y9T_1 Chain | GVTVWELMTFGSKPYDGIPASEISSILEKGERLPQPPICTIDVYMINVKCWMIDADSRPK<br>GVTVWELMTFGSKPYDGIPASEISSILEKGERLPQPPICTIDVYMINVKCWMIDADSRPK | 960<br>271  |
| sp P00533 EGFR_HUMAN<br>5Y9T_1 Chain | FRELIIEFSKMARDPQRYLVIQGDERMHLPSPTDSNFYRALMDEEDMDDVVDADEYLIPQ<br>FRELIIEFSKMARDPQRYLVIQGDERMHLPSPTDSNFYRALMDEEDMDDVVDADEYLIPQ | 1020<br>331 |
| sp P00533 EGFR_HUMAN<br>5Y9T_1 Chain | QGFF5SPSTSRTPLLSSLSATSNNSTVACIDRNGLQSCPIKEDSFLQRYSSDPTGALTED<br>QG                                                           | 1080<br>333 |
| sp P00533 EGFR_HUMAN<br>5Y9T_1 Chain | SIDDTFLPVPEYINQSVPKRPAGSVQNPVYHNQPLNPAPSRDPHYQDPHSTAVGNPEYLN                                                                 | 1140<br>333 |
| sp P00533 EGFR_HUMAN<br>5Y9T_1 Chain | TVQPTCVNSTFDSPAHWAQKGSHQISLDNPDYQQDFFPKEAKPNGIFKGSTAENAEYLRV                                                                 | 1200<br>333 |
| sp P00533 EGFR_HUMAN<br>5Y9T_1 Chain | APQSSEFIGA 1210<br>333                                                                                                    |             |

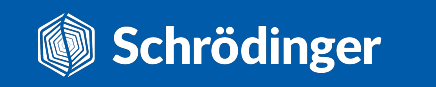

Tasks -> Browse -> Protein Preparation and Refinement -> Multiple Sequence Viewer/Editor

| Till Selet       Ver A dep         I Natural       Ver A dep         I Natural       Find / Fetch:       Till reference substrate of PM In       I Monologs       I Main I       I Monologs       I Main I       I Monologs       I Monologs       I                                                                                             | 😡 Multiple Sequence | Viewer/Editor       |              |                |                    |                            |                              |          |                                |                                | - 🗆 ×            |
|----------------------------------------------------------------------------------------------------|---------------------|---------------------|--------------|----------------|--------------------|----------------------------|------------------------------|----------|--------------------------------|--------------------------------|------------------|
| • Writer         • Writer         Find / Fetch:         metr streamen statisting or FAB ID:         • Othernologs         Imign • Other Tasks •           • Market Matchewa statisting         • O         20         30         40         50         60         60         60         60         60         60         60         60         60         60         60         60         60         60         60         60         60         60         60         60         60         60         60         60         60         60         60         60         60         60         60         60         60         60         60         60         60         60         60         60         60         60         60         60         60         60         60         60         60         60         60         60         60         60         70         40         40         40         40         60         60         70         40         70         40         70         40         70         70         70         70         70         70         70         70         70         70         70         70         70         70         70         70                                                                                                    | File Edit Select    | : View Ali <u>c</u> | jn           |                |                    |                            |                              |          |                                |                                |                  |
| O       Music Markade statuting of 100       Image       Image <th< td=""><td>O Workspace</td><td></td><td>+</td><td></td><td></td><td></td><td></td><td></td><td></td><td></td><td></td></th<>          | O Workspace         |                     | +            |                |                    |                            |                              |          |                                |                                |                  |
| INTE       GIN       10       20       30       40       10       10       10%         SPYT       A       GS H M AS G E A P N Q ALL R I L K E T E F K K I K V L G S G A F G T V Y K G L W I P E G E K V K I P V A I K E L R E A T       100       100       100       100       100       100       100       100       100       100       100       100       100       100       100       100       100       100       100       100       100       100       100       100       100       100       100       100       100       100       100       100       100       100       100       100       100       100       100       100       100       100       100       100       100       100       100       100       100       100       100       100       100       100       100       100       100       100       100       100       100       100       100       100       100       100       100       100       100       100       100       100       100       100       100       100       100       100       100       100       100       100       100       100       100       100       100       100 </td <td>Always linked to W</td> <td></td> <td></td> <td>Find / Fetch:</td> <td></td> <td></td> <td></td> <td>▲ ▶ &lt;</td> <td>CHomolog:</td> <td>s Align 🔻</td> <td>🕂 Other Tasks 🔻</td> | Always linked to W  |                     |              | Find / Fetch:  |                    |                            |                              | ▲ ▶ <    | CHomolog:                      | s Align 🔻                      | 🕂 Other Tasks 🔻  |
| System       A       ÓŚŚHWAŚŚCEAPNQALLRILKETEFKKI KYLLOŚCAFOTYYKOLWIPEGEKYKI PYAIKELREAT       100         70       80       80       100       100       100         70       80       80       100       100       100         8997       A       SPKANKE I LDEAYYMASY DNPHYCRILLOICITSTYQLI MQLMPFGCILDYYREHKDNI GŚQY       100         100       100       100       100       100         100       100       100       100       100         100       100       100       100       100         100       100       100       100       100         100       100       100       100       100         100       200       100       200       200       200         100       200       200       200       200       300       300         200       200       200       200       300       300       300       100         200       200       200       200       200       300       300       100         200       200       200       200       200       300       300       100         200       200       300       300                                                                                                    | TITLE               | CHN                 |              | 10             |                    | 20                         | 30                           | 40       | 50                             |                                | 60<br>. ID %     |
| 70       80       90       100       10       120         SPX9T       A       SPKANKELLDEAYVMASUDNPHYCRLLGICLTSTVQLIMQLMPFECLLDYVREHKDNIGSQY       100         100       130       140       160       100       100         SPY9T       A       LLNWCVQIAKGMNYLEDRRLVHRDLAARNVLVKTPQHVKITDFGLAKLLGAEEKEYHAEGOK       100         SPY9T       A       VPIKWMALESILHRIYTHQSDVWSYGVTVWELMTFGSKPYDGIPASEISSILEKGERLPQPP       100         SPY9T       A       VPIKWMALESILHRIYTHQSDVWSYGVTVWELMTFGSKPUGGIPASEISSILEKGERLPQPP       100         SPY9T       A       VPIKWMALESILHRIYTHQSDVWSYGVTVWELMTFGSKPUGGIPASEISSILEKGERLPQPP       100         SP9T       A       LCIDVYMIMVKCWMIDADSRPKFRELLIIEFSKMARDPQRYLVIQGDERMHLPSPTDSNFYR       100         300       300       300       300       300       100         301       ALMDEEDMDDVVDADEYLIPQQG       300       100       100         303       ALMDEEDMDDVVDADEYLIPQQG       100       100       100       100         SSQUENCES       1 seketed       1 total       REFERINCE SYT(A)       100       100       100                                                                                                    | 💉 5Y9T              | А                   | GSHMA        | SGEAPNQ        | ALLRILK            | ETEFKKI                    | KVLGSGA                      | FGTVYKGL | WIPEGEKVK                      | I P V A I K <mark>E</mark> L R | <b>EAT</b> 100   |
| SPYPT       A       SPKANKELLDEAYVMASVDNPHVCRLLGICLTSTVQLMQLMPFGCLLDYVREHKDNGGSQY       100         130       140       150       160       100         130       140       150       160       100         100       100       100       100       100         101       100       200       200       200       200       200         100       100       200       200       200       200       200       200         100       100       200       200       200       200       200       200       100         100       200       200       200       200       200       300       300       100         200       200       200       200       200       300       300       100         200       200       200       300       300       100       100       100         3200       330       330       100       100       100       100       100         3200       330       100       100       100       100       100       100         3200       100       100       100       100       100       100       <                                                                                                    |                     |                     |              | 70             | 80                 |                            | 90                           | 100      | 110                            | 120                            |                  |
| 130       140       150       140       170       180         100       200       210       220       230       240         100       200       210       220       230       240         100       200       270       280       290       300       310         250       200       270       280       290       300       310         100       320       330       330       300       300       310         250       200       270       280       290       300       310         320       330       330       330       300       300       300         320       330       330       330       300       300       300         320       330       330       300       300       300       300         320       330       330       300       300       300       300         320       330       330       300       300       300       300         320       330       300       300       300       300       300         320       320       300       300       300       3                                                                                                    | 💉 5ү9Т              | А                   | SPKAN        |                | Y V M A S V D      | NPHVCRL                    | . L G I <mark>C</mark> L T S | TVQLIMQL | M P F G C L L D Y V            | / R E H K D N I G              | SQY 100          |
| SY9T       A       LLINWCVQIAKGMNYLEDRRLVHRDLAARNVLVKTPQHVKTTDFGLAKLLGAEEKEYHAEGOK       100         100       200       210       220       230       240         100       200       200       200       200       200       200       100         250       260       270       280       290       300       310       100         250       260       270       280       290       300       310         320       320       330       330       100       320       330         320       330       330       300       100       100       100         320       330       330       100       100       100       100         320       330       330       100       100       100       100         320       330       100       100       100       100       100         320       330       100       100       100       100       100         320       100       100       100       100       100       100         320       100       100       100       100       100       100         320 <td< td=""><td></td><td></td><td></td><td>130</td><td>140</td><td>15</td><td>0</td><td>160</td><td>170</td><td>180</td><td></td></td<>                                                                                                    |                     |                     |              | 130            | 140                | 15                         | 0                            | 160      | 170                            | 180                            |                  |
| Stylin       A       Liting Coordinate Brack of Reference Syst(A)       100         190       200       210       220       230       240         190       200       210       220       230       240         V P I K WMALES I LHR I Y THOS DVWS YG V TVWELM TEGS K PYDG I PASE I S SI LEKGER LPOPP       100         250       260       270       280       290       300       310         250       260       270       280       290       300       310         100       1CT I D V YM I M V K CWM I DADS R P K F R EL I I E F S K M A R D P Q R Y L V I Q G D E R M H LP S P T D S N F Y R       100         320       330       30       30       30       30         320       330       30       30       30       30       30         320       330       30       30       30       30       30       30         320       330       30       30       30       30       30       30       30         320       320       330       30       30       30       30       30       30         320       320       30       30       30       30       30       30       30       30                                                                                                    | <b>S</b>            |                     |              |                |                    |                            |                              |          |                                |                                |                  |
| 190     200     210     220     230     240       Syst     A     VPIKWMALESILHRIYTHQSDVWSYGVTVWELMTEGSKPYDGIPASEISSILEKGERLPQPP     100       250     240     220     280     290     300     310       IctiDVYMIMVKCWMIDADSRPKFRELIIEFSKMARDPQRYLVIQGDERMHLPSPTDSNFYR     100       320     330     30       Syst     A     A     A     D       Syst     A     A     A     D                                                                                                    | - 5Y91              | A                   |              | VQTAKOM        | NTLEDRK            |                            | ARNVLVK                      |          |                                |                                | <b>00</b> K 100  |
| Syyt       A       VPIKWMALESILHRIYTHQSDVWSYGVTVWELMTFGSKPYDGIPASEISSILEKGERLPQPP       100         250       260       270       280       290       300       310         Syyt       A       ICTIDVYMIMVKCWMIDADSRPKFRELIIEFSKMARDPQRYLVIQGDERMHLPSPTDSNFYR       100         320       330       330       100       100         Syyt       A       A LMDEEDMDDVVDADEYLIPQQG       100                                                                                                    |                     |                     | 190          |                | · · · · · · ·      |                            | · · · · · · · · ·            | <u> </u> |                                | <br>                           |                  |
| 250       260       270       280       290       300       310         I C T I D V Y M I M V K C WM I D A D S R P K F R E L I I E F S K M A R D P Q R Y L V I Q G D E R M H L P S P T D S N F Y R       100         320       330         A L M D E E D M D D V V D A D E Y L I P Q Q G       100         SY9T       A         SY9T       A         E E D M D D V V D A D E Y L I P Q Q G       100                                                                                                    | 5Y9T                | A                   | VPIKW        | MALESIL        | HRIYTHQ            | S D V W S Y G              | V T V <mark>W E</mark> L M   | TFGSKPYD | G I P A S <mark>E I S S</mark> | ILEKGERLP                      | <b>Q P P</b> 100 |
| Sygt       A         ICTIDVYMIMVKCWMIDADSRPKFRELIIEFSKMARDPQRYLVIQGDERMHLPSPTDSNFYR       100         320       330         Sygt       A         ALMDEEDMDDVVDADEYLIPQQG       100         Sequences       1 selected         1 total       REFERENCE         Sequences       1 selected                                                                                                    |                     |                     | 250          | 260            |                    | 270                        | 280                          | . 2      | 290                            | 300                            | 310              |
| SEQUENCES 1 selected 1 total REFERENCE 5Y9T (A)                                                                                                    | 💉 5Ү9Т              | А                   |              | <b>У</b> МІМУК |                    | S R P K <mark>F R E</mark> | LIIEFSK                      | MARDPQRY | LVIQGDERMI                     | H L P S P T <mark>D</mark> S N | FYR 100          |
|                                                                                                    |                     |                     |              | 320            | 3                  | 330                        |                              |          |                                |                                |                  |
| SEQUENCES 1 selected 1 total REFERENCE 5Y9T (A)                                                                                                    | 💉 5Ү9Т              | A                   | ALMDE        | E D M D D V V  |                    | PQQG                       |                              |          |                                |                                | 100              |
| SEQUENCES 1 selected 1 total REFERENCE 5Y9T (A)                                                                                                    |                     |                     |              |                |                    |                            |                              |          |                                |                                |                  |
| SEQUENCES 1 selected 1 total REFERENCE 5Y9T (A)                                                                                                    |                     |                     |              |                |                    |                            |                              |          |                                |                                |                  |
| SEQUENCES 1 selected 1 total REFERENCE 5Y9T (A)                                                                                                    |                     |                     |              |                |                    |                            |                              |          |                                |                                |                  |
| SEQUENCES 1 selected 1 total REFERENCE 5Y9T (A)                                                                                                    |                     |                     |              |                |                    |                            |                              |          |                                |                                |                  |
| SEQUENCES 1 selected 1 total REFERENCE 5Y9T (A)                                                                                                    |                     |                     |              |                |                    |                            |                              |          |                                |                                |                  |
| SEQUENCES 1 selected 1 total REFERENCE 5Y9T (A)                                                                                                    |                     |                     |              |                |                    |                            |                              |          |                                |                                |                  |
|                                                                                                    | SEQUENCES           | 1 selected          | 1 total      |                | 5Y9T (A)           |                            |                              |          |                                | 6                              |                  |
| STRUCTURES 1 in Workspace (1 total) OTHER TABS 0 sequences (1 tab)                                                                                                    | STRUCTURES :        | 1 in Workspac       | ce (1 total) |                | 0 sequences (1 tal | b)                         |                              |          |                                |                                |                  |

- MSV will automatically load the sequences of included entries (in this case, the EGFR kinase domain).
- The residues are coloured based on the side-chain properties, with the missing residues shown in darker shades.

recolouring button

Schrödinger

Tasks -> Browse -> Protein Preparation and Refinement -> Multiple Sequence Viewer/Editor

| Multiple Sequence           | Viewer/Editor          |                         |                            | 1                               |                         |                      |                      |                                              |                              | - 🗆 X            |
|-----------------------------|------------------------|-------------------------|----------------------------|---------------------------------|-------------------------|----------------------|----------------------|----------------------------------------------|------------------------------|------------------|
| File Edit Select            | View Ali               | gn                      |                            |                                 |                         |                      |                      |                                              |                              |                  |
| O Workspace                 | View 1                 | • +                     |                            |                                 |                         |                      |                      |                                              |                              |                  |
| 1 Always linked to We       |                        |                         | Find / Fetch:              | enter sequence substring c      | or sequence code / name |                      | ] < ◄ ►              | CHomologs                                    | Align 🔻                      | rt Other Tasks 🔻 |
| TITLE                       | CHN                    |                         | 10<br>                     | 20<br>                          |                         | 30<br><u> </u>       | 40<br>               | Find in Sequence Sequence Substring          | 60<br>I                      | ID %             |
| 5Ү9Т                        | А                      | GSHMA                   | S G E A P N Q<br>70        | ALLRILKET<br>80                 | E F K K I K V L<br>90   | GSGAFGT              | V Y K G L W I        | PROSITE Pattern                              | K E L R E /                  |                  |
| 💉 5ү9Т                      | A                      | P K A N K               | E I L D E A Y              | V M A S V D N P H               |                         | LTSTVQL<br>160       | İMQLMPF              | PDB Structures<br>UniProt or Entrez Sequence | N I G S Q                    |                  |
| 5Y9T                        | A                      | N W C V Q               | I A K G M N Y<br>200       | LEDRRLVHR<br>210                | DLAARNVL                | V K T P Q H V<br>220 | K I T D F G L<br>230 | AKLLCAEEKE<br>240                            | YHAEGGK<br>2                 | 50               |
| 💉 5Ү9Т                      | A                      | K W M A L               | 260                        | Y T H Q S D V W S<br>270        | YGVTVWEL<br>280         | M T F G S K P        | Y D G I P A S        |                                              |                              | CTI 100          |
| 💉 5ү9Т                      | A                      | D V Y M I<br>320        | м v к <mark>с w</mark> м i | DADSRPKFR<br>330                | ELIIEFSK                | MARDPQR              | Y L V I Q G D        | ĖRMHLPSPTDS                                  | S N <mark>F Y</mark> R A L I | M D E 100        |
| 💉 5Ү9Т                      | Α                      | Ë D M D D               | ý ý þ á þ é ý              | e sequence using U              |                         |                      |                      |                                              |                              | 100              |
| SEQUENCES 0<br>STRUCTURES 1 | selected<br>in Workspa | 1 total<br>ce (1 total) |                            | 5Y9T (A)<br>0 sequences (1 tab) |                         |                      |                      |                                              |                              | 😃 💋 🕀            |

• You can fetch more sequences using UniProt/PDB ID.

24

| Multiple Sequence Viewer/Editor                |                                     |                                   |                                                          | **                                                           |                                                    |                                    |                                                                               |                                                                                            | - 🗆 X                        |
|------------------------------------------------|-------------------------------------|-----------------------------------|----------------------------------------------------------|--------------------------------------------------------------|----------------------------------------------------|------------------------------------|-------------------------------------------------------------------------------|--------------------------------------------------------------------------------------------|------------------------------|
| File Edit Select View Alig                     | gn                                  |                                   |                                                          |                                                              |                                                    |                                    |                                                                               |                                                                                            |                              |
| C Workspace View 1                             | Workspace Copy                      | y × +                             |                                                          |                                                              |                                                    |                                    |                                                                               |                                                                                            |                              |
| Load from: Workspace                           | ▼ ④                                 |                                   | P00533                                                   |                                                              | ×                                                  |                                    | OHomologs                                                                     | Align 🔻                                                                                    | ther Tasks 🔻                 |
| TITLE CHN                                      |                                     | 10                                | 20                                                       |                                                              | 30                                                 | 40                                 | 50                                                                            | 60                                                                                         | ID %                         |
| <b>5Y9T A</b><br>P00533[EGFR_HU                | G S H M A<br><mark>M R P S G</mark> | S G E A P N Q<br>T A G A A L L    | ALLRILKE<br>ALLAALCP                                     | T <mark>E F K K I K V</mark><br>A S R A L <mark>E E</mark> K | LGSGAFGT<br>KV <mark>C</mark> QGTSN                | V Y K G L W I P<br>K L T Q L G T F | E G E K V K I P V<br>E D H F L S L Q R                                        | A I K E L R E A T<br>M F N N C E V V L                                                     | S 100<br>G 6                 |
|                                                |                                     | 70<br>                            | 80                                                       | 90<br>                                                       |                                                    | 100                                | 110<br>                                                                       | 120                                                                                        |                              |
| <b>5Y9T A</b><br>P00533jEGFR_HU                | PKANK<br>NLEIT                      | E I L D E A Y<br>Y Q R N Y D      | V M A S V D N P<br>L S F L K T I Q                       | H V <mark>C R</mark> L L G I<br>E V A G <mark>Y</mark> V L I | C L T S T V Q L<br>A L N T V E R I                 | I M Q L M P F G<br>P L E N L Q I I | <mark>C L L D Y V R E H</mark><br>R G N M Y Y E N S                           | K D N I G S Q Y L<br>Y A L A V L S N <mark>Y</mark>                                        | L 100<br>D 6                 |
|                                                | 130                                 |                                   | 140                                                      | 150<br>l <u>.</u> .                                          | 160<br>                                            | 170                                |                                                                               | 80                                                                                         |                              |
| <b>5Y9T A</b><br>P00533 EGFR_HU                | N <mark>W C</mark> V Q<br>A N K T G | I A K G M N Y<br>L K E L P M R    | L E D R R L V H<br>N L Q E I L H G                       | R D L A A R N V<br>A V R F S N N P                           | L V K T P Q H V<br>A L C N V E S I                 | K I T D F G L A<br>Q W R D I V S S | K L L G A E E K E<br>D F L S N M S M D                                        | Y H A E G G K V P<br>F Q N H L G S <mark>C</mark> Q                                        | l 100<br>K 6                 |
|                                                | 190                                 | 200                               | 2                                                        | 10                                                           | 220                                                | 230                                | 240                                                                           | 250                                                                                        |                              |
| <b>5Y9T A</b><br>P00533JEGFR_HU                | K W M A L<br>C D P S C              | ESILHRI<br>PNGS <mark>CW</mark> G | Y T H Q S D V W<br>A G E E N <mark>C</mark> Q K          | S                                                            | LMTFGSKP<br>Q <mark>C</mark> SGR <mark>C</mark> RG | Y D G I P A S E<br>K S P S D C C H | I S S I L <mark>E K G E</mark><br>N Q <mark>C</mark> A A G <mark>C</mark> T G | R L P Q P P I <mark>C</mark> T<br>P R <mark>E</mark> S <mark>D C</mark> L V <mark>C</mark> | 1 100<br>R 6                 |
|                                                |                                     | 260                               | 270                                                      | 280                                                          | )                                                  | 290                                | 300                                                                           | 310                                                                                        |                              |
| <b>5Y9T A</b><br>P00533JEGFR_HU                | DVYMI<br>KFRDE                      | M V K C W M I<br>A T C K D T C    | DADSRPKF<br>PPLMLYNP                                     | R E L I I E F S<br>T T <mark>Y</mark> Q M D V N              | K M A R D P Q R<br>P E G K Y S F G                 | Y L V I Q G D E<br>A T C V K K C P | R M H L P S P T <mark>D</mark><br>R N <mark>Y</mark> V V T <mark>D</mark> H G | S N F Y R A L M D<br>S <mark>C</mark> V R A <mark>C</mark> G A D                           | E 100<br>S 6                 |
|                                                | 320                                 | )                                 | 330                                                      | 340                                                          | 350                                                | 3                                  | 60                                                                            | 370                                                                                        |                              |
| <b>5Y9T A</b><br>P00533JEGFR_HU                | E D <mark>M</mark> D D<br>Y E M E E | V V D A D E Y<br>D G V R K C K    | L I P Q Q G<br>K <mark>C E</mark> G P <mark>C</mark> R K | V <mark>C N G I G I G</mark>                                 | EFKDSLSI                                           | NATNIKHF                           | K N <mark>C</mark> T S I S G D                                                | L H I L P V A F R                                                                          | -<br>100<br><mark>G</mark> 6 |
|                                                | 380                                 | 390                               |                                                          | 400                                                          | 410                                                | 420                                | 430                                                                           | 440                                                                                        | ,                            |
| 5Y9T A                                         |                                     | • • • • • • • • • •               | ••••••••••                                               |                                                              |                                                    |                                    |                                                                               |                                                                                            | 100                          |
| SEQUENCES 1 selected STRUCTURES 1 in Workspace | 2 total<br>ce (1 total)             |                                   | 5Y9T (A)<br>1 sequence (2 tabs)                          |                                                              |                                                    |                                    |                                                                               |                                                                                            | ) 🧭 🕂                        |

• Downloaded sequences need to be aligned.

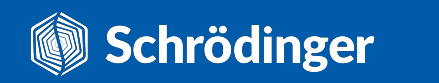

| 😡 Multiple Sequence Viewer/Editor                  |                            |                                               |                                                                                                    |                                                                      |                                            |                                            | _                                                   |                       |
|----------------------------------------------------|----------------------------|-----------------------------------------------|----------------------------------------------------------------------------------------------------|----------------------------------------------------------------------|--------------------------------------------|--------------------------------------------|-----------------------------------------------------|-----------------------|
| File Edit Select View Alig                         | n                          |                                               |                                                                                                    |                                                                      |                                            |                                            |                                                     |                       |
| 🗘 Workspace View 1 🗴                               | Workspace Copy             | × +                                           |                                                                                                    |                                                                      |                                            |                                            |                                                     |                       |
| Load from: Workspace                               | • •                        | Find / Fetch:                                 | P00533                                                                                               |                                                                      |                                            | Homologs                                   | Align 🔻                                             | ner Tasks 🔻           |
| TITLE CHN                                          |                            | 10<br><u> l</u>                               | 20                                                                                                   | 30                                                                   | Align: Sequences                           | Structures                                 | ,<br>                                               | ID %                  |
| <b>5 5 19 7 A</b><br>P00533 JEG FR_HU              | G S H M A S<br>M R P S G T | G <mark>E</mark> A P N Q A<br>F A G A A L L A | A L L R I L K E T <mark>E F</mark> K<br>A L L A A L <mark>C</mark> P A S R A                         | K   K V L G S G A F<br>L <mark>E E</mark> K K V C Q G 1              | Using: Multiple sequence a                 | alignment                                  | ▼ ¢ A T S<br>V L G                                  | 100<br>8              |
|                                                    |                            | 70                                            | 80<br>I                                                                                              | 90                                                                   | Find globally conserved resid              | ues (Pfam)                                 |                                                     |                       |
| <b>5 5 19 T</b> A P00533 JEG FR_HU                 | PKANKE<br>NLEITY           | I L D E A Y V<br>V Q R N Y D I                | / M A S V <mark>D</mark> N P H V <mark>C</mark> R<br>S <mark>F</mark> L K T I Q <mark>E</mark> V A G | L L G I <mark>C</mark> L T S T V<br><mark>Y</mark> V L I A L N T V E | Superimpose structures follo               | wing alignment                             | Q Y L<br>N Y D                                      | 100<br>8              |
| S EVOT A                                           |                            |                                               |                                                                                                    |                                                                      | Selected only                              |                                            | Align                                               | 100                   |
| P00533[EGFR_HU                                     | ANKTGL                     | KELPMR                                        | N L Q E I L H G A V R F                                                                              | S N N P A L C N V E                                                  |                                            | DFLSNMSMDF                                 |                                                     | 8                     |
|                                                    | 190<br>I                   | 200<br>I                                      | 210<br>                                                                                              | 220<br>                                                              | 230                                        | 240                                        | 250<br>                                             |                       |
| <b>5Y9T A</b><br>P00533JEGFR_HU                    | I K W M A L<br>C D P S C F | ESILHR<br>NGS <mark>CW</mark> GA              |                                                                                                    | V T V W E L M T F G<br>I C A Q Q C S G R C                           | S K P Y D G I P A S<br>R G K S P S D C C H | E I S S I L E K G E<br>N Q C A A G C T G P | R L P Q P P I C T<br>R <mark>E S D C L V C R</mark> | 100<br>8              |
|                                                    |                            | 260                                           | 270                                                                                                  | 280                                                                  | 290                                        | 300                                        | 310                                                 |                       |
|                                                    |                            |                                               |                                                                                                    |                                                                      | P Q R Y L V I Q G D                        | ERMHLPSPTD<br>RNYVVTDHGS                   | S N F Y R A L M D                                   | 100                   |
| 10033EGR_10                                        | 320                        |                                               | 330                                                                                                  | 340                                                                  | 350                                        | 360 3                                      | 70                                                  |                       |
| 5Ү9Т А                                             |                            | V V D A D E Y                                 | <mark>/ L I P Q Q G</mark>                                                                           |                                                                      | 1                                          | 1                                          | 1<br>                                               | 100                   |
| P00533 EGFR_HU                                     | YEMEED                     | D G V R K <mark>C</mark> K H                  | C E G P C R K V C N G                                                                                | IGIGEFKDSL                                                           | S I N A T N I K H F                        | K N <mark>C</mark> T S I S G D L           | HILPVAFRG                                           |                       |
|                                                    | 380                        | 390                                           | 400                                                                                                  | 410                                                                  | 420                                        | 430                                        | 440                                                 |                       |
| SEQUENCES 1 selected 2<br>STRUCTURES 1 in Workspac |                            |                                               | 5Y9T (A)<br>1 sequence (2 tabs)                                                                      |                                                                      |                                            |                                            | 🔊 😃                                                 | $\checkmark$ $\oplus$ |

• Downloaded sequences need to be aligned.

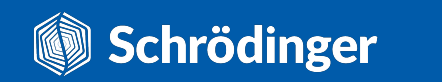

| 😡 Multiple Sequence Viewer/Editor |                |                              |                                               |                                                 |                            |                                      | - 🗆 X                       |
|-----------------------------------|----------------|------------------------------|-----------------------------------------------|-------------------------------------------------|----------------------------|--------------------------------------|-----------------------------|
| File Edit Select View Aligr       | n              |                              |                                               |                                                 |                            |                                      |                             |
| 🔿 Workspace View 1 🙁              | Workspace Copy | × +                          |                                               |                                                 |                            |                                      |                             |
| Load from: Workspace 🔻            | <b>'</b> •     | Find / Fetch:                | P00533                                        |                                                 | * 🕹 🔷 🕨                    | CHomologs                            | Align ▼                     |
|                                   |                | 640                          | 650                                           | 660                                             | 670                        | 680                                  | 690                         |
| S EVOT A                          |                |                              |                                               |                                                 |                            |                                      |                             |
| P00533[EGFR_HU                    | PGLEG          | C P T N G P K                | I P S I A T G M V G                           | ALLLLVVAL                                       | GIGL <mark>F</mark> MRRRHI | V R K R T <mark>L R R L L</mark> Q   | ERELVEPLT 98                |
|                                   |                | 700                          | 710                                           | 720                                             | 730                        | 740                                  | 750                         |
| S 5Y9T A                          | ASGEA          | PNQALLR                      | ILKETEFKKI                                    | K V L G S G A F G T                             | VYKGLWIPEGE                | KVKIPVAIKEL                          | REATSPKAN 100               |
| P00533[EGFR_HU                    | PSGEA          | PNQALLR                      | I L K E T E F K K I                           | K V L G S G A F G T                             | V Y K G L W I P E G E      | E K V K I P V A I K E L              | REATSPKAN 98                |
|                                   | 760            |                              | 770                                           | 780                                             | 790                        | 800 810                              |                             |
| 🐔 5Ү9Т А                          | KEILD          | EAYVMAS                      | V <mark>D</mark> N P H V <mark>C</mark> R L L | . Ġ I <mark>Ċ</mark> Ĺ Ť Ś Ť V Q Ĺ              | I M Q L M P F G C L I      | DYVREHKDNIG                          | ŚQYLLNWCV 100               |
| P00533[EGFR_HU                    | KEILD          | EAYVMAS                      | V <mark>D N P H V C</mark> R L L              | . G I <mark>C</mark> L T S T <mark>V</mark> Q L | ITQLMPFGCLI                | <mark>DYVREHKDNIG</mark>             | SQYLLNWCV 98                |
|                                   | 320            | 830                          | 840                                           | 850                                             | 860                        | 870                                  | 880                         |
| 💉 5Ү9Т А                          | QIAKG          |                              | RLVHRDLAAF                                    | N V L V K T P Q H V                             | K I T D F G L A K L I      | GAEEKEYHAEG                          | GKVPIKWMA 100               |
| P00533 EGFR_HU                    | QIAKG          | MNYLEDRI                     | RLVHR <mark>D</mark> LAAF                     | N V L V K T P Q H V                             | K I T D F G L A K L I      | . G A E E <mark>K E Y H A E G</mark> | GKVPIK <mark>W</mark> MA 98 |
|                                   |                | 890                          | 900                                           | 910                                             | 920                        | 930                                  | 940                         |
| SY9T A                            | LESIL          | H R I Y T H Q S              | S <mark>D V W</mark> S <mark>Y</mark> G V T V | WELMTFGSKP                                      | Y D G I P A S E I S S      | BILEKGERLPQP                         | PICTIDVYM 100               |
| P00533 EGFR_HU                    | LESIL          | H R I <mark>Y</mark> T H Q S | S <mark>D V W</mark> S <mark>Y</mark> G V T V | WELMT <mark>FG</mark> SKP                       | Y D G I P A S E I S S      | BILEKGERLPQP                         | PICTIDVYM 98                |
|                                   | 950            |                              | 960                                           | 970                                             | 980                        | 990 1                                | 000                         |
| SY9T A                            | IMVKC          | WMIDADSI                     | RPKFRELIIE                                    | FSKMARDPQR                                      | YLVIQGDERMI                | H L P S P T D S N F Y R              | ALMDEEDMD 100               |
| P00533 EGFR_HU                    |                | WMIDADS                      | RPKFRELIIE                                    | F S K M A R D P Q R                             | YLVIQGDERMI                | ILPSPTDSNFYR                         | ALMDEEDMD 98                |
|                                   | 1010           | 1020                         | 103                                           | 50 104                                          | 0 1050                     | 1060                                 | 1070                        |
| SY9T A                            | DVVDA          | DEYLIPQ                      |                                               |                                                 |                            |                                      |                             |
| P00533[EGFR_HU                    |                |                              | 2 <mark>0 F F S S P S I S</mark>              |                                                 |                            |                                      |                             |
| SEQUENCES 2 selected 2            | total          |                              | 5Y9T (A)                                      |                                                 |                            |                                      |                             |
| STRUCTURES 1 in Workspace         | e (1 total)    |                              | 1 sequence (2 tabs)                           |                                                 |                            |                                      |                             |

• It's still hard to see where the differences are.

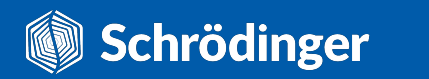

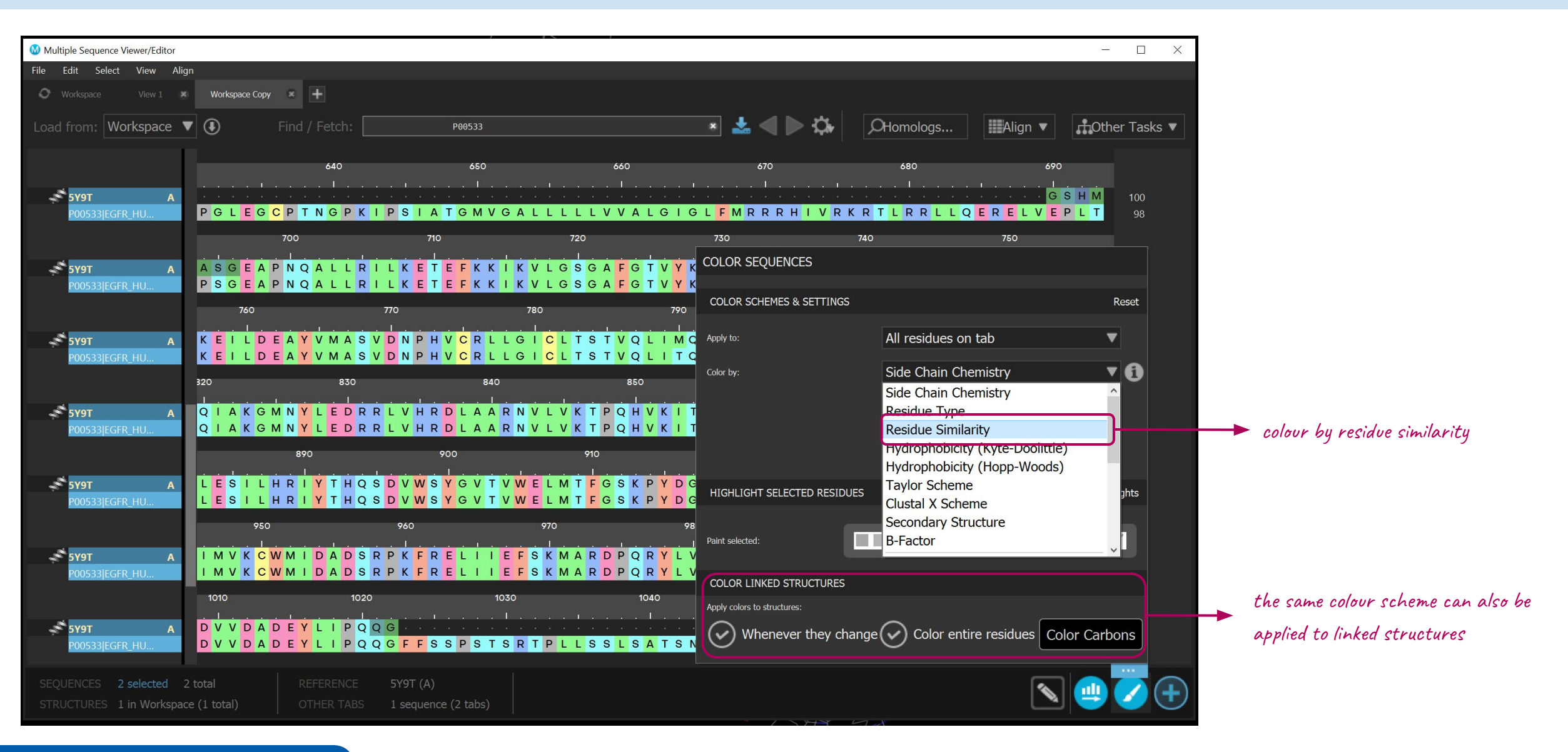

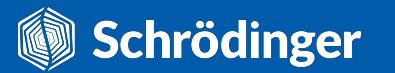

Schrödinger

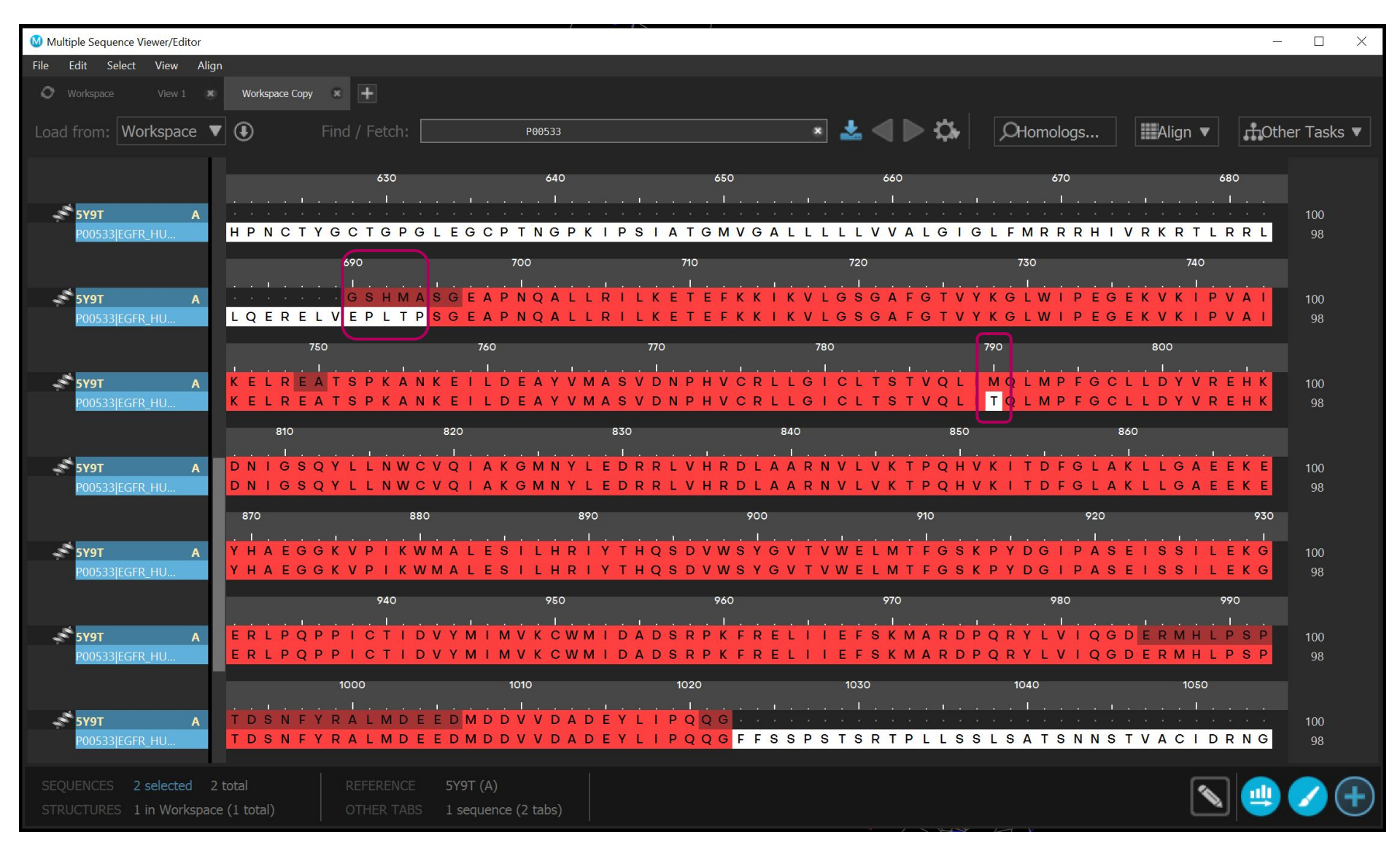

- Now it's obvious the sequence differences come from a point mutation and the addition of an expression tag at the N-terminus.
- Note that the missing residues are shown by darker colour shades.

| Multiple Sequence Viewer/Editor |                |                                |                      |                 | 1                                  |                     |                                            | -                   |            |
|---------------------------------|----------------|--------------------------------|----------------------|-----------------|------------------------------------|---------------------|--------------------------------------------|---------------------|------------|
| File Edit Select View Align     | 0              |                                |                      |                 |                                    |                     |                                            |                     |            |
| O Workspace View 1 🗙            | Workspace Copy | * +                            |                      |                 |                                    |                     |                                            |                     |            |
| Load from: Workspace 🔻          | ۲              | Find / Fetch:                  | P00                  | 533             |                                    | × 🕹 < Þ 🌣           | ,OHomologs                                 | Align 🔻 📫 Oth       | er Tasks 🔻 |
|                                 |                | 630                            |                      | 640             | 650                                | 660                 | 670                                        | 680                 |            |
| 5Y9T A                          |                | I .<br>                        |                      | 1 · · · · · · · | I<br>                              |                     | 1 <b>1</b><br>                             | • • • • • • • • • • | 100        |
| P00533 EGFR_HU                  | НРМСТУ         | GCTGP                          | GLEGCPTN             | GPKIPSI         | A T G <mark>M V G A L</mark>       | LLLVVALGI           | GLFMRRRHIV                                 | RKRTLRRL            | 98         |
|                                 |                | 690                            | 700                  |                 | 710                                | 720                 | 730                                        | 740                 |            |
| S EVOT A                        |                | GSHM                           |                      |                 | . I                                |                     | V K G L W L P E G E                        |                     | 100        |
| P00533 EGFR_HU                  | LQEREL         |                                | PSGEAPNQ             | ALLRILK         | ЕТЕГККІК                           | V L G S G A F G T V | YKGLWIPEGE                                 | KVKIPVAI            | 98         |
|                                 | 75             | 50                             | 760                  | 770             |                                    | 780                 | 790                                        | 800                 |            |
| S rugt                          |                |                                |                      | V V M A S V D   |                                    |                     |                                            |                     | 100        |
| P00533 EGFR HU                  | KELREA         | ATSPKA                         | NKEILDEA             | YVMASVD         | NPHVCRLL                           | GICLTSTVQL          | I T Q L M P F G C L                        | LDYVREHK            | 100<br>98  |
|                                 | 810            |                                | 820                  | 830             | 840                                | 850                 | 860                                        |                     |            |
|                                 |                |                                |                      |                 |                                    |                     |                                            |                     |            |
| P00533JEGER HU                  | DNIGSC         | 2 Y L L N W I<br>D Y L L N W I | CVQIAKGM<br>CVQIAKGM | NYLEDRR         | LVHRDLAA<br>LVHRDLAA               | RNVLVKTPQH          | V K I T D F G L A K<br>V K I T D F G L A K | LLGAEEKE            | 100<br>98  |
|                                 | 870            | 8                              | 80                   | 890             | 900                                | 910                 | 920                                        | 930                 |            |
|                                 |                |                                | •••<br>              |                 |                                    |                     |                                            |                     |            |
| SY9T A                          | YHAEGO         | 3 K V P I K \<br>3 K V P I K \ | WMALESIL<br>WMALESIL | HRIYTHQ         | S D V W S Y G V<br>S D V W S Y G V | TVWELMTEGS          | K P Y D G I P A S E<br>K P Y D G I P A S E | I S S I L E K G     | 100        |
| P00555[Edi K_110                |                |                                |                      | 050             |                                    | 070                 |                                            |                     | 90         |
|                                 | <u></u>        | I .                            | <b>.</b>             | 950<br>         | <b>I</b>                           | 970<br>             | 980<br>1 <u> </u>                          | 990                 |            |
| 5Y9T A                          | ERLPQF         |                                |                      | CWMIDAD         | SRPKFREL                           | IIEFSKMARD          | PQRYLVIQGD                                 | ERMHLPSP            | 100        |
| P00533[EGFK_HU                  | LKLFQF         | FICTI                          |                      | CWMTDAD         | SKFKFKEL                           | TTEFSKMARD          | FQRIEVIQUE                                 |                     | 98         |
|                                 |                | 1000<br>I                      | 0101<br>             |                 | 1020                               | 1030<br>I           | 1040<br>I                                  |                     |            |
| SY9T A                          | TDSNFY         | Y R A L M D                    | EEDMDDVV             | DADEYLI         | PQQG · · · ·                       |                     |                                            |                     | 100        |
| PUUS33JEGFR_HU                  | I D S N F Y    |                                |                      | DADETET         |                                    | FUIDRIPLLD          | 3 L 3 A I 3 N N 3 I                        | VACIDENG            | 98         |
| SEQUENCES 1 selected 2 t        | total          |                                | 5Y9T (A)             |                 |                                    |                     |                                            |                     |            |
| STRUCTURES 1 in Workspace       | (1 total)      |                                | S 1 sequence (2 ta   | os)             |                                    |                     |                                            |                     |            |

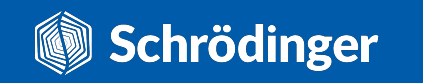

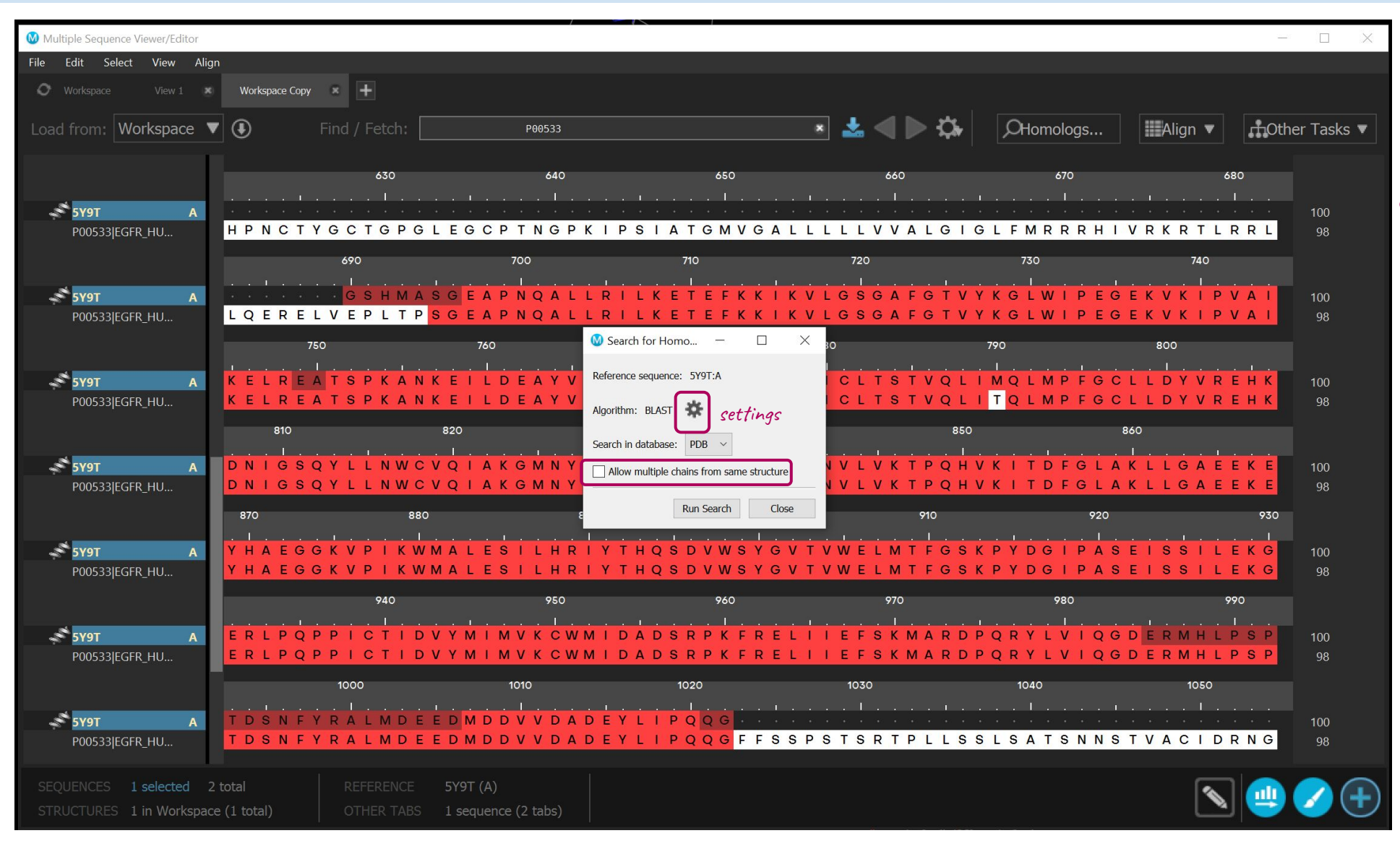

- We will use the sequence from the PDB structure as the reference because it contains just the kinase domain, while the UniProt sequence contains the whole protein.
- If the PDB structure contains multiple copies of the same molecule, you can also fetch their structures.

| Multiple Sequence Viewer/Editor  |                                                                    | ,                                                                      |                                                                               |                                                             |                                                                | - 🗆 X                                               |
|----------------------------------|--------------------------------------------------------------------|------------------------------------------------------------------------|-------------------------------------------------------------------------------|-------------------------------------------------------------|----------------------------------------------------------------|-----------------------------------------------------|
| File Edit Select View Align      |                                                                    |                                                                        |                                                                               |                                                             |                                                                |                                                     |
| 🗘 Workspace View 1 💌             | Workspace Copy 🔹 🕂                                                 |                                                                        |                                                                               |                                                             |                                                                |                                                     |
| Load from: Workspace 🔻           | Find / Fetch:                                                      | P00533                                                                 |                                                                               | * 🛃 🖊 🕨                                                     | OHomologs                                                      | Align 🔻 🗂 Hother Tasks 🔻                            |
| <b>5199T A</b><br>P00533]EGFR_HU | 630<br>                                                            | 640<br><br>G L E G C P T N G P K<br>700                                | 650<br>                                                                       | 660<br>                                                     | 670<br>                                                        | 680<br>                                             |
|                                  | 200<br>200<br>200<br>200<br>200<br>200<br>200<br>200<br>200<br>200 | $\begin{array}{c} A \\ S \\ C \\ C \\ C \\ C \\ C \\ C \\ C \\ C \\ C$ | RILKETEFKK<br>RILKETEFKK<br>Search for Homo —                                 | I K V L G S G A F<br>I K V L G S G A F<br>I K V L G S G A F | GTVYKGLWIPEG<br>GTVYKGLWIPEG<br>790                            | EKVKIPVAI<br>EKVKIPVAI<br>98<br>800                 |
| <b>5191 A</b><br>P00533 EGFR_HU  | KELREATSPKA<br>KELREATSPKA<br>810                                  | N K E I L D E A Y V<br>N K E I L D E A Y V<br>820<br>See               | ference sequence: 5Y9T:A<br>gorithm: BLAST **<br>arch in database: Algorithm: |                                                             | VQLIMQLMPFGC<br>VQLI <mark>T</mark> QLMPFGC<br>850 E           | LLDYVREHK<br>LLDYVREHK<br>98                        |
| <b>5191 A</b><br>P00533 EGFR_HU  | DNIGSQYLLNW<br>DNIGSQYLLNW<br>870                                  | C V Q I A K G M N Y<br>C V Q I A K G M N Y<br>180 E                    | Allow multiple ch<br>Similarity Matrix:                                       | Use local server only<br>BLOSUM80 ~                         | PQHVKITDFGLA<br>PQHVKITDFGLA<br>10 920                         | K L L G A E E K E<br>K L L G A E E K E<br>98<br>930 |
| <b>5191 A</b><br>P00533 EGFR_HU  | Ү Н А Е G G K V P I K<br>Y Н А Е G G K V P I K<br>940              | WMALESILHRIY<br>WMALESILHRIY<br>950                                    | Y T H Q S<br>Y T H Q S<br>Y T H Q S<br>Extending:                             |                                                             | E G S K P Y D G I P A S<br>F G S K P Y D G I P A S<br>980      | EISSILEKG<br>EISSILEKG<br>98                        |
| <b>5191 A</b><br>P00533 EGFR_HU  | È R L P Q P P I C T I<br>E R L P Q P P I C T I<br>1000             | D V Y M I M V K C W M<br>D V Y M I M V K C W M<br>1010                 | DADS Word size:<br>DADS Expect (E) value<br>threshold:                        |                                                             | A R D P Q R Y L V I Q G<br>A R D P Q R Y L V I Q G<br>1040<br> | DERMHLPSP 100<br>DERMHLPSP 98<br>1050               |
| <b>5Y9T A</b><br>P00533 EGFR_HU  | T D S N F Y R A L M D<br>T D S N F Y R A L M D                     | E E D M D D V V D A D I<br>E E D M D D V V D A D I                     | EYLIP<br>Additional PSI-BLA:<br>EYLIP<br>Iterations:                          | ST options:                                                 | LSSLSATSNNS                                                    | TVACIDRNG         98                                |
| SEQUENCES 1 selected 2 f         | total REFERENCE<br>(1 total) OTHER TAE                             | SY9T (A)<br>S 1 sequence (2 tabs)                                      | Inclusion thre                                                                | eshold: 0.01                                                | XM X                                                           |                                                     |

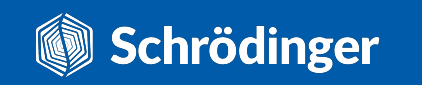

| Multiple Sequence Vi | ewer/Editor     |                                     |           |             |            |             |                                                                                                    | >             |
|----------------------|-----------------|-------------------------------------|-----------|-------------|------------|-------------|----------------------------------------------------------------------------------------------------|---------------|
| File Edit Select     | View Aligr      | n                                   |           |             |            |             |                                                                                                    |               |
| O Workspace          | Workspace Co    | ру 🕱 🕂                              |           |             |            |             |                                                                                                    |               |
| Load from: Wor       | rkspace 🔻       |                                     |           | d / Fetch:  |            | P0053       | з 🔹 < ⊳ 🌣 🖉 Мотоlogs IIIIAlign ▼ 🚺                                                                                     | Other Tasks 🔻 |
| 5Ү9Т                 | 🚺 Homolo        | og Search Results -                 | 5Y9T:A    | )           |            |             | ×                                                                                                    | < 100         |
| P00533 EGFR_         | ŀ               |                                     |           |             |            |             | Results of search run from: Workspace Copy V                                                                           | 98            |
|                      |                 |                                     |           |             |            |             |                                                                                                    | -             |
| 5Ү9Т                 | Reference Se    | equence: 5Y91:A                     |           |             |            | Algorit     | Inn: BLASI                                                                                                    | 100           |
| P00533 EGFR          | _F Select one o | r more homologs to i                | import in | to viewer:  |            |             | Choose top: 10 Select                                                                                                  | 98            |
|                      | Name            | E-value                             | Score     | Identity %  | Positive % | Gaps %      | Description                                                                                                    | ^             |
| 5Y9T                 | 5Y9T_A          | 0                                   | 1669      | 100         | 100        | 0           | Crystal Structure of EGFR T790M mutant in complex with naquotinib [Homo sapiens]                                       | 100           |
| P00533 EGFR          | _F 1M14_A       | 0                                   | 1664      | 99.6997     | 99.6997    | 0           | Tyrosine Kinase Domain from Epidermal Growth Factor Receptor [Homo sapiens]                                            | 98            |
|                      | 6TFU_A          | 0                                   | 1663      | 99.6997     | 99.6997    | 0           | Crystal Structure of EGFR T790M/V948R in Complex with Covalent Pyrrolopyrimidine 14d [Homo sapiens]                    |               |
| -                    | 6589_A          | 0                                   | 1647      | 98.7988     | 98.7988    | 0           | Crystal Structure of EGFR-T790M/C797S in Complex with Covalent Pyrrolopyrimidine 19g [Homo sapiens]                    |               |
| 5Y9T                 | 4124_A          | 0                                   | 1644      | 99.696      | 99.696     | 0           | Structure of T790M EGFR kinase domain co-crystallized with dacomitinib [Homo sapiens]                                  | 100           |
| PUUSSSJEGER          | A               | 0                                   | 1644      | 100         | 100        | 0           | Crystal structure of EGFR kinase domain T790M mutation in complex with AEE788 [Homo sapiens]                           | 98            |
|                      | 3IKA_A          | 0                                   | 1642      | 100         | 100        | 0           | Crystal Structure of EGFR 696-1022 T790M Mutant Covalently Binding to WZ4002 [Homo sapiens]                            |               |
| 5Ү9Т                 | 4TKS A          | 0                                   | 1642      | 99.3939     | 99.3939    | 0           | Native-SAD phasing for human EGFR kinase domain. [Homo sapiens]                                                        | 100           |
| P00533 EGFR          | H 4G5P A        | 0                                   | 1640      | 100         | 100        | 0           | Crystal structure of EGFR kinase T790M in complex with BIBW2992 [Homo sapiens]                                         | 98            |
|                      | 5CAV A          | 0                                   | 1638      | 99, 3921    | 99,3921    | 0           | FGER kinase domain with compound 41a [Homo samiens]                                                                    |               |
| S EVOT               |                 | 0                                   | 1628      | 00 2021     | 00 2021    | 0           | crystal structure of EGEP kinase domain in complex with Mitogen inducible game 6 protein [Hemo samians]                | 100           |
| P00533[EGFR          | + 4122 A        | 0                                   | 1630      | 00, 2021    | 00, 2021   | 0           | Crystal structure of Edik Kinase dominin in complex with Hitogen-Inducible gene o protein [nomo sapiens]               | 98            |
|                      | 4125_A          | 0                                   | 1630      | 99.3921     | 99.5921    | 0           | <pre>crystat structure of the with-type Fork kinase domain in complex with dacomitining (soaked) [Homo sapiens] </pre> | ×             |
|                      | Include s       | structures when impo                | orting PD | B sequences |            |             | Import into active tab (default is original search ta                                                                  | <i>b)</i>     |
| 5Ү9Т                 |                 | _                                   |           |             |            |             |                                                                                                    | 100           |
| P00533[EGFR_         | Export          | <ul> <li>10 sequences se</li> </ul> | elected   |             |            |             | Import Cancel                                                                                                    | 98            |
|                      |                 |                                     |           |             |            |             |                                                                                                    | ?             |
| 5Y9T                 | А               |                                     |           |             |            |             |                                                                                                    | 100           |
| SEQUENCES 0          | selected 2      |                                     |           |             | 5Y9T (     | A)          |                                                                                                    |               |
|                      | in Workspace    | e (1 total)                         |           |             |            | ence (1 tał |                                                                                                    |               |

- We can now select the entries we're interested in based on sequence identity and the provided description.
- We can also at the same time download their structures.
- You can always access the BLAST search results through: Other Tasks -> Homologs Search Results...

| 🔞 Multiple Sequence V | iewer/Editor                   |                         |             |            |           |                                                                                                    | – 🗆 X                      | 1                        |
|-----------------------|--------------------------------|-------------------------|-------------|------------|-----------|----------------------------------------------------------------------------------------------------|----------------------------|--------------------------|
| File Edit Select      | View Align                     |                         |             |            |           |                                                                                                    |                            |                          |
| O Workspace           | Workspace Copy 🛛 🗶 🕇           |                         |             |            |           |                                                                                                    |                            |                          |
| Load from: Wo         | rkspace 🔻 Đ                    |                         | ind / Fetch |            | P0        | 33 \star 🛃 🏳 🏠 🖉 Homologs 🗰 Align 🔻                                                                       | 🕂 Other Tasks 🔻            |                          |
|                       | M Homolog Search Results -     | - 5Y9T:A                |             |            |           |                                                                                                    | ×                          |                          |
| 💉 5Ү9Т                |                                |                         |             |            |           | Results of search run from: Workspace Copy $\sim$                                                         | 100                        |                          |
| P00533 EGFF           | Reference Sequence: 5Y9T:A     |                         |             |            | Algorit   | n: BLAST                                                                                                  | 98                         |                          |
| <del>з 5</del> у9т    | Select one or more homologs to | impor <mark>t</mark> in | to viewer:  |            |           | Choose top: 10 🜲 Sel                                                                                      | ect 100                    |                          |
| P00533 EGFF           | Name E-value                   | Score                   | Identity %  | Positive % | Gaps %    | Description                                                                                               | <u>     98     98     </u> |                          |
|                       | 2RFD_A 0                       | 1597                    | 99.3769     | 99.6885    | 0         | Crystal structure of the complex between the EGFR kinase domain and a Mig6 peptide [Homo sapiens]         | 10 C                       |                          |
| *                     | 2RGP_A 0                       | 1570                    | 99.6825     | 99.6825    | Θ         | Structure of EGFR in complex with hydrazone, a potent dual inhibitor [Homo sapiens]                       |                            |                          |
| SY9T                  | 5GNK_A 0                       | 1467                    | 99.6599     | 99.6599    | 0         | Crystal structure of EGFR 696-988 T790M in complex with LXX-6-34 [Homo sapiens]                           | 100                        |                          |
| PUUSSSJEGFF           | 3LZB_A 0                       | 1427                    | 99.3056     | 99.3056    | 0         | EGFR kinase domain complexed with an imidazo[2,1-b]thiazole inhibitor [Homo sapiens]                      | 90                         |                          |
|                       | 3PP0_A 0                       | 1317                    | 78.6585     | 89.3293    | 0.304878  | Crystal Structure of the Kinase domain of Human HER2 (erbB2). [Homo sapiens]                              |                            |                          |
| 💉 5Ү9Т                | 3BBT_B 0                       | 1314                    | 77.5385     | 88.6154    | 0         | rystal structure of the ErbB4 kinase in complex with lapatinib [Homo sapiens]                             | 100                        |                          |
| P00533 EGFF           | 2R4B_A 0                       | 1225                    | 79.2642     | 88.2943    | 0         | ErbB4 kinase domain complexed with a thienopyrimidine inhibitor [Homo sapiens]                            | 98                         |                          |
|                       | 60P9_A 3.20961e-122            | 872                     | 59.0909     | 76.2238    | 0         | HER3 pseudokinase domain bound to bosutinib [Homo sapiens]                                                |                            |                          |
| 💉 5Ү9Т                | 3LMG_A 5.54179e-122            | 872                     | 59.0909     | 76.2238    | 0         | Crystal structure of the ERBB3 kinase domain in complex with AMP-PNP [Homo sapiens]                       | 100                        | human homologues of EBTR |
| P00533 EGFF           | 4RIW_A 5.58861e-121            | 864                     | 59.0106     | 76.3251    | 0         | Crystal structure of an EGFR/HER3 kinase domain heterodimer [Homo sapiens]                                | 98                         |                          |
|                       | 3KEX_A 9.35255e-121            | 862                     | 59.2199     | 76.5957    | 0         | Trystal structure of the catalytically inactive kinase domain of the human epidermal growth factor recept | pr                         |                          |
| S EVOT                | 4RIX_A 2.97922e-120            | 859                     | 58.6572     | 76.3251    | 0         | Crystal structure of an EGFR/HER3 kinase domain heterodimer containing the cancer-associated HER3-Q790R m | 100                        |                          |
| P00533 EGFF           | <                              |                         |             |            |           |                                                                                                    | > 98                       |                          |
|                       | Include structures when imp    | orting PD               | B sequences |            |           | Import into active tab (default is original sear                                                          | ch tab)                    |                          |
|                       | Export • 1 sequence sele       | ected                   |             |            |           | Import Can                                                                                                | cel                        |                          |
| SY9T                  |                                |                         |             |            |           |                                                                                                    | 100                        |                          |
| FUUSSSIEGIF           |                                |                         |             |            |           |                                                                                                    | <u> </u>                   |                          |
| SEQUENCES 1           | selected 2 total               |                         |             | CE 5Y9     | T (A)     |                                                                                                    |                            |                          |
| STRUCTURES 1          | in Workspace (1 total)         |                         |             |            | quence (1 | b)                                                                                                    |                            |                          |
|                       |                                |                         |             |            |           |                                                                                                    |                            |                          |

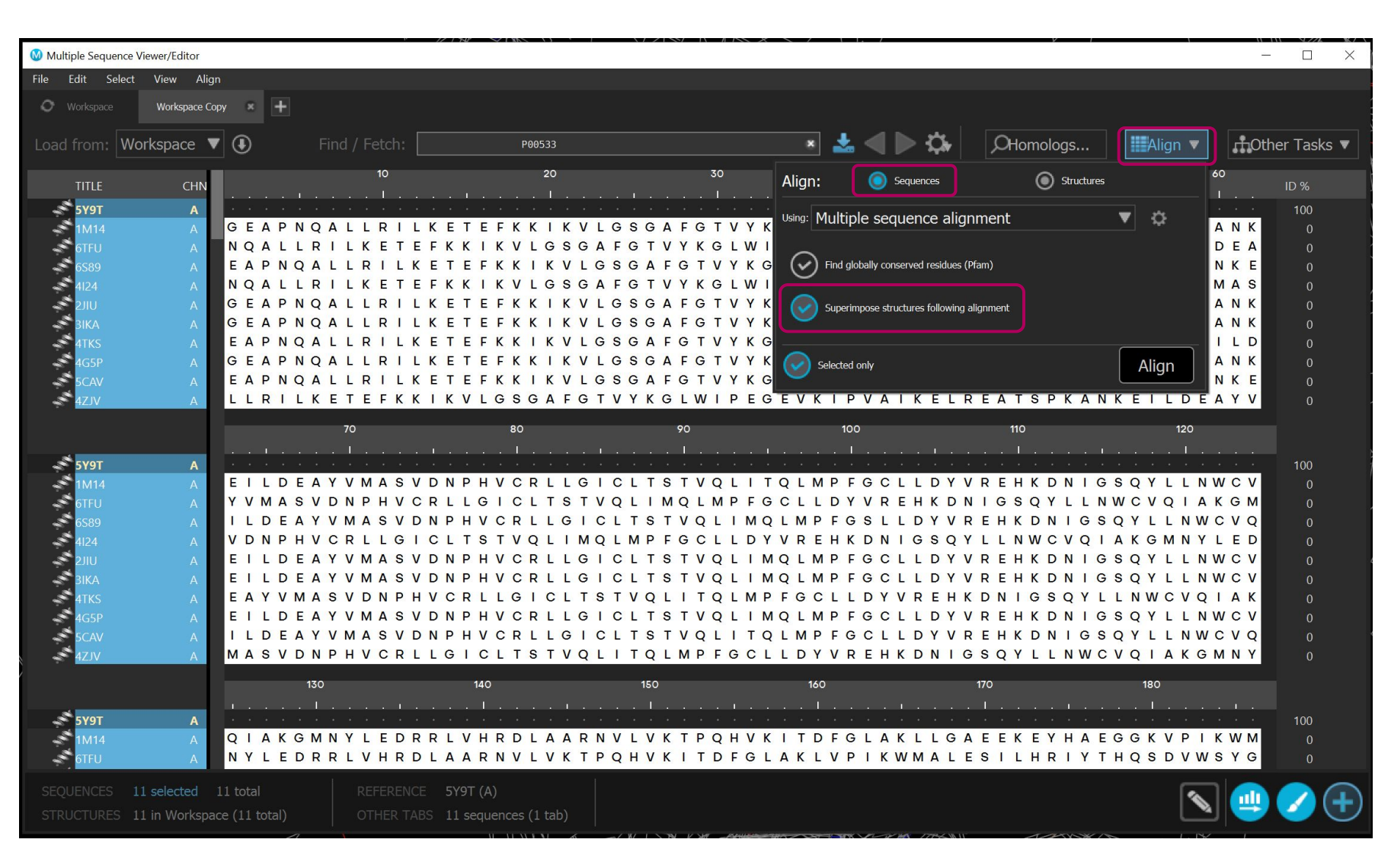

- We once again have to align the downloaded sequences.
- We can also align the associated structures after the alignment based on the sequence alignment.

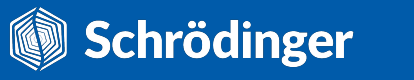

• The sequence gaps in other structures indicate missing residues.

| Multiple Sequence Viewer/Editor |                |                      |                          |                   |                                    |                                                                                                    | -                 |           |
|---------------------------------|----------------|----------------------|--------------------------|-------------------|------------------------------------|----------------------------------------------------------------------------------------------------|-------------------|-----------|
| File Edit Select View Ali       | gn             |                      |                          |                   |                                    |                                                                                                    |                   |           |
| O Workspace Workspace C         | Copy 🙁 🕂       |                      |                          |                   |                                    |                                                                                                    |                   |           |
|                                 |                |                      |                          |                   | i _                                |                                                                                                    |                   |           |
| Load from: Workspace            | • •            | Find / Fetch:        | P00533                   |                   | × -                                | CHomologs                                                                                                    | Align V Other     | lasks 🔻   |
| TITLE CHN                       |                | 10                   | 20                       | 3                 | 0 40                               | 50                                                                                                    | 60<br>IF          | ) %       |
|                                 | GSHMA          | SGEAPNO              |                          | E F K K I K V L ( | SGAFGTVYKG                         |                                                                                                    | AIKELREAT         | 100       |
| 1M14 A                          |                | GEAPNO               | ALLRILKE <sup>-</sup>    | EFKKIKVLO         | G S G A F G T V Y K G              | LWIPEGEKVKIPV                                                                                                    | AIKELREAT         | 99        |
| 6TFU A                          |                | • • • • • <b>N</b> C | ALLRILKE                 | EFKKIKVLO         | S S A F G T V Y K G                | LWIP                                                                                                    | AIKELREAT         | 100       |
| 6589 A                          |                | EAPNO                | ALLRILKE                 | EFKKIKVLO         | G S G A F G T V Y K G              | LWIPEGEKVKIPV                                                                                                    | AIKELREAT         | 99        |
| 4124 A                          |                | NO                   | ALLRILKE <sup>-</sup>    | EFKKIKVLO         | G S G A F G T V Y K G              | LWIPEGEKVKIPV                                                                                                    | AIKEL             | 100       |
| 2JIU A                          |                | GEAPNO               | A L L R I L K E T        | E F K K I K V L G | G S G A F G T V Y K G              | LWIPEGEKVKIPV                                                                                                    | AIKELREAT         | 98        |
| BIKA A                          |                | GEAPNO               | ALLRILKE<br>ALIDIIKET    | EFKKIKVLO         | S G A F G T V Y K G                |                                                                                                    |                   | 100       |
| 4G5P A                          |                | GEAPNO               | ALLRILKE                 | EFKKIKVLO         | G S G A F G T V Y K G              | LWIPEGEKVKIPV                                                                                                    | AIKELREAT         | 97        |
| 5CAV A                          |                | EAPNO                | ALLRILKET                | EFKKIKVLO         | SGAFGTVYKG                         | LWIPEGEKVKIPV                                                                                                    | AIKELREAT         | 99        |
| 4ZJV A                          |                |                      | LLRILKE                  | EFKKIKVLO         | G S G A F G T V Y K G              | LWIPEGE VKIPV                                                                                                    | AIKELREAT         | 100       |
|                                 |                | 70                   | 80                       | 90                | 100                                | 110                                                                                                    | 120               |           |
|                                 |                |                      |                          |                   | î                                  |                                                                                                    |                   |           |
| бүрт А                          | SPKAN          | K E I L D E A        | A Y V M A S V D N F      | HVCRLLGI          | C L T S T V Q L I M Q              | LMPFGCLLDYVRE                                                                                                    | HKDNIGSQY         | 100       |
| 🚽 1M14 A                        | SPKAN          | K E I L D E A        | A Y V M A S V D N F      | HVCRLLGI          | C L T S T V Q L I <mark>T</mark> Q | LMPFGCLLDYVRE                                                                                                    | HKDNIGSQY         | 99        |
| 6TFU A                          | SPKAN          | KEILDE4              | A Y V M A S V D N F      | HVCRLLGI          | CLTSTVQLIMQ                        | LMPFGCLLDYVRE                                                                                                    | HKDNIGSQY         | 100       |
| 6589 A                          | SPKAN          | KELLDEA<br>KELLDEA   | AYVMASVDNI<br>AYVMASVDNI | HVCRLLGI (        | CLISIVQLIMQ<br>CLISIVQLIMQ         |                                                                                                    | HKDNIGSQY         | 99        |
| 4124 A                          | SPKAN          | K E I L D E A        |                          | HVCRLLGI          | CLISIVQLIMQ<br>CLISIVOLIMO         |                                                                                                    | HKDNIGSQY         | 100       |
|                                 | SPKAN          | K E I L D E A        | A Y V M A S V D N F      | HVCRLLGI          | CLTSTVQLIMQ                        | LMPFGCLLDYVRE                                                                                                    | HKDNIGSQY         | 90<br>100 |
| 4TKS A                          | SPKAN          | K E I L D E A        | YVMASVDNF                | HVCRLLGI          | CLTSTVQLITQ                        | LMPFGCLLDYVRE                                                                                                    | HKDNIGSQY         | 100       |
| 4G5P A                          | SPKAN          | K E I L D E A        | A Y V M A S V D N F      | HVCRLLGI          | CLTSTVQLIMQ                        | LMPFGCLLDYVRE                                                                                                    | HKDNIGSQY         | 97        |
| 5CAV A                          | SPKAN          | K E I L D E A        | A Y V M A S V D N F      | HVCRLLGI          | CLTSTVQLITQ                        | LMPFGCLLDYVRE                                                                                                    | HKDNIGSQY         | 99        |
| azjv A                          | SPKAN          | KEILDE4              | A Y V M A S V D N F      | HVCRLLGI          | C L T S T V Q L I T Q              | LMPFGCLLDYVRE                                                                                                    | HKDNIGSQY         | 100       |
|                                 | 1:             | 30                   | 140                      | 150               | 160                                | 170                                                                                                    | 180               |           |
|                                 |                | 1                    |                          |                   |                                    |                                                                                                    |                   |           |
| БҮЭТ А                          | LLNWC          | VQIAKGN              | INYLEDRRL\               | HRDLAARN          | / L V K T P Q H V K I              | TDFGLAKLLGAEE                                                                                                    | KEYHAEGGK         | 100       |
| 1M14 A                          |                | VQIAKGN              |                          | HRDLAARN V        | / L V K I P Q H V K I              | I D F G L A K L L G A E E                                                                                                    | K E Y H A E G G K | 99        |
| DIFU A                          |                | U Q I A K G K        |                          | HRULAARN          |                                    |                                                                                                    |                   | 100       |
| SEQUENCES 11 selected           | 11 total       |                      | E 5Y9T (A)               |                   |                                    |                                                                                                    |                   |           |
| STRUCTURES 11 in Worksp         | ace (11 total) |                      | BS 11 sequences (1 tab)  |                   |                                    |                                                                                                    |                   |           |
|                                 |                | 1                    |                          |                   |                                    | and the second second se |                   |           |

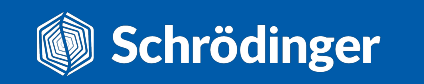
### **W** How to find and compare homologues?

**Note:** These entries are individual chains taken from the original PDB models, i.e. out of the deposited crystal context, so certain X-ray quality checks cannot be performed on them.

Workspace before and after the sequence-based structural alignment.

### **W** How to find and compare homologues?

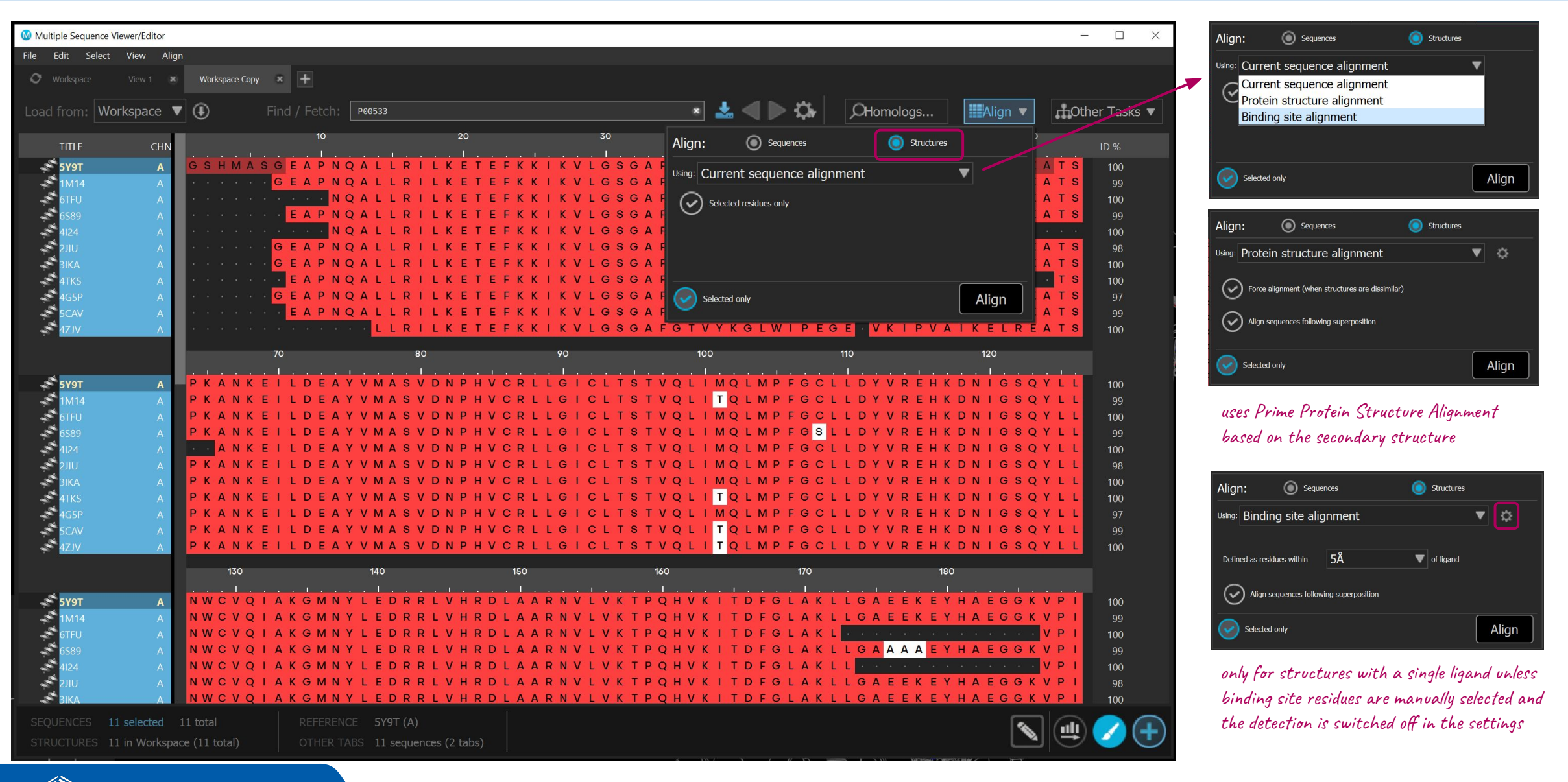

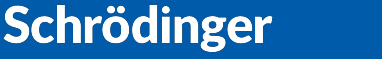

### The final checklist

#### **Function-related checks**

- □ What's the subcellular location of the protein?
- Is the protein a monomer or a multimer?If a multimer, is it a homomer or a heteromer?
- Is the protein known for multiple conformational states?
- □ What about atypical chemical forms?
- □ Maybe there are some PTMs?
- Are any metals involved?
- Does the protein bind any other cofactors?

### Sequence-related checks

- □ Is the whole protein there? Any missing (sub)domains?
- Are you working with the correct sequence?
- □ Are there any "extras", e.g. signalling peptides or expression tags?
- □ Are there any homologues?

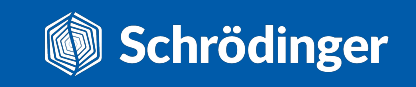

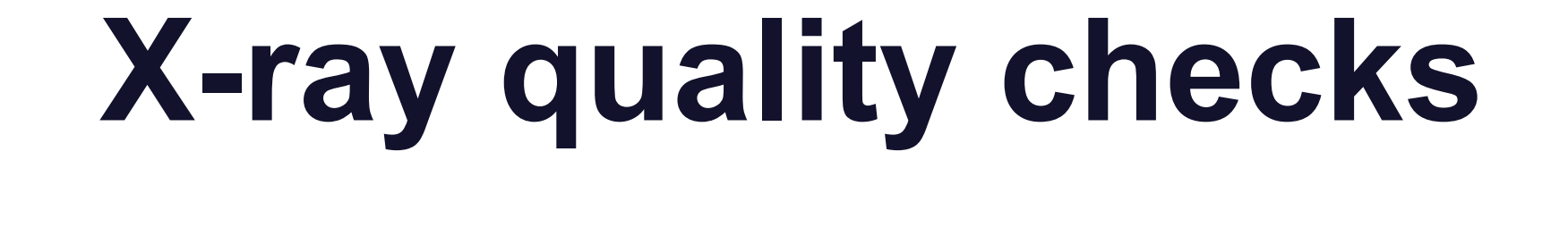

#### **GLOBAL METRIC**

#### □ Is the resolution high enough?

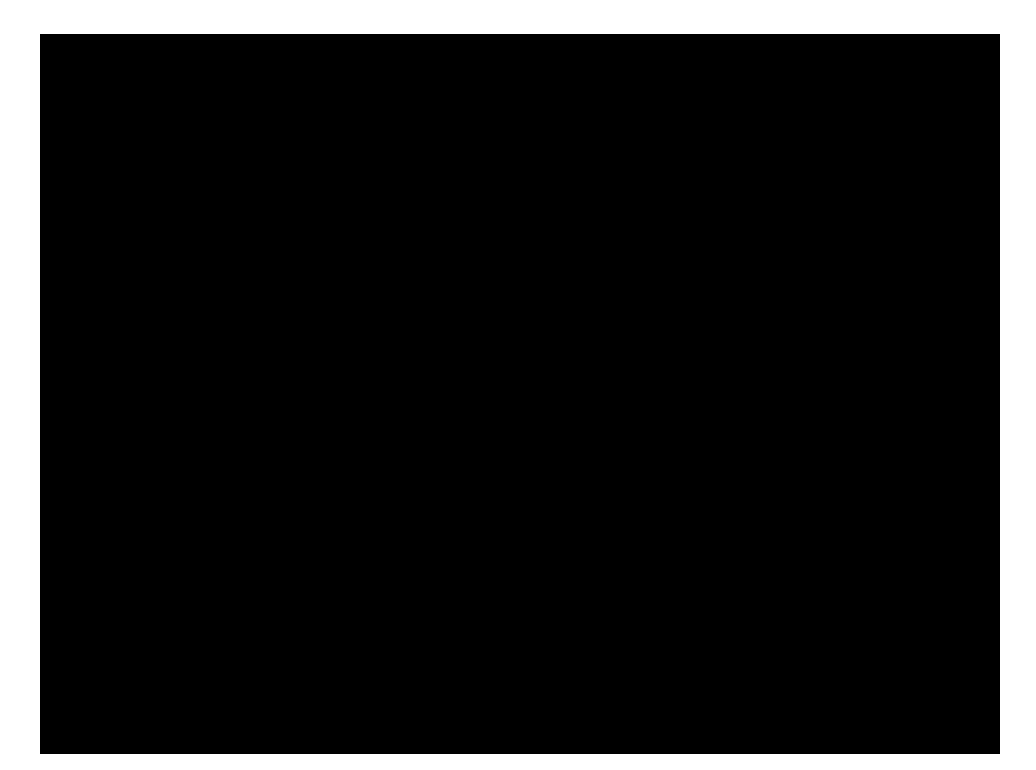

Video created by James Holton @ Berkley Lab showing how the electron density changes in the 0.5-5 Å resolution range. It's **not entirely realistic** as it's created w/o hydrogens and directly from the atomic model (so no errors, noise, etc.), but it's still highly illustrative. Resolution - the distance at which you can tell objects apart.

Lower the number, higher the quality.

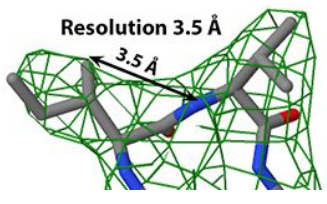

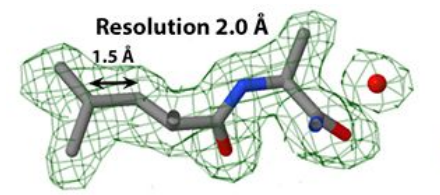

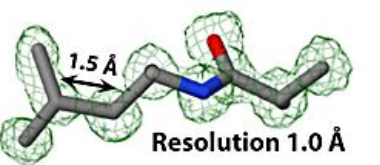

proteopedia.org

Quick resolution guide from Proteopedia:

- 1.2 Å Excellent -- backbone and most side chains very clear.
   Some hydrogens may be resolved.
- 2.5 Å Good -- backbone and many side chains clear.
  - 3.5 Å OK -- backbone and bulky side chains mostly clear.
  - 5.0 Å Poor -- backbone mostly clear; side chains not clear.

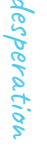

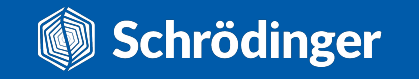

□ Are the R and R<sub>free</sub> factors reasonably low?

**R factor** is the **measure of error** between the observed intensities used in the refinement process and the ones calculated from the structural model.

R<sub>free</sub> factor is calculated in the same manner, but on a subset of intensities that haven't been used in the refinement (5-10% of the data).
Thus, it is used to estimate model bias on the refinement process.

Lower the numbers, smaller the error and better the fit to experimental data. Rules of thumb:

- R factors < 0.2 are considered reliable.
- Random models give R factors in the 0.4-0.6 range.
- Lower the resolution, higher the R factors (i.e. higher the model errors).
- R factors shouldn't be > resolution/10.
- R<sub>free</sub> R < 0.07

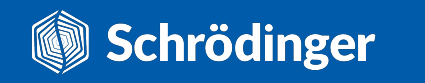

#### LOCAL METRIC

#### What are the B-factors like?

Uncertainty of the modelled atomic coordinates increases with the disorder present in the crystal.

There are two types of disorder - static (parts of the protein are stable, but present in different conformations) and **dynamic** (some parts of every protein copy are subject to **thermal motion**).

**B-factors** (temperature factors) reflect that disorder and are proportional to the mean square displacement of the atom.

Higher the number, higher the mobility/disorder of the atom.

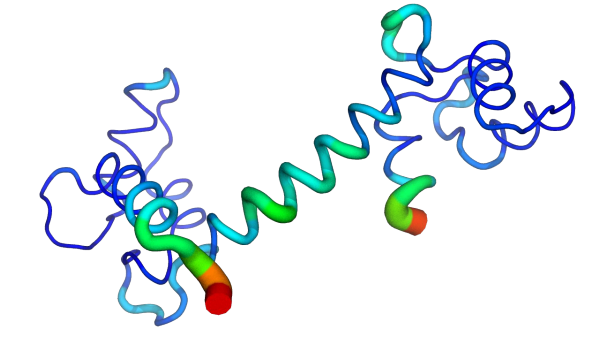

Representation of calmodulin in which the higher B-factor values are shown using warm colours and thicker tube (PDB ID: 1EXR).

B-factors can be modelled as **isotropic** or **anisotropic**, based on whether the displacement is considered to be identical in all directions or not.

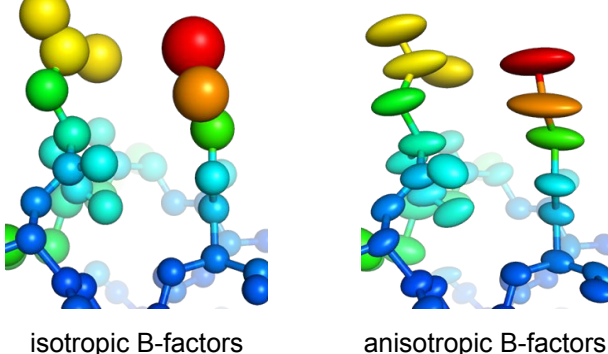

isotropic B-factors

phenix-online.org

Rules of thumb and caveats:

- B-factors < 30 Å<sup>2</sup> indicate reliable positions.
- B-factors > 60  $Å^2$  signify disorder.
- Crystal contacts can lower B-factors of otherwise mobile regions.
- High B-factors can also arise from model errors.
- Comparison of B-factors across different PDB structures is meaningless (unless they were obtained under identical experimental conditions and refinement process - highly unlikely!).

### **M** How to view B-factors?

colour the selected

B-factors

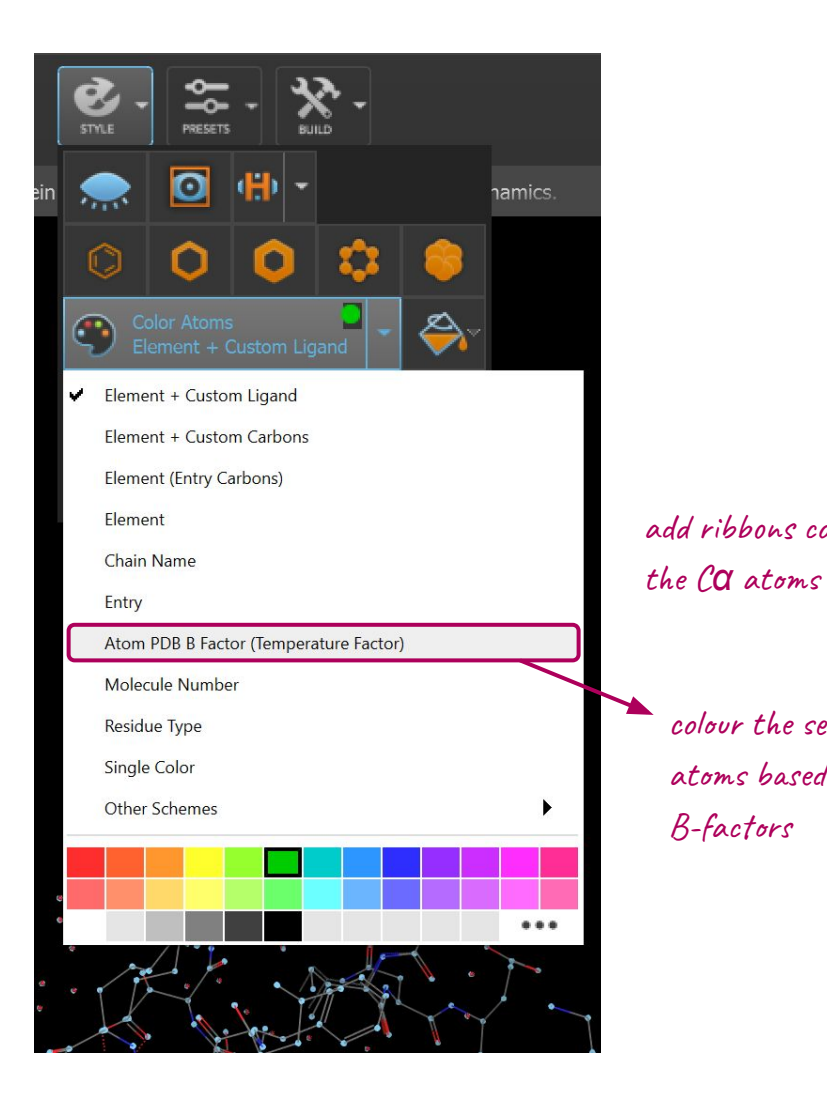

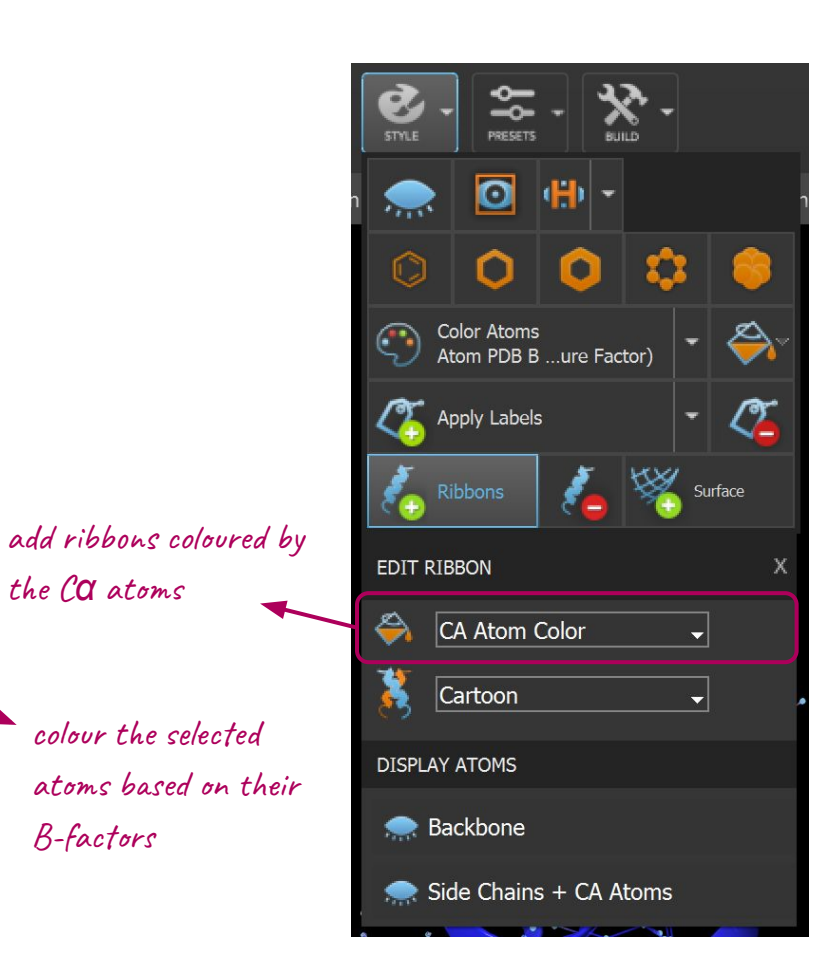

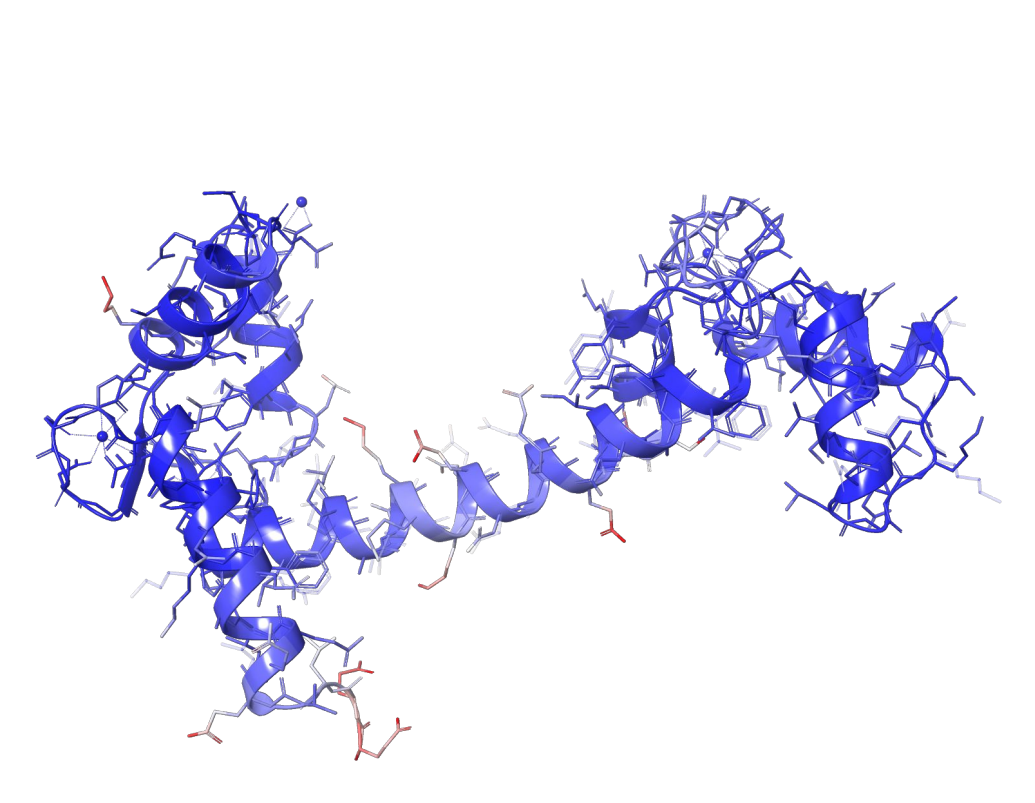

Representation of calmodulin in which the higher B-factor values are shown using warmer colours (PDB ID: 1EXR).

#### LOCAL METRIC

### X-ray quality checks

#### What about the RSCC values?

**Real space correlation coefficient (RSCC)** is a measure of similarity between an electron density map calculated from the experimental data and the one calculated directly from a structural model.

RSCC corresponds to the **sample Pearson correlation coefficient**, so the values range from -1 (perfect anti-correlation) to 1 (perfect correlation), where 0 indicates no correlation. In practice, the expected values range from 0 to 1 and typically everything below 0.8 is considered to indicate a **poor density fit**.

RSCC is calculated per residue and it's often plotted together with the B-factors to identify problematic regions.

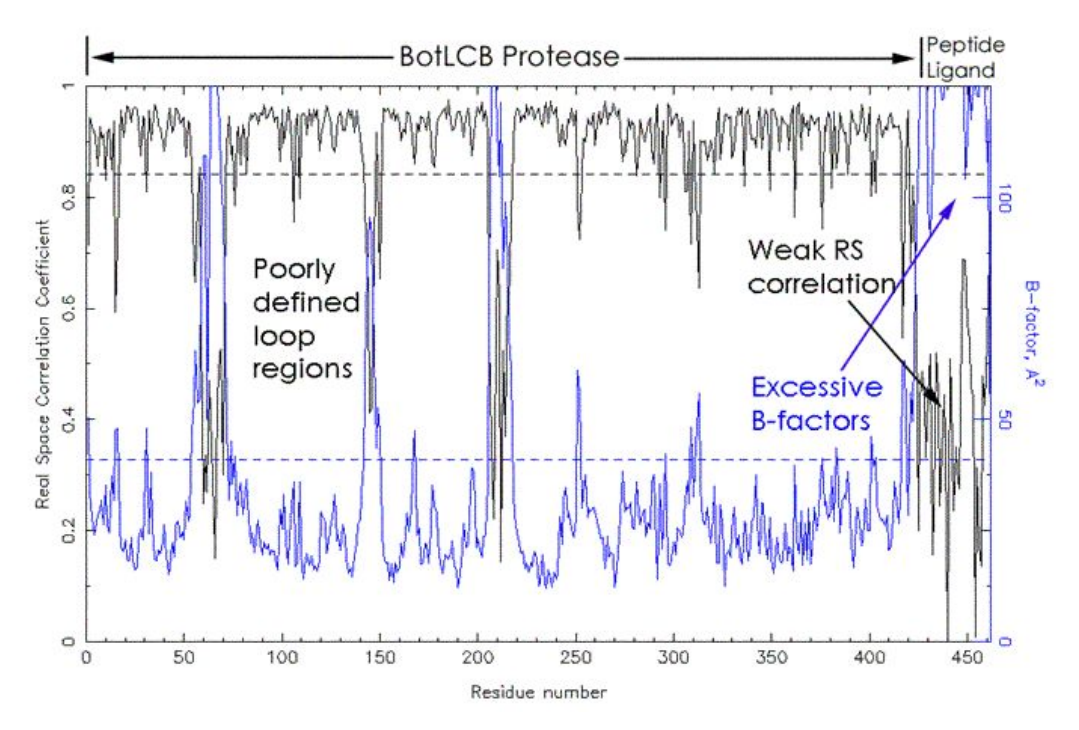

The RSCC (in black) and B-factor (in blue) plot for the BotLCB protease in complex with synaptobrevin-II (PDB ID: 1F83). The left part of the plot corresponding to the protease indicates a good density fit, with the exception of three loops. However, the synaptobrevin-II peptide on the right has low RSCC values and excessive B-factors indicating a very problematic region that should be carefully examined. Example taken from https://www.ruppweb.org/Xray/tutorial/rscc.htm.

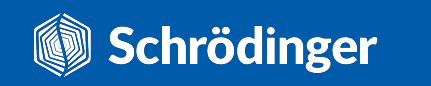

Are there any geometric outliers or clashes?

During the **refinement process**, the structural model is adjusted to produce a better fit to the experimental data, while typically keeping the geometry of the molecules as **close to ideal values** as possible.

However, **outliers still occur** and should be checked to make sure they're not affecting relevant protein sites.

Two types of **validation checks** are done during the deposition of structures to the PDB:

- Comparison of selected metrics to all the other PDB structures, both in the same resolution range and across all resolutions.
- Comparison of protein and ligand geometry to the ideal values.

#### Display Files -Ownload Files -40W0 X-Ray Structural and Biological Evaluation of a Series of Potent and Highly Selective Inhibitors of Human Coronavirus Papain-Like Proteases DOI: 10.2210/pdb4OW0/pdb Classification: HYDROLASE/HYDROLASE INHIBITOR Organism(s): SARS coronavirus Urbani Expression System: Escherichia coli BL21(DE3) Mutation(s): No 6 Full validation report Deposited: 2014-01-28 Released: 2014-04-23 Deposition Author(s): Baez-Santos, Y.M., Mesecar, A. Full Report Experimental Data Snapshot wwPDB Validation 6 3D Report Method: X-RAY DIFFRACTION Metric Percentile Ranks Resolution: 2.10 Å Rfree 0.206 R-Value Free: 0.204 Comparison to other Clashscore R-Value Work: 0.176 Ramachandran outliers R-Value Observed: 0.177 Sidechain outliers PDB structures RSR7 outliers 15.4% Percentile relative to all X-ray st ntile relative to X-ray structures of This is version 1.3 of the entry. See complete history

#### Protein geometry checks

- bond lengths
- bond angles
- chirality
- planarity (side chains, peptide bond, main chain)
- close contacts / clashes
- torsion angles
  - backbone (Ramachandran plot)
  - $\circ~$  side chains

#### Ligand geometry checks

- bond lengths
- bond angles
- chirality
- rings
- close contacts / clashes
- torsion angles

Outliers indicate possible model errors!

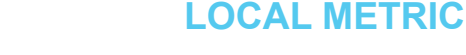

### W How to check the protein structural quality?

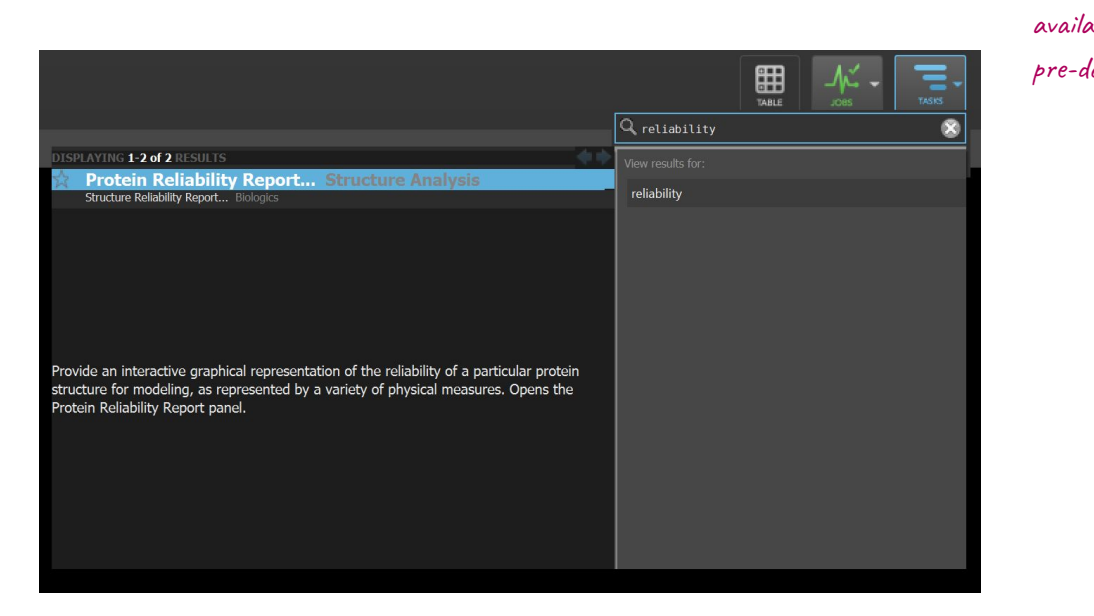

You can access Protein Reliability Report via:

Tasks -> Browse -> Structure Analysis -> Protein Reliability Report

• Once you run the job, you can evaluate the quality of your structure across different categories based on the color and size of individual bubbles: Larger and redder the bubble, more issues are associated with that property.

| use diffraction data if<br>available (needs to be | © Protein Reliability Report pick which part of the structure you want to analyze | - 0 ×                  |
|---------------------------------------------------|-----------------------------------------------------------------------------------|------------------------|
|                                                   | Analyze: Entire structure V                                                       |                        |
| pre-downloaded) 📃 🔨                               | Vuse diffraction data: C:\Users\kuzmanic\Documents\Schrodinger\3s3i.cv            | Browse                 |
|                                                   | Display results for chain: A V Protein: 3531                                      |                        |
|                                                   |                                                                                   |                        |
|                                                   |                                                                                   |                        |
|                                                   |                                                                                   |                        |
|                                                   |                                                                                   |                        |
|                                                   |                                                                                   |                        |
|                                                   |                                                                                   |                        |
|                                                   |                                                                                   |                        |
|                                                   |                                                                                   |                        |
|                                                   |                                                                                   |                        |
|                                                   |                                                                                   |                        |
|                                                   |                                                                                   |                        |
|                                                   |                                                                                   |                        |
|                                                   |                                                                                   |                        |
|                                                   |                                                                                   |                        |
|                                                   |                                                                                   |                        |
|                                                   |                                                                                   |                        |
|                                                   |                                                                                   |                        |
|                                                   |                                                                                   |                        |
|                                                   |                                                                                   |                        |
|                                                   |                                                                                   |                        |
|                                                   |                                                                                   |                        |
|                                                   |                                                                                   |                        |
|                                                   |                                                                                   |                        |
|                                                   |                                                                                   |                        |
|                                                   |                                                                                   |                        |
|                                                   |                                                                                   |                        |
|                                                   |                                                                                   |                        |
|                                                   |                                                                                   |                        |
|                                                   |                                                                                   |                        |
|                                                   |                                                                                   |                        |
|                                                   |                                                                                   |                        |
|                                                   |                                                                                   |                        |
|                                                   | ~                                                                                 |                        |
|                                                   |                                                                                   |                        |
| save the report as a                              |                                                                                   |                        |
|                                                   | Save Report Save Image                                                            |                        |
| .txt file or an image                             |                                                                                   |                        |
|                                                   | Job name: [prot_rel_3s sl.                                                        | Run Run                |
|                                                   | Host=localhost:1, Incorporate=Append new entries as a new group                   | ?                      |
|                                                   |                                                                                   | on need to run the     |
|                                                   |                                                                                   | UN FILLY LU / UPL LPLL |

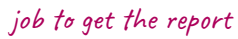

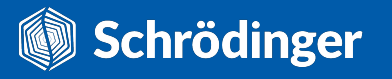

### **W** How to check the protein structural quality?

#### 1 – Structure Quality in Binding Site

Ligand and Binding Site RSCC > 0.9 Packing - checks how different the environment of each fragment is compared to average environment in a curated dataset (calculated per residue as Z-score).

**Binding and Non-Binding Site Packing** report the number of consecutive residues with Z-score < -4 (possibly incorrectly built regions).

#### 2 - Overall Structure Quality

**Steric Clashes** 

**Missing Loops/Atoms** - lists loops missing from the structure and residues with missing heavy atoms in the analysed region.

**Protein Packing** reports whether the average protein Z-score falls below -1.2 which indicates a poorly built structure.

| 4<br>PDB Resolution           | PDB RFree - R                 | Ligand RSCC                 | Binding Site RSCC          | 1         A:GLU         4         A:ARG         5         157.437           2         A:ASN         14         A:LYS         15         157.109           3         A:ILE         17         A:TRP         18         159.038           4         A:ALA         34         A:TYR         35         42.066 |  |
|-------------------------------|-------------------------------|-----------------------------|----------------------------|----------------------------------------------------------------------------------------------------|--|
| 3<br>Isolated Waters Clusters | 2<br>Missing Loops            | Protein Packing             | Binding Site Packing       | 5       A:LYS       54 - A:LEU       55       158.094         6       A:LEU       55 - A:SER       56       53.448         7       A:ARG       57 - A:PRO       58       159.546         8       A:LEU       171 - A:ALA       172       149.668                                                           |  |
| 2<br>Non-Binding Site Packing | 3<br>Buried unsatisfied donor | Buried unsatisfied acceptor | Waters with no HB partners |                                                                                                    |  |
| Stoke Charles                 | Bond Length Deviations        | Bond Angle Deviations       | Backbone Dihedrals         |                                                                                                    |  |
| 3 Sidechain Dihedrals         | 4 Unusual B-factors           | Peptide Planarity           | Sidechain Planarity        |                                                                                                    |  |
| Improper Torsions             | 2<br>Missing Atoms            |                             |                            | v                                                                                                    |  |

#### 3 – Minor Structural Issues

**Isolated Water Clusters** - number of water clusters that are not hydrogen-bonded to anything else. Electron density possibly misidentified as water.

Number of **Buried unsatisfied HB donors and acceptors** or **Waters with no HB partners** can be indicative of modelling errors.

The same applies to a host of geometry checks: **Bond Length** and **Angle Deviations**, **Backbone** and **Sidechain Dihedrals**, **Peptide** and **Sidechain Planarity**, and **Improper Torsions**.

#### 4 – Structure statistics

PDB Resolution < 2.5 Å PDB Rfree - R < 0.06 Unusual B-factors - number of residues whose average B-factor is > 100 Å<sup>2</sup>.

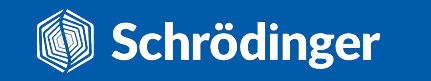

What were the experimental conditions like?

Experimental conditions used to grow protein crystals can affect the protein conformation and even cause artifacts.

Pay close attention to:

- pH
- Salts and compounds used to facilitate crystallisation
- The method used for protein-ligand crystals (co-crystallisation vs soaking)

**pH** of the crystallisation buffer can cause residues to adopt **atypical protonation states** which could be functionally important.

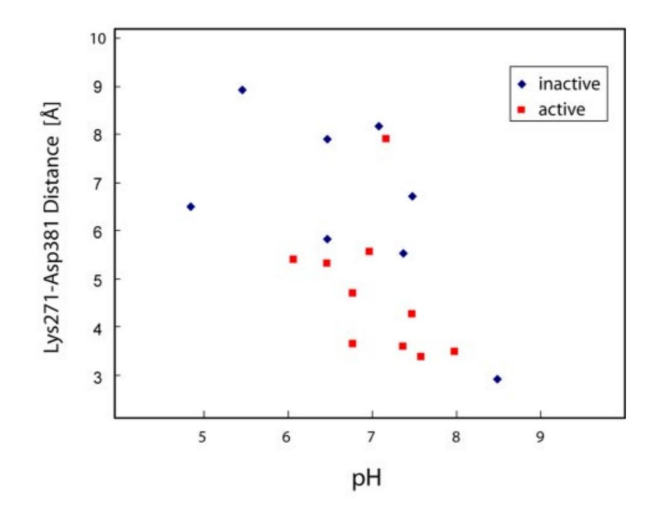

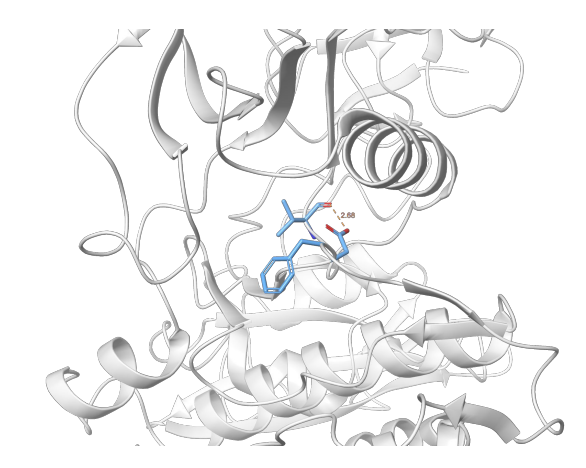

Dependence of distance between DFG-Asp and ATP-coordinating Lys on the pH of the crystallisation buffer in *apo* Abl kinase structures. From Shan *et al.* PNAS 106 (1) 139-144 (2009). Short distance between Asp and the backbone carbonyl oxygen indicates that Asp is protonated in the DFG-out conformation of Abl kinase (PDB ID: 10PK).

#### What were the experimental conditions like?

Experimental conditions used to grow protein crystals can affect the protein conformation and even cause artifacts.

Pay close attention to:

- pH
- Salts and compounds used to facilitate crystallisation
- The method used for protein-ligand crystals (co-crystallisation vs soaking)

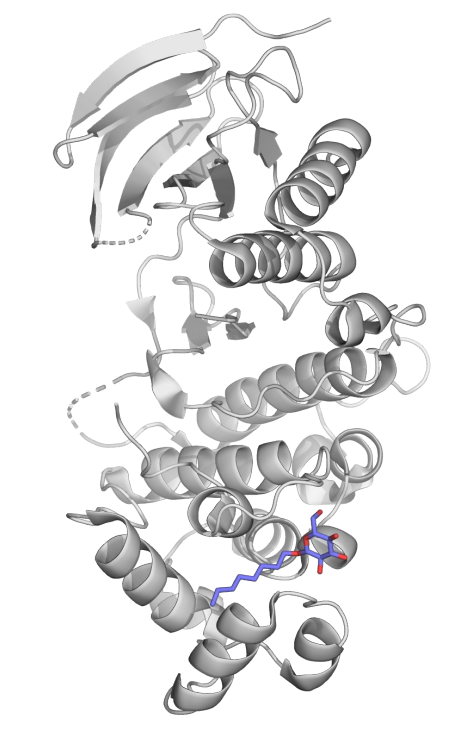

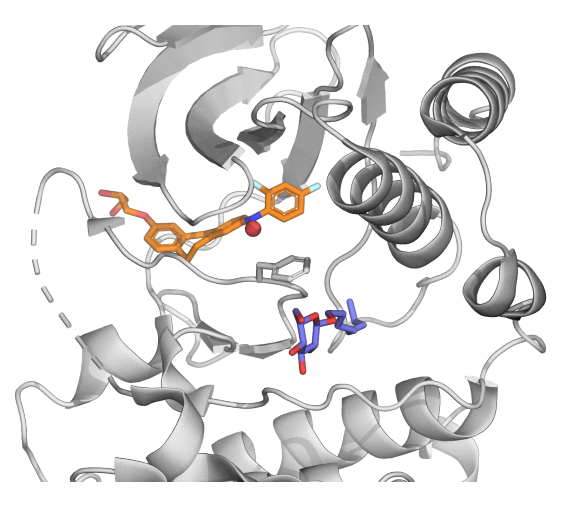

**Crystallising agents** can at times bind to proteins and alter their conformations. Such binding events can also reveal additional protein functionality. N-octyl-beta-glucopyranoside is a detergent that has accidentally contributed to the discovery of **lipid binding capability** of p38 $\alpha$  kinase, as well as its alternative mechanism of activation, when it was found bound to the MAPK insert (left, PDB ID: 2NPQ). However, in some structures, the tail of the same detergent can **displace DFG-Phe**, irrespective of the presence of an inhibitor, and lead to a conformation between DFG-in and DFG-out states (right, PDB ID: 3QUE).

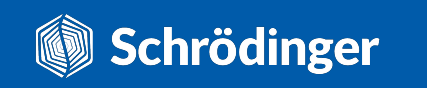

#### What were the experimental conditions like?

Experimental conditions used to grow protein crystals can affect the protein conformation and even cause artifacts.

Pay close attention to:

- pH
- Salts and compounds used to facilitate crystallisation
- The method used for protein-ligand crystals (co-crystallisation vs soaking)

Crystals of protein-ligand complexes can be obtained either by directly growing crystals from a solution in which both protein and ligand are present (**co-crystallisation**) or by first creating protein crystals and then **soaking** them in a ligand solution.

While soaking requires less time and resources, it can lead to **misleading binding poses** as the ligand is added after the crystal lattice has been formed and the binding site might not be fully available.

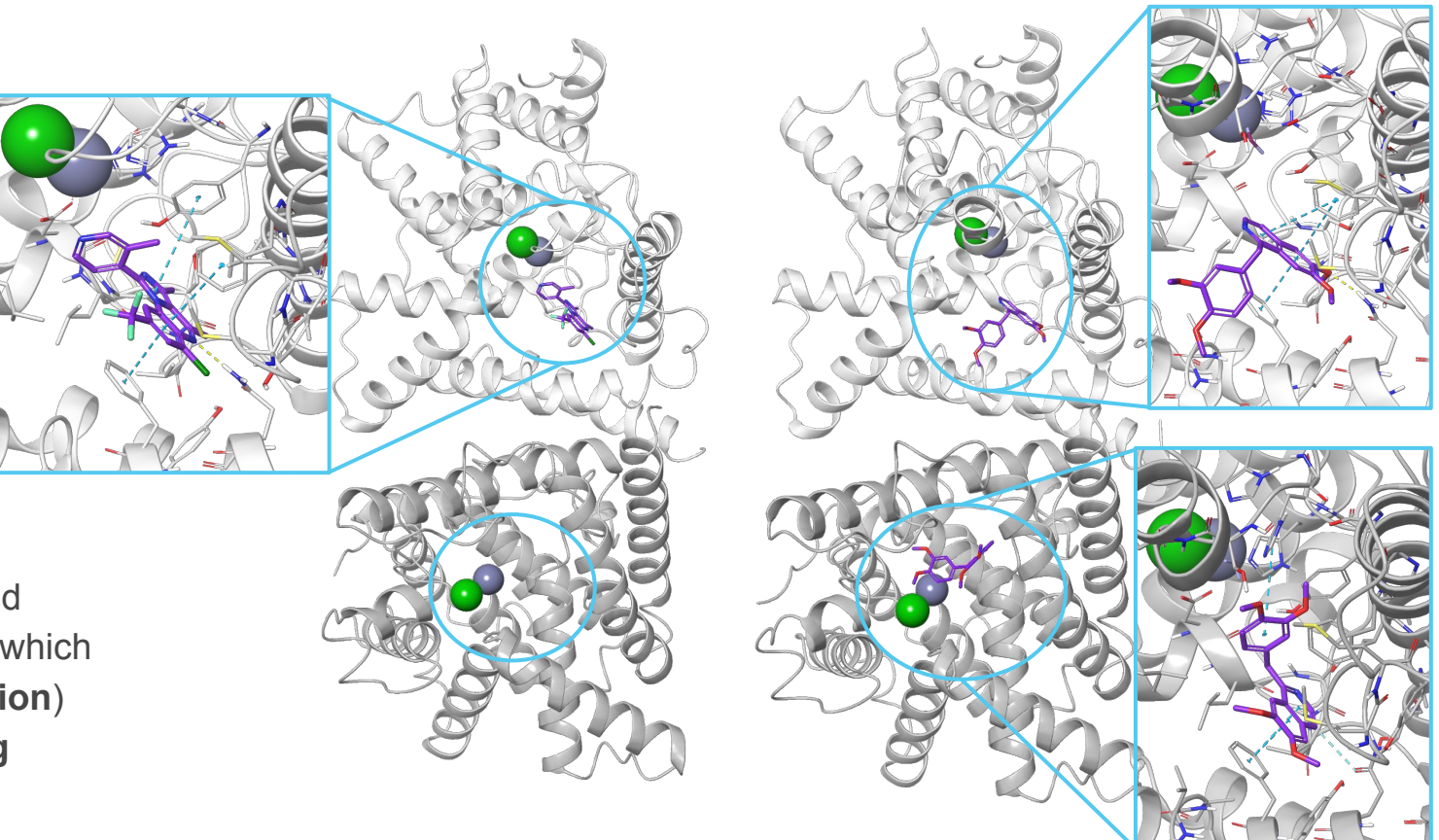

PDE10A protein typically has two chains in the asymmetric unit. When such crystals are soaked, the ligand can usually bind only in one of the chains due to crystal contacts that block the other site (left, PDB ID: 3SNL). Occasionally, a ligand can access the other site too, but it assumes a different binding mode (right, PDB ID: 2WEY). The enlarged ligand binding sites are aligned for easier comparison.

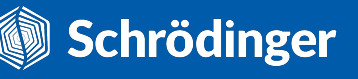

Are there any parts of the structure that don't fit the electron density well?

Even in high-resolution structures, there could still be parts of the model that don't necessarily describe the experimental data well and their fit to the electron density is **poor**.

The density fit is **important to visualise** for sites of interest, **especially if they contain a ligand**, as any errors in such sites can lead the project in the wrong direction.

Most of the entries in the PDB contain the **diffraction data** that can be used together with the deposited model to create and view the electron densities.

If you observe any incorrect rotamers or poor density fits, you can either **consult a crystallographer**, try to **re-refine** the electron density map yourself (only if really desperate and/or confident in your skills), or check whether it has already been re-refined by the **PDB-REDO** project.

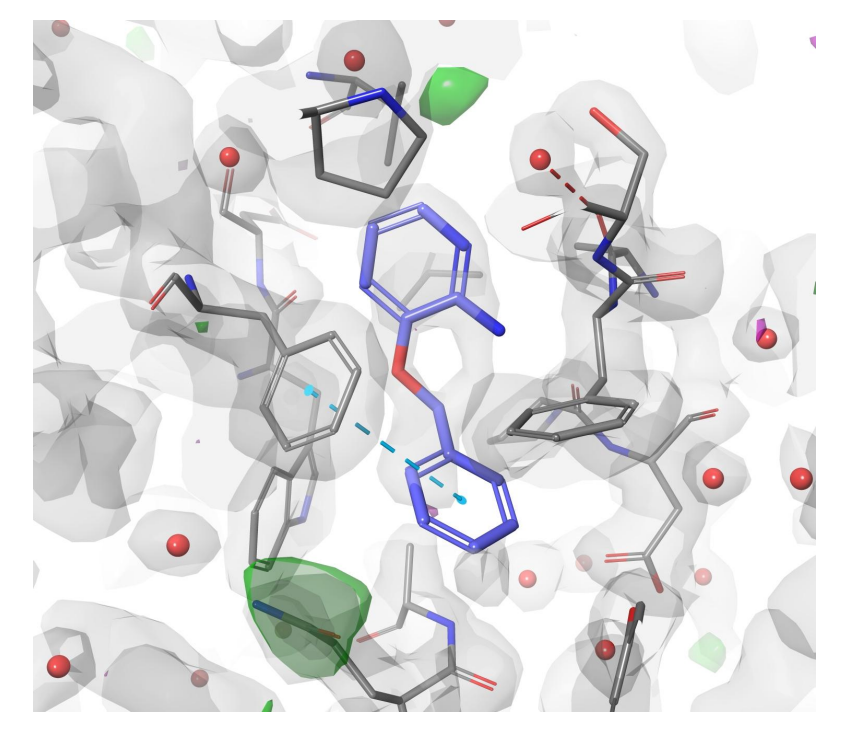

Electron density maps of the leukotriene A4 hydrolase binding site with a bound inhibitor (PDB ID: 3FTY). 2Fo-Fc map is shown in grey (contoured at 1  $\sigma$ ), while the Fo-Fc difference map (contoured at 3  $\sigma$ ) is shown in magenta (for density added by the model, but unsupported by diffraction data) and green (for density unaccounted for by the structural model).

#### 3FTY

Value

0.251

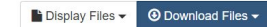

Leukotriene A4 hydrolase in complex with fragment 3-(benzyloxy)pyridin-2-amine

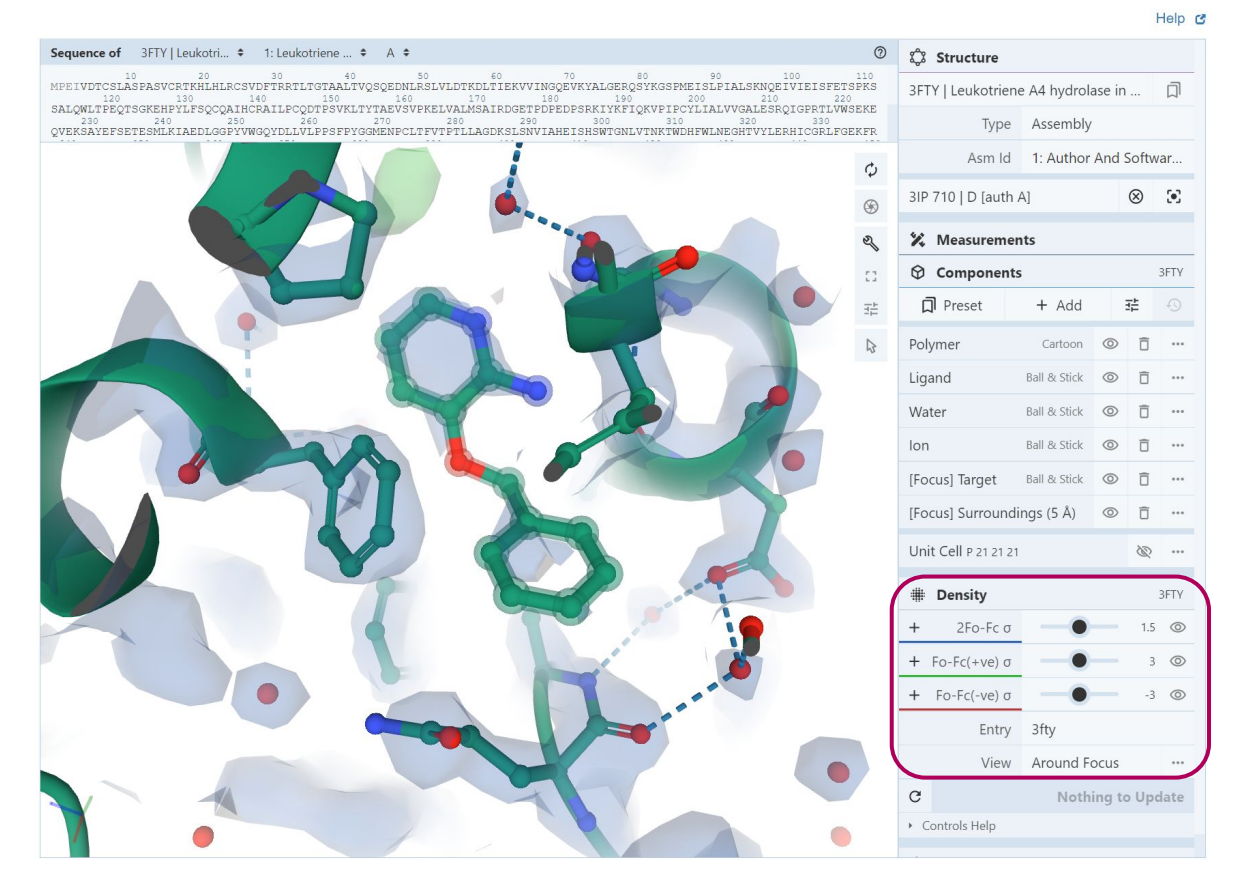

Once you select a residue, the view shows its electron density, as well as the density of residues within a 5-Å range. You can also control the  $\sigma$  level for each of the maps.

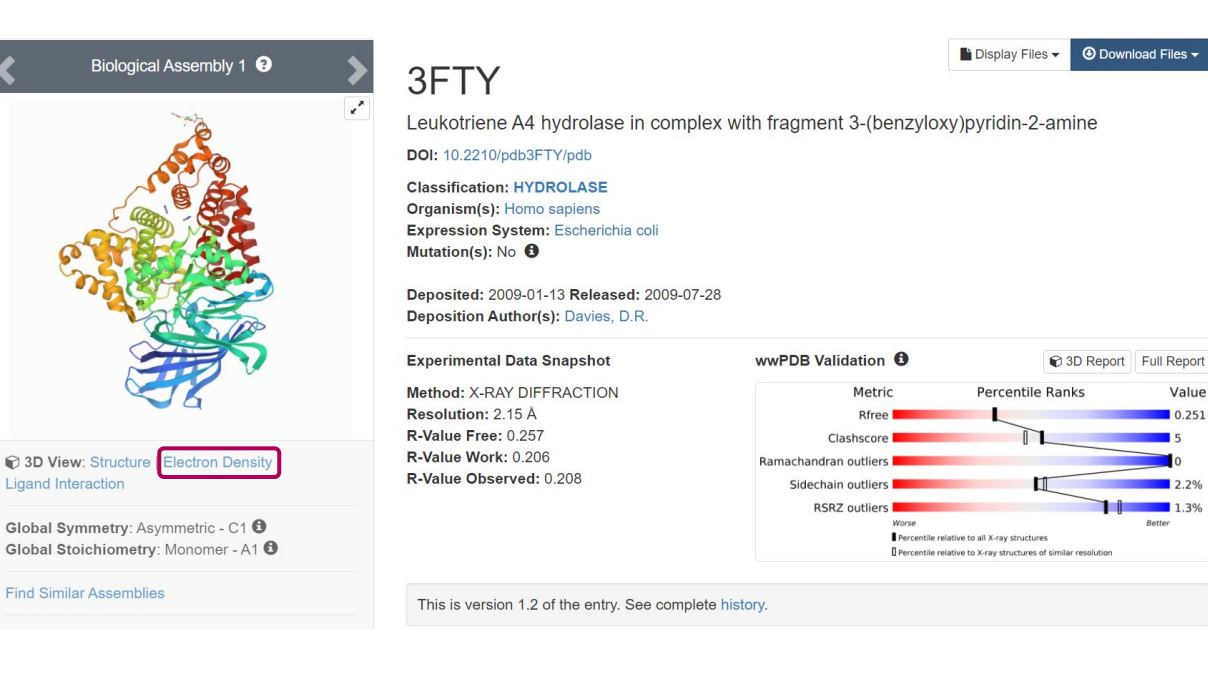

Tasks -> Browse -> Other Applications -> PrimeX

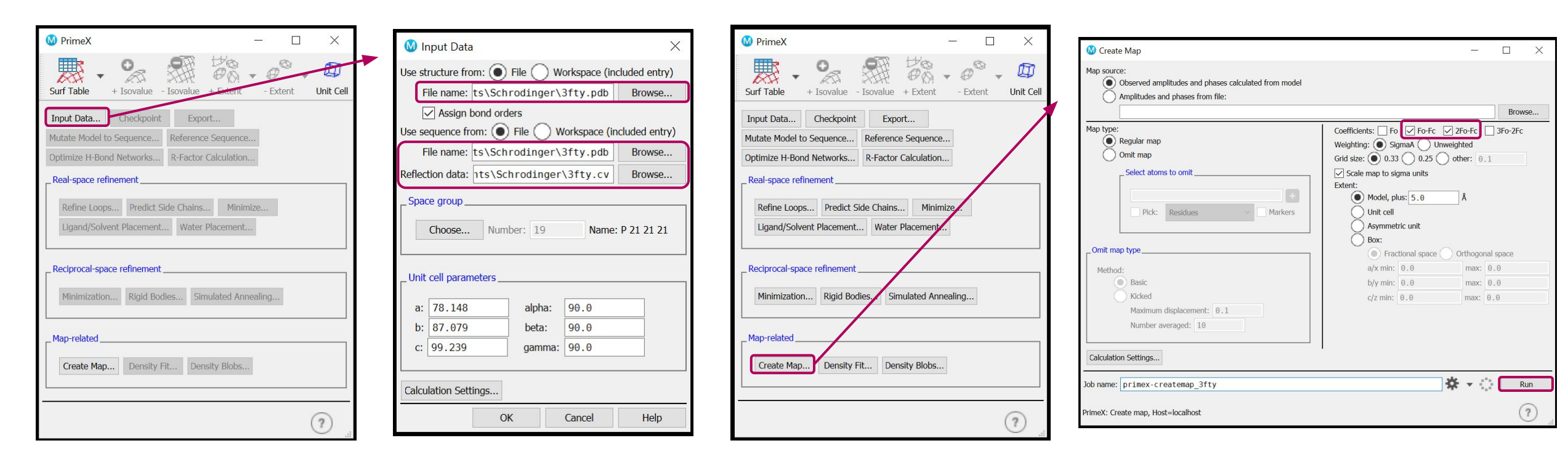

You need to point PrimeX to your structural model and its sequence, as well as the reflection data (if using a PDB model, the reflections can be pre-downloaded through Get PDB File or Protein Preparation Wizard).

**Schrödinger** 

Make sure both the 2Fo-Fc and the Fo-Fc coefficients are selected to create the corresponding maps.

54

#### Tasks -> Browse -> Other Applications -> PrimeX

If map results do not automatically appear in the workspace, you can import them manually

| PrimeX Surf Table + Isovalue - Isovalue + Extent - Exten | ent Unit Cell              |            |                                |              |                             |           |          |
|----------------------------------------------------------|----------------------------|------------|--------------------------------|--------------|-----------------------------|-----------|----------|
| Input Data Checkpoint Export                             |                            |            |                                |              |                             |           |          |
| Mutate Model to Sequence Reference Sequence              |                            |            |                                |              |                             |           |          |
| Optimize H-Bond Networks R-Factor Calculation            |                            |            |                                |              |                             |           |          |
| Real-space refinement                                    |                            | 7          |                                |              |                             |           | 11       |
| Poting Loope Prodict Side Chaine Minimize                | Manag                      | e Survaces |                                |              |                             |           |          |
| Ligand/Solvent Placement Water Placement                 | In                         | Limit      | Entry                          |              | Volume Name                 | Vol       | Surface  |
| Ligand/Solvent Flacement                                 |                            | Linne      |                                |              | primey                      | 0         | Eo Ec    |
| Reciprocal-space refinement                              |                            |            | 16: 4DJX                       |              | primex-                     | 0         | 2Eo-Ec   |
| Minimized and Divid Dedice Observation                   |                            |            | 10. 1007                       |              | printex                     |           | 21010    |
| Minimization Rigid Bodies Simulated Annealing            | 9                          |            |                                |              |                             |           |          |
| Map-related                                              | <                          |            | 1                              |              |                             |           | D: 1     |
| Create Man Density Fit Density Blake                     | Impo                       | ort        | uplicate                       | Jelete Split | Limit Expo                  | ort to Ma | p Displa |
| Create Map Density Fit Density Blobs                     | Isoval                     | ue:        |                                | 8.9          | 2.98199                     | 3.0       | 00 Sigma |
|                                                          |                            | play at m  | <b>OSL</b> 16                  | A*           |                             |           |          |
|                                                          | (?)                        |            |                                |              |                             |           |          |
| 9, Ø~ =                                                  |                            |            |                                |              |                             |           |          |
| 🔞 Import Surface / Volume File                           |                            |            |                                |              |                             | ×         | -        |
| ← → · · ↑ 📕 « path/to/working_                           | directory                  |            |                                | ۹. ۵         |                             |           |          |
| Organize 👻 New folder                                    |                            |            |                                |              | E 🕶 🔲 🛛                     | 2         |          |
| This PC Name                                             | ^                          | Date m     | odified                        | Туре         | Size                        |           |          |
| 3D Objects .mmproj-admi                                  | in                         | 12/12/2    | 022 11:51                      | File folder  |                             |           |          |
| Desktop I .mmproj-scene                                  | e                          | 08/12/2    | 022 08:46                      | File folder  |                             | 5         |          |
| Documents                                                | ~~ <b>\</b>                | 08/12/2    | 022 08:46                      | File folder  |                             |           |          |
| Downloads                                                | not_prepared               | 08/12/2    | 022 10:15                      | File folder  |                             |           |          |
| Music                                                    | map-4djx-out-0.cns         | 08/12/2    | 022 10:39                      | CNS File     | 106.139 KB                  |           | 1        |
| Pictures                                                 | map-4djx-out-1.cns         | 08/12/2    | 022 10:39                      | CNS File     | 106.139 KB                  |           |          |
|                                                          |                            |            |                                |              |                             |           |          |
| File name United                                         |                            |            | an Adia and O -                | na" I Sunfar | Alaluma (* vic * alt * env  |           |          |
| File name: "primex-creater                               | map-4djx-out-1.cns" "prime | ex-createm | ap- <mark>4d</mark> jx-out-0.c | ns" V Surfac | e/Volume (*.vis *.plt *.cn: | -         |          |

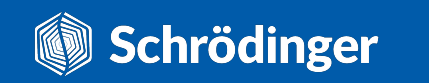

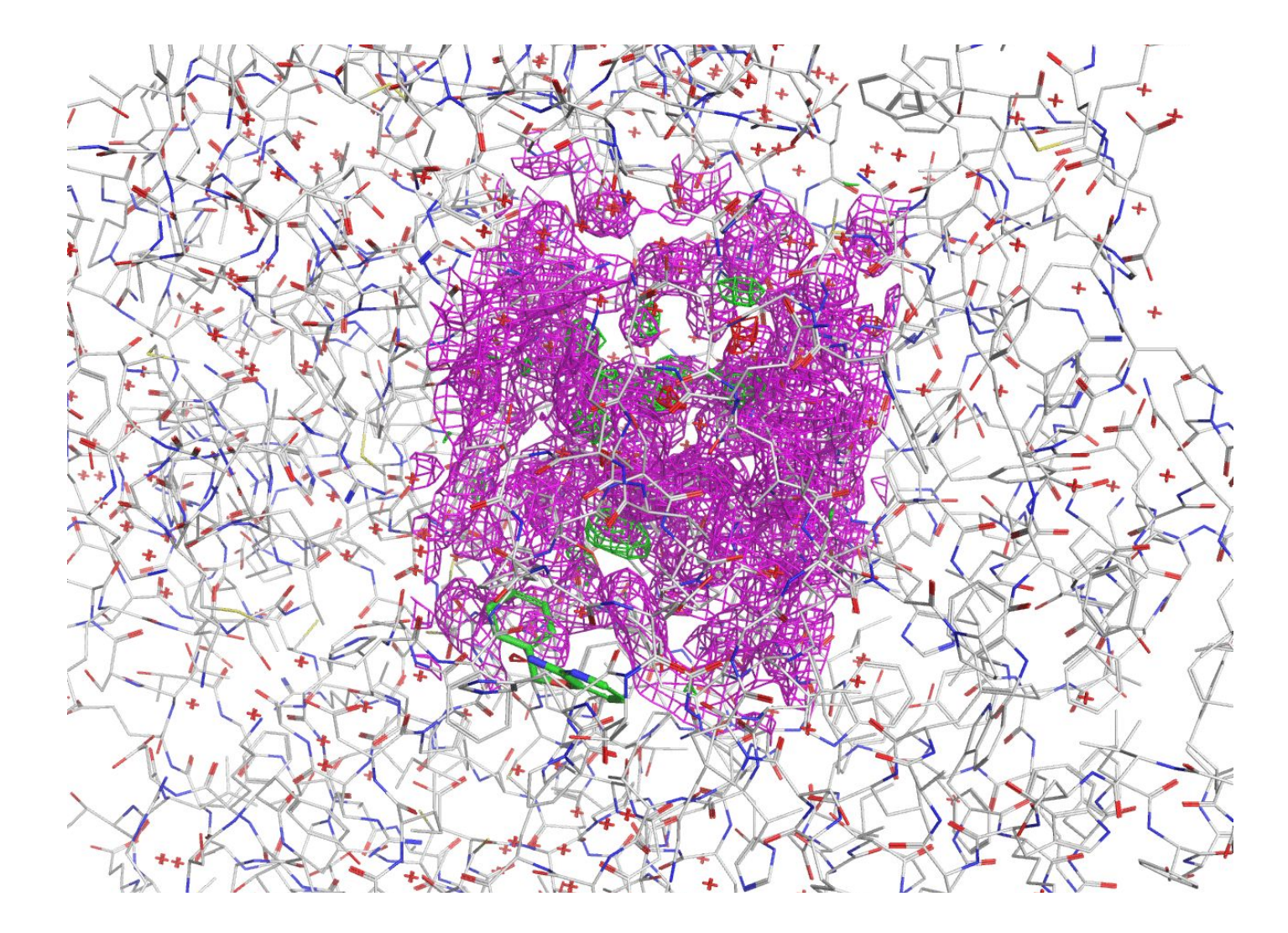

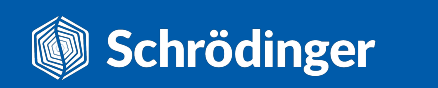

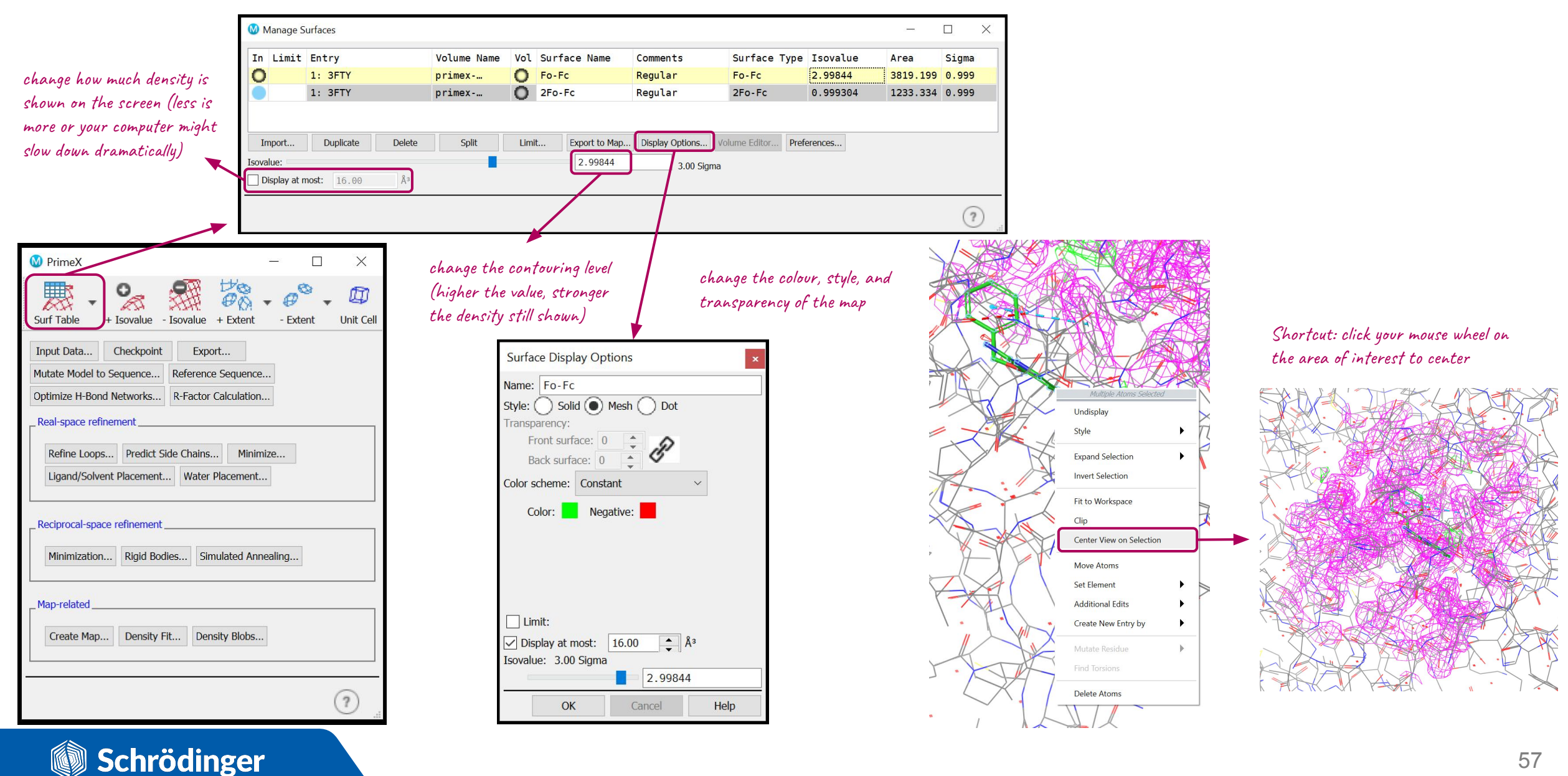

Style changes made to the electron density maps:

- Coloured the 2Fo-Fc map grey, set the style as solid, and the transparency of front/back surfaces to 75.
- Coloured the negative Fo-Fc map magenta, set the style as solid, and the transparency of front/back surfaces to 50.

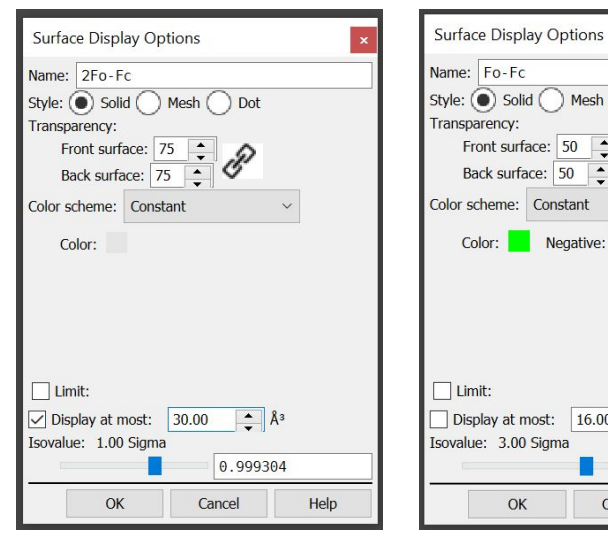

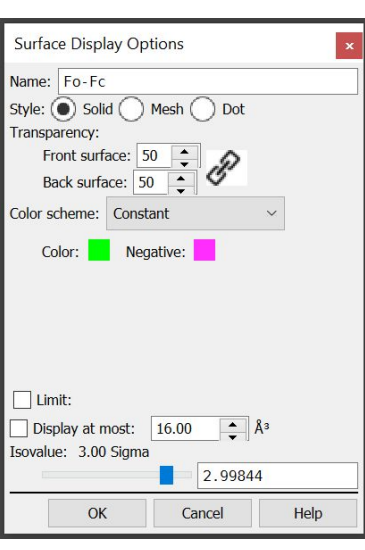

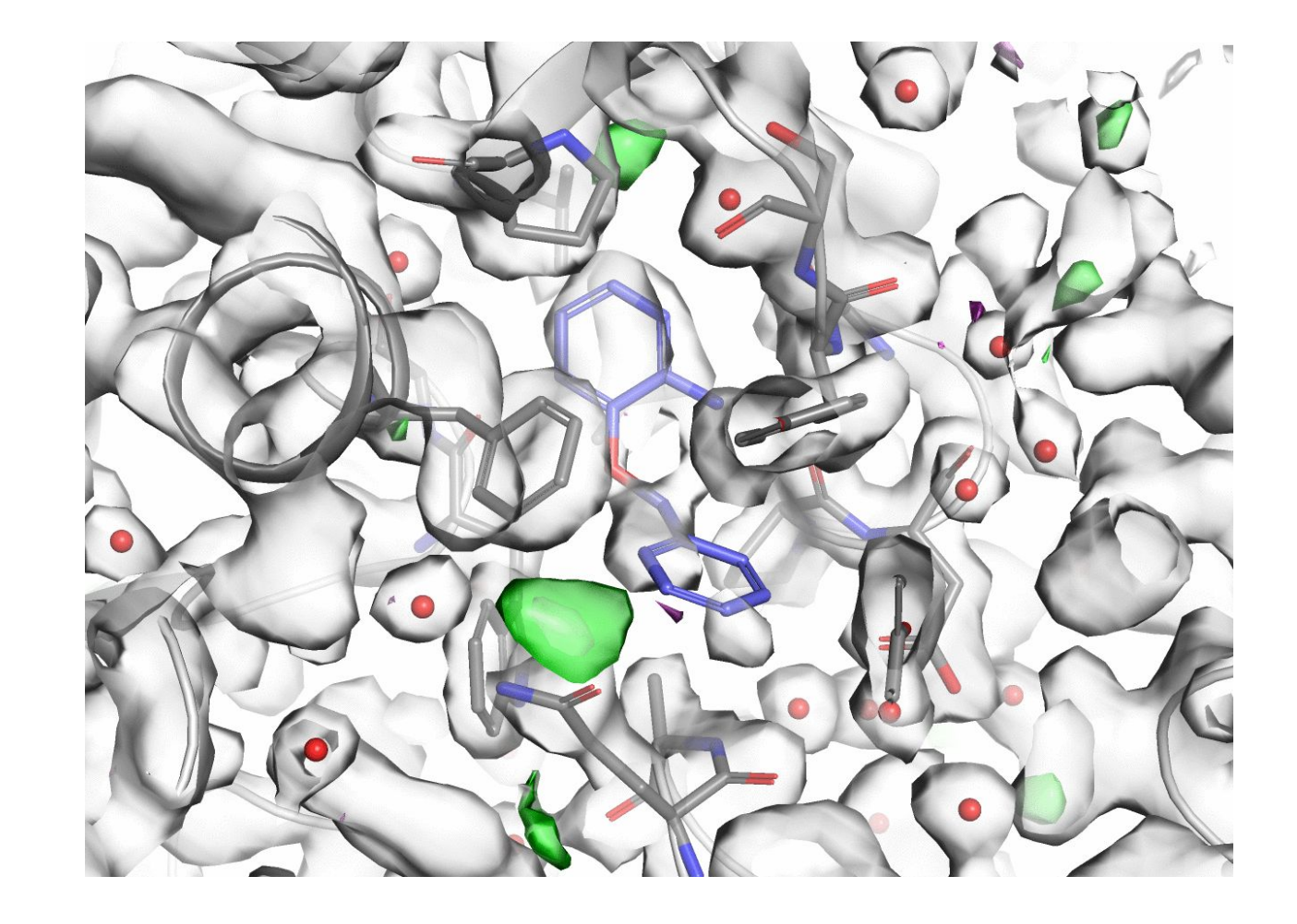

Any alternate conformations of protein residues or ligands?

At times, residues within the crystal can be observed in two or more distinct conformations. Such cases are recorded in the **occupancy** field of the PDB file.

Occupancy reports the **fraction of molecules** which contain that specific conformation. For residues with a single conformation, the occupancy is 1.

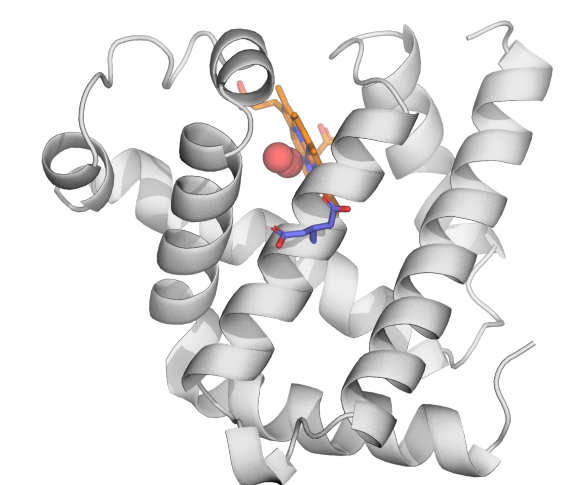

Alternate locations of Glu109 in myoglobin (PDB ID: 1A6M).

Were some parts of the protein modelled in (0-occupancy atoms)?

In some cases, crystallographers model in parts of the protein (usually loops) that are not seen clearly in the electron density. Such atoms have an occupancy of 0.

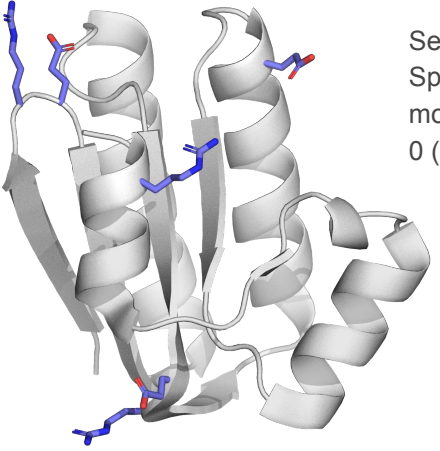

Several side chains in bacterial SpollAA protein have been modelled in with the occupancy of 0 (PDB ID: 1H4X).

Make sure none of the relevant parts of your target have 0-occupancy atoms as their positions are not reliable.

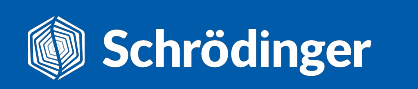

#### What about the missing atoms/residues?

If parts of the protein are **flexible** and have space to move within the crystal lattice, it is usually not possible to reliably model them due to very weak electron density.

To avoid possible misinterpretations, crystallographers deposit structures to the PDB without these parts included. In the majority of cases, these are **N- and C-terminal tails or loops**.

You can easily find what's missing from the model in the header of PDB files under **REMARK 465** (missing residues) and **REMARK 470** (residues with missing heavy atoms).

```
REMARK 465 MISSING RESIDUES
REMARK 465 THE FOLLOWING RESIDUES WERE NOT LOCATED IN THE
REMARK 465 EXPERIMENT. (M=MODEL NUMBER; RES=RESIDUE NAME; C=CHAIN
REMARK 465 IDENTIFIER; SSSEQ=SEQUENCE NUMBER; I=INSERTION CODE.)
REMARK 465
REMARK 465
            M RES C SSSEOI
REMARK 465
              LEU A
                        73
REMARK 465
              ARG A
                        74
REMARK 470 MISSING ATOM
REMARK 470 THE FOLLOWING RESIDUES HAVE MISSING ATOMS (M=MODEL NUMBER;
REMARK 470 RES=RESIDUE NAME; C=CHAIN IDENTIFIER; SSEO=SEQUENCE NUMBER.
REMARK 470 I=INSERTION CODE):
REMARK 470 M RES CSSEQI
                          ATOMS
REMARK 470
              PRO A
                            CG
                                 CD
REMARK 470
              ILE A 14
                           CG1 CG2 CD1
```

#### To model or not to model missing parts?

Unfortunately, there are no clear-cut rules and it's up to the modeller to estimate whether the addition of the missing parts will cause more harm than good on the project.

#### Some tips:

- Adding missing loops around binding sites when running docking experiments with a rigid receptor is likely to cause artifacts.
- Any calculations based on MD simulations cannot run if there are any of the heavy atoms missing.
- If you decide not to add the missing loops back in, it's always a good idea to cap the terminal residues to avoid placing charges incorrectly.

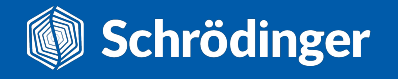

### W How to see the location of missing atoms/residues?

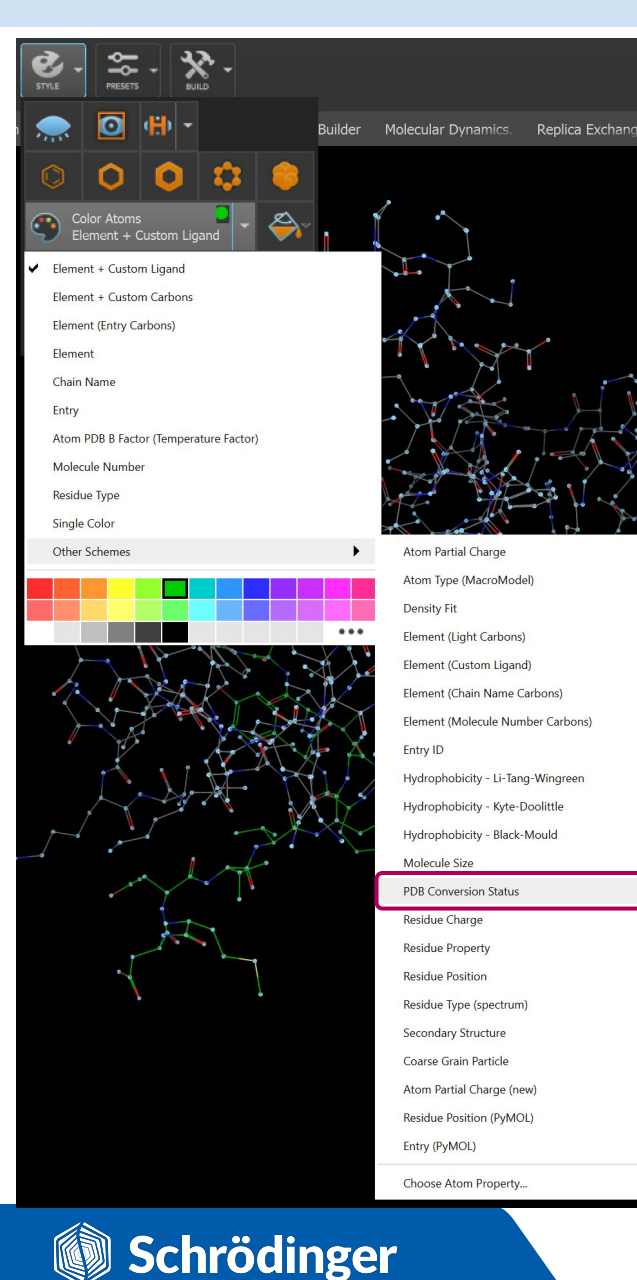

- Non-standard residues connected by geometry and/or CONECT records.
- Standard residue, but with missing atoms.
- Adjacent residue is missing.
- Standard residue with unrecognized atom names connected by geometry.
- Residue with an alternate location indicator.
- Standard residues connected by standard templates.

colour residues based on the PDB Conversion Status colour scheme

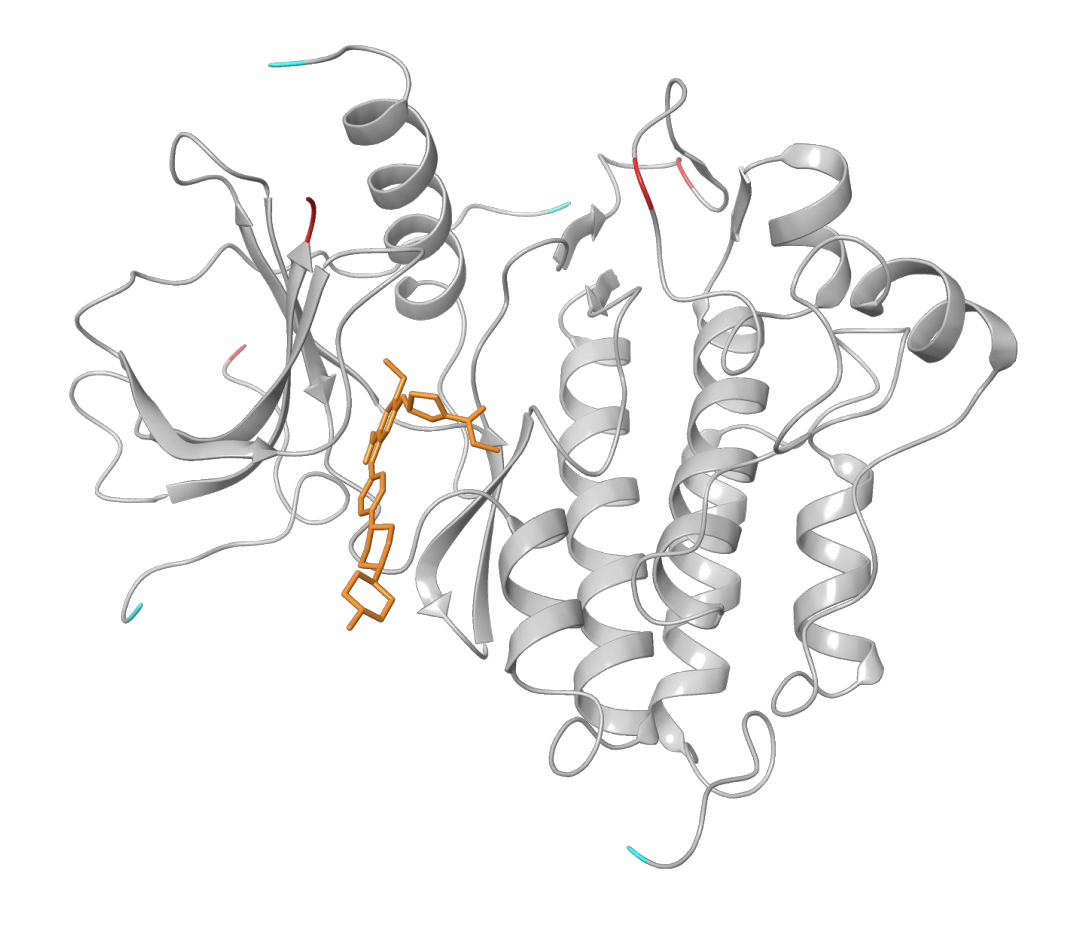

### **W** How to see the location of missing atoms/residues?

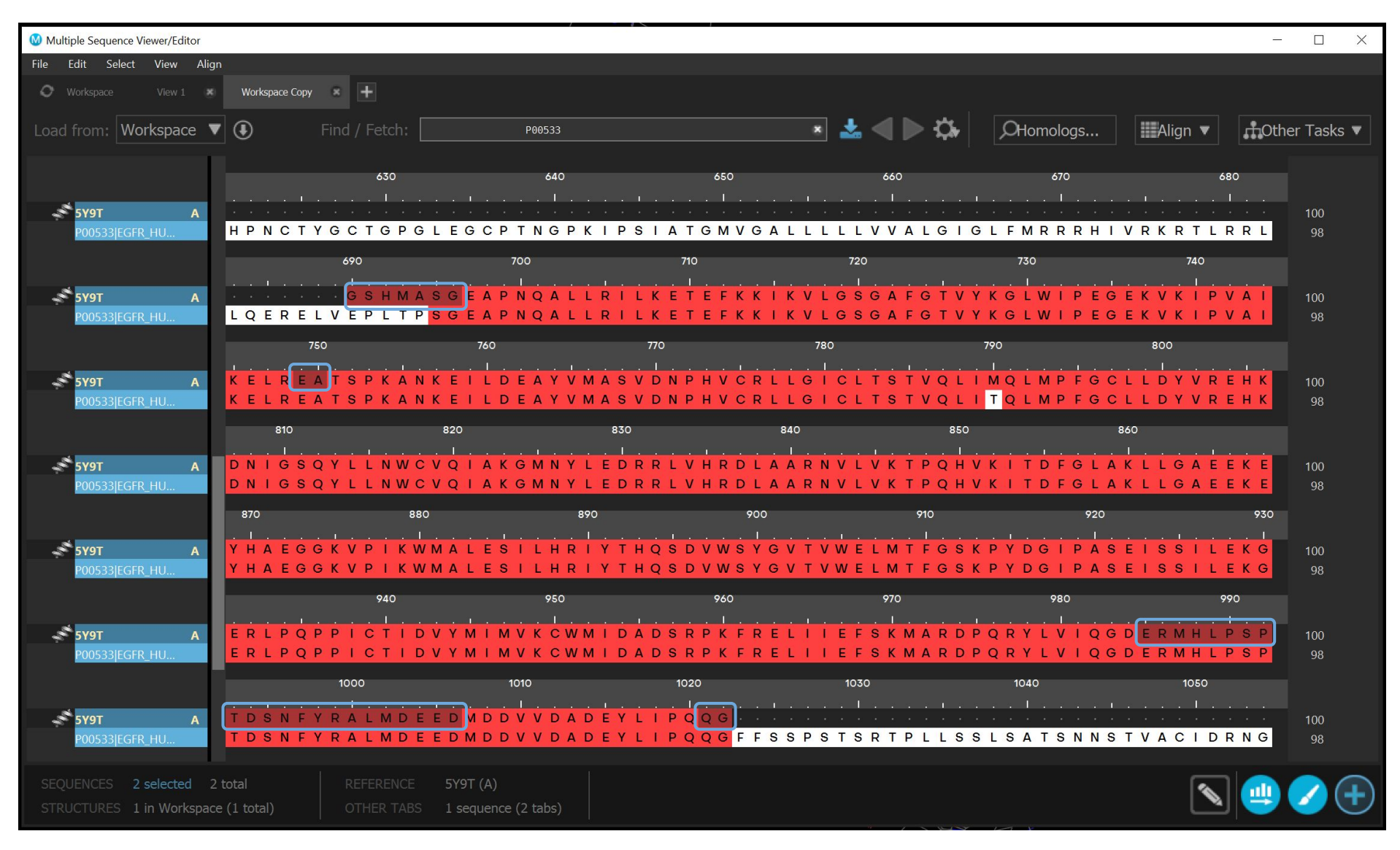

- Multiple sequence viewer allows you to easily compare the sequence of your structure to the canonical sequence from UniProt.
- Note that the missing residues are shown by darker colour shades.
- Such visualisations help you to quickly gauge which missing regions could be difficult to model back in.

Could the crystal contacts have caused some artifacts?

Proteins in the crystal lattice are much more **tightly packed** than in solution. Such packing can stabilise conformational states that wouldn't necessarily be adopted in solution.

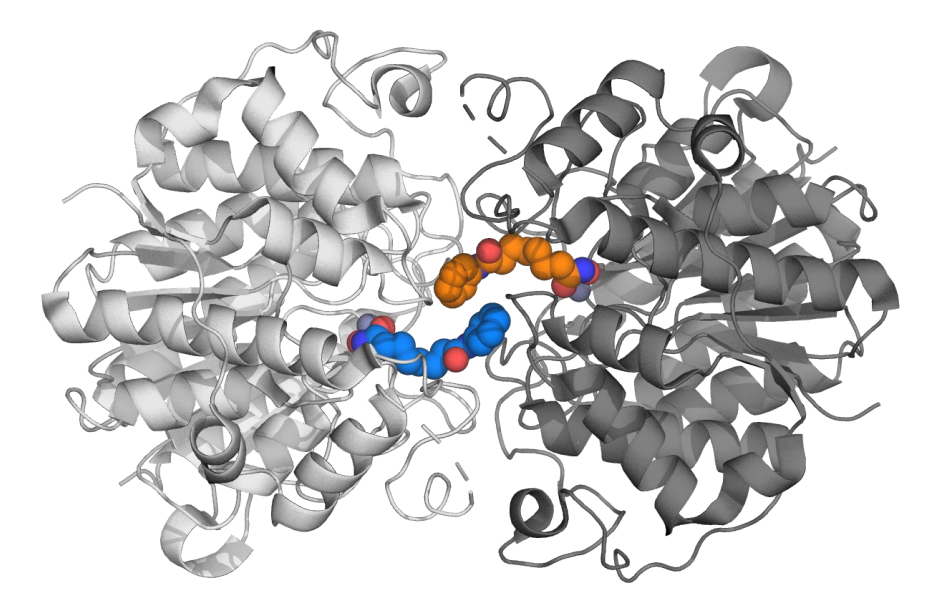

For example, in the crystal structure of the HDAC8 protein complexed with SAHA (PDB ID: 1T69), the ligand directly interacts with both the protein and the ligand of a crystal mate which brings the validity of its binding pose into question. It is highly recommended to generate **crystal symmetry mates** that can be found at 5 Å of the asymmetric unit cell and check whether any pertinent parts of the protein or ligand can be found at the **protein-protein interfaces**.

The majority of modern visualisation softwares can easily generate crystal symmetry mates at any desired distance range or even create whole **unit cells** or **supercells**.

**Note:** Crystal symmetry mates are generated based on the input coordinates and the symmetry operators. If you at any point alter the original coordinates (e.g. by aligning the model to a reference structure), the created symmetry mates will be **incorrect**.

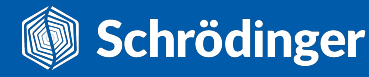

### **W** How to check the crystal contacts?

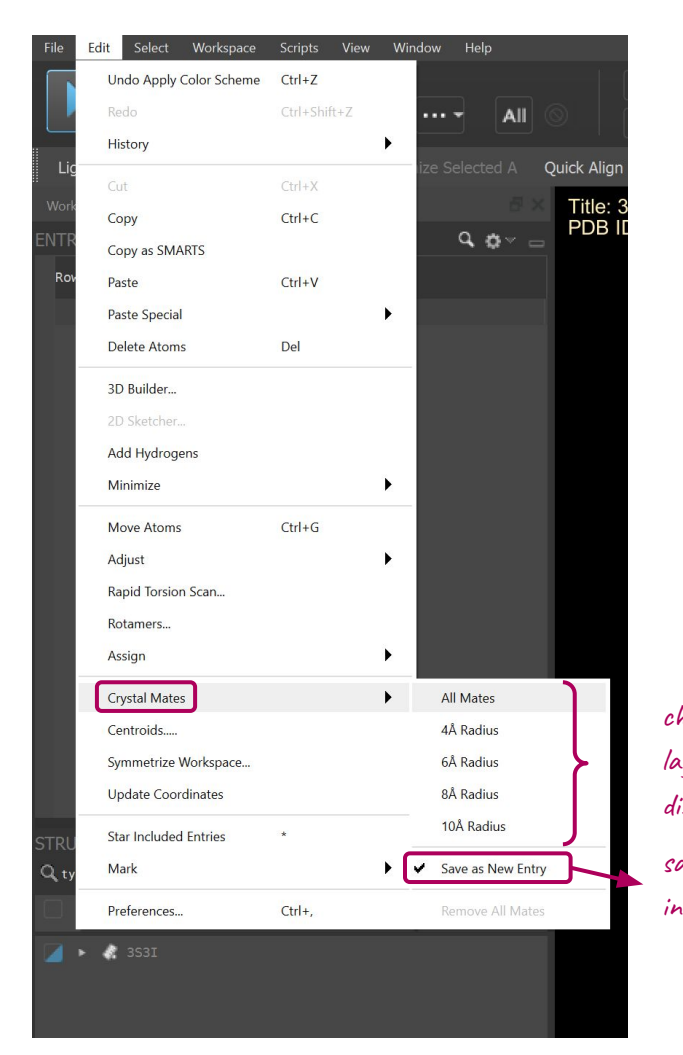

The structure must contain the **CRYST1** section with **the space group information** so that the appropriate symmetry operations can be applied to create **crystal mates**.

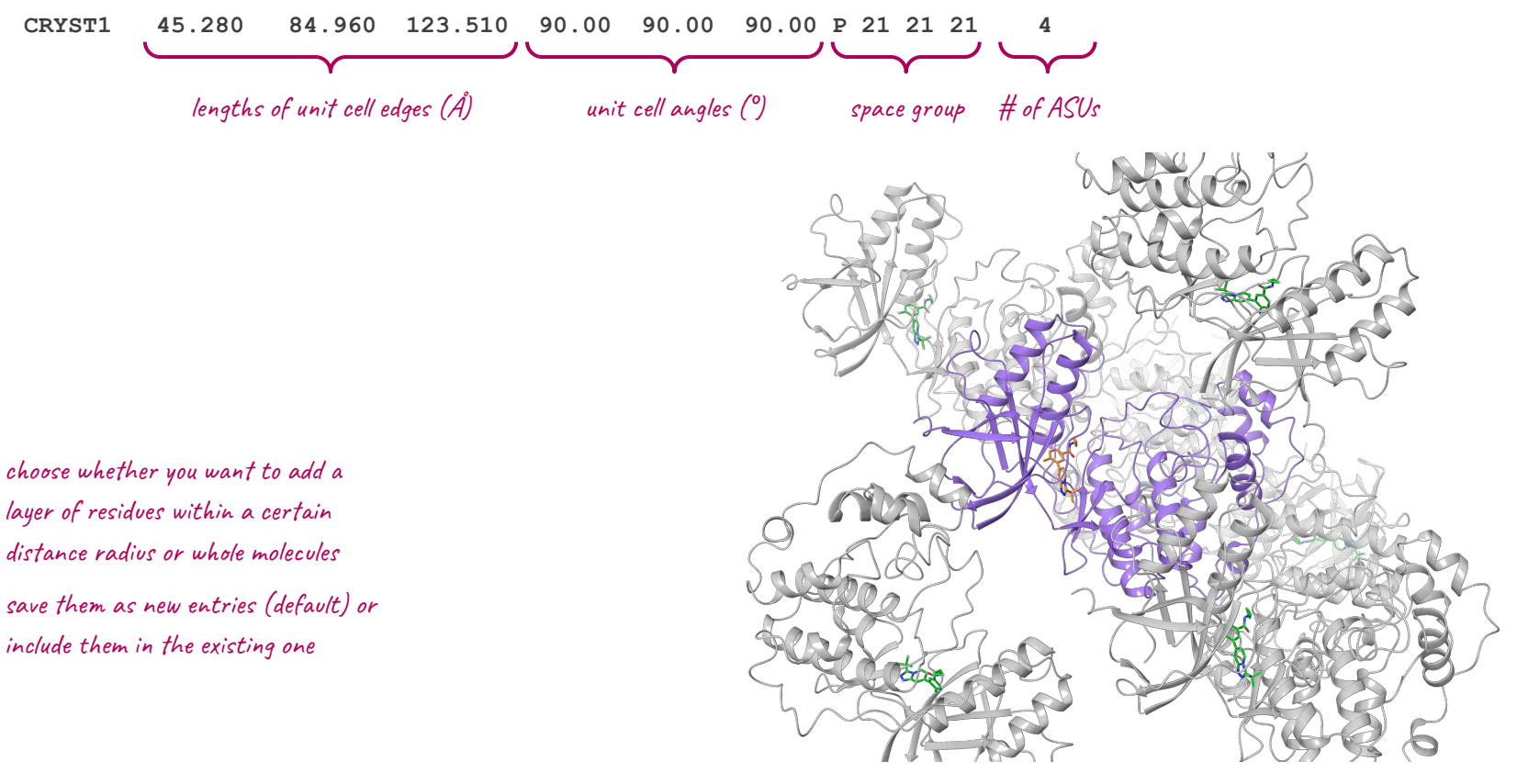

The asymmetric unit (ASU) is coloured purple (with ligand in orange), while its crystal mates are coloured grey (with ligands in green) (PDB ID: 3S3I).

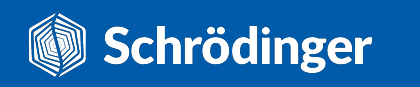

### The final checklist

### **Function-related checks**

- □ What's the subcellular location of the protein?
- Is the protein a monomer or a multimer?If a multimer, is it a homomer or a heteromer?
- Is the protein known for multiple conformational states?
- □ What about atypical chemical forms?
- Maybe there are some PTMs?
- Are any metals involved?
- Does the protein bind any other cofactors?

### Sequence-related checks

- □ Is the whole protein there? Any missing (sub)domains?
- Are you working with the correct sequence?
- Are there any "extras", e.g. signalling peptides or expression tags?
- □ Are there any homologues?

Schrödinger

### X-ray related checks

- □ Is the resolution high enough?
- $\Box \quad \text{Are the R and R}_{\text{free}} \text{ factors low?}$
- □ What are the B-factors like?
- □ What about the RSCC values?
- Are there any geometric outliers or clashes?
- What were the experimental conditions like?
- Are there any parts of the structure that don't fit the electron density well?
- Any alternate conformations of protein residues or ligands?
- Were some parts of the protein modelled in (0-occupancy atoms)?
- What about the missing atoms/residues?
- Could the crystal contacts have caused some artifacts?

### **Recommended reading**

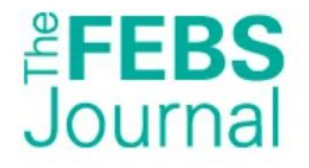

REVIEW ARTICLE Di Free Access

Protein crystallography for non-crystallographers, or how to get the best (but not more) from published macromolecular structures

Alexander Wlodawer, Wladek Minor, Zbigniew Dauter, Mariusz Jaskolski

First published: 06 December 2007 | https://doi.org/10.1111/j.1742-4658.2007.06178.x | Citations: 134

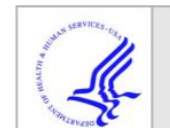

### **HHS Public Access**

Author manuscript Postepy Biochem. Author manuscript; available in PMC 2017 September 24.

Published in final edited form as: Postepy Biochem. 2016 ; 62(3): 242–249.

#### The young person's guide to the PDB\*

Wladek Minor<sup>1,®</sup>, Zbigniew Dauter<sup>2</sup>, and Mariusz Jaskolski<sup>3,4</sup>

<sup>1</sup>Department of Molecular Physiology and Biological Physics, University of Virginia, Charlottesville, VA 22908, USA <sup>2</sup>Macromolecular Crystallography Laboratory, National Cancer Institute, Argonne National Laboratory, Argonne, IL 60439, USA <sup>3</sup>Department of Crystallography, Faculty of Chemistry, A. Mickiewicz University, Poznan, Poland <sup>4</sup>Center for Biocrystallographic Research, Institute of Bioorganic Chemistry, Polish Academy of Sciences, Poznan, Poland

• There are also quite a few slide decks online from Gerard J. Kleywegt aimed at non-crystallographers with lots of illustrative examples.

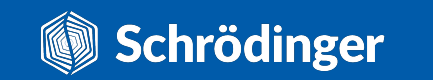

# Protein Preparation Workflow

Tasks -> Browse -> Protein Preparation and Refinement -> Protein Preparation Workflow (can also be found in the Favourites toolbar under Protein Preparation)

You can use the **PDB Conversion Status** colour scheme to highlight possible issues:

- Non-standard residues connected by geometry and/or CONECT records.
- Standard residue, but with missing atoms.
- Adjacent residue is missing.
- Standard residue with unrecognized atom names connected by geometry.
- Residue with an alternate location indicator.
- Standard residues connected by standard templates.

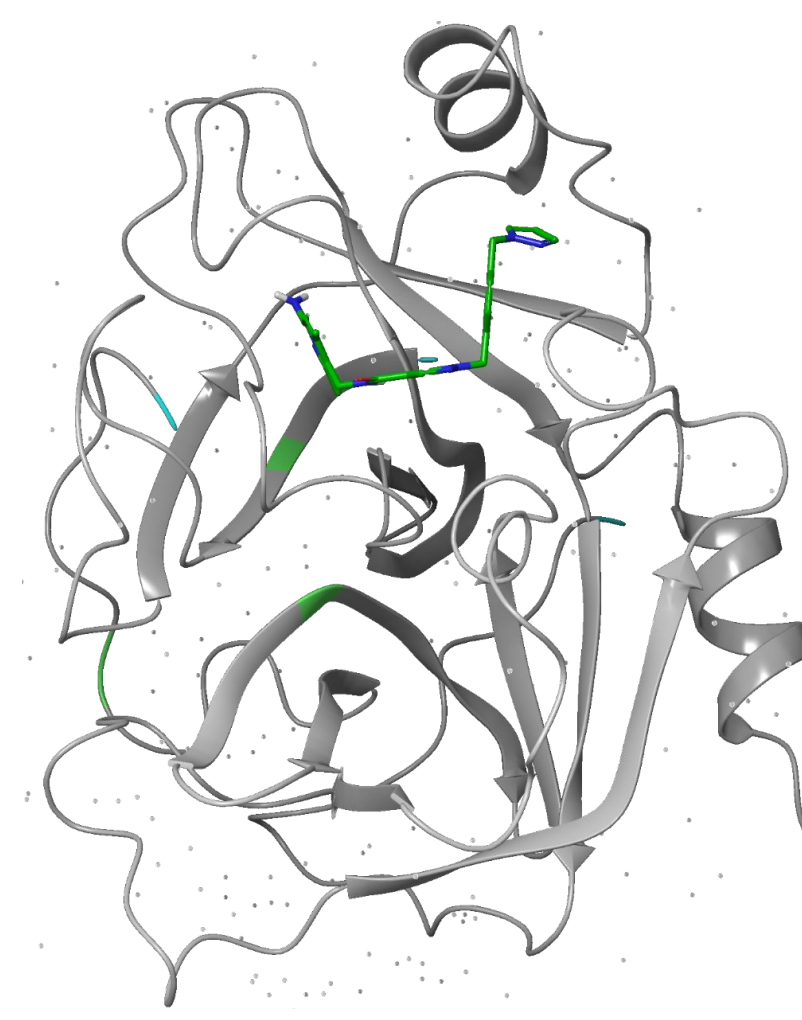

| Fieparation wo                                                                                                    | kflow                                                                                | Diagnostics                                                         | Substructu                                     | ires                |                                                     |               |
|----------------------------------------------------------------------------------------------------|--------------------------------------------------------------------------------------|---------------------------------------------------------------------|------------------------------------------------|---------------------|-----------------------------------------------------|---------------|
| Click a button to<br>finish and ensu<br>before requestin                                                                                                    | o run a s<br>re the co<br>ng the no                                                  | tep. Wait for e<br>prrect entry is i<br>ext step.                   | each process<br>in the Worksp                  | to II<br>bace       | NTERACTI                                            | /E            |
| 1. Specify Protein                                                                                                    |                                                                                      |                                                                     |                                                |                     |                                                     |               |
| Source: Works                                                                                                    | b <mark>ace</mark><br>5TZ9 (1)                                                       |                                                                     |                                                |                     | Get PDB                                             |               |
| Review Structure                                                                                                    |                                                                                      |                                                                     |                                                | G                   | lobal Settings                                      | •             |
| 3. Diagnose and Ana                                                                                                    | lyze                                                                                 |                                                                     |                                                |                     |                                                     |               |
| 3. Diagnose and Ana<br>Run diagnostic<br>Check Structure                                                                                                    | llyze<br>s and re                                                                    | view the struc                                                      | ture in the se                                 | condary             | tabs.                                               |               |
| A. Diagnose and Ana<br><i>Run diagnostic</i><br>Check Structure     A. Optimize H-bond <i>J</i>                                                                                                    | alyze<br>s and re<br>Assignmen                                                       | view the struc                                                      | ture in the se                                 | condary             | tabs.                                               |               |
| 3. Diagnose and Ana<br>Run diagnostic.<br>Check Structure<br>4. Optimize H-bond /<br>Optimize to add<br>Optimize                                                                                       | lyze<br>s and re<br>Assignmen<br>dress an                                            | view the struc<br>ts<br>y overlapping<br>- or -                     | ture in the se<br>hydrogens.                   | Condary<br>Assign v | settings                                            | <b>v</b><br>S |
| 3. Diagnose and Ana<br>Run diagnostic.<br>Check Structure<br>4. Optimize H-bond A<br>Optimize to add<br>Optimize<br>5. Minimize and Dele                                                               | Assignmen<br>dress and<br>ete Waters                                                 | view the struc<br>ts<br>y overlapping<br>- or -                     | ture in the se<br>hydrogens.                   | Condary<br>Assign v | settings<br>Settings                                | <b>v</b><br>S |
| A. Diagnose and Ana<br>Run diagnostic:<br>Check Structure     A. Optimize H-bond <i>I</i><br>Optimize to add<br>Optimize to add<br>Optimize and Dele<br>Run a restraine<br>specified water<br>Clean Up | Nyze<br>s and re<br>Assignmen<br>dress an<br>dress an<br>ete Waters<br>d minim<br>s. | view the struc<br>ts<br>y overlapping<br>- or -<br>tization, then c | ture in the se<br>hydrogens.<br>optionally del | Assign v<br>ete     | settings<br>Settings<br>vith Constraint<br>Settings | s             |

C

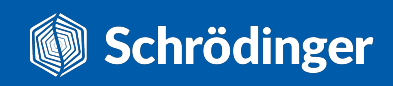

Check here before and after preprocessing to see:

- Unknown atom types.
- Missing side-chain atoms
- Overlapping atoms (typically hydrogens which will be corrected in the H-bond optimisation stage).
- Alternate positions (where you can choose which one you'd like to proceed with).

| Preparation Workflow Diagnostic                  | s Substr     | uctures        |                  |     |
|--------------------------------------------------|--------------|----------------|------------------|-----|
| eck Workspace Entry                              | Entry: 5     | TZ9 - 2-prepro | cessed           | (3) |
| ne issue was found. See Reports fo               | r more infor | mation about t | he prote         | in, |
| Valences Missing Overlapping                     | g Alterna    | tes Reports    |                  |     |
| /iew: Steric Clashes                             |              |                | $\neg \setminus$ |     |
| Selec Average B-factors                          | sponding ite | ems in the Wor | kspace:          |     |
| Peptide Planarity                                | Distance     | Min Allowed    | Delta            | í   |
| E:AC Sidechain Planarity                         | 2.452        | 3.4            | 0.948            |     |
| E:AC C-alpha Stereochemistry                     | 1.783        | 3.42           | 1.637            |     |
| E:AC Missing Atoms<br>Protein Reliability Report | 2.441        | 3.2            | 0.759            | -   |
| E:AC Ramachandran Plot                           | 1.773        | 3.25           | 1.477            |     |
| E:ACE 390: CH3 - E:PHE 524: CA                   | 2.593        | 3.4            | 0.807            |     |
| E:ACE 390: CH3 - E:PHE 524: C                    | 2.595        | 3.42           | 0.825            |     |
| E:ACE 390: CH3 - E:PHE 524: O                    | 2.126        | 3.2            | 1.074            |     |
| E:ACE 390: C - E:PHE 524: C                      | 2.855        | 3.44           | 0.585            |     |
| E:ACE 390: C - E:PHE 524: O                      | 1.815        | 3.22           | 1.405            |     |
| E:ACE 390: C - E:ASP 577: OD2                    | 2.597        | 3.22           | 0.623            |     |
| E:ACE 390: O - E:PHE 524: O                      | 1.79         | 3              | 1.21             |     |
| E:ACE 390: O - E:CYS 574: CB                     | 2.64         | 3.2            | 0.56             |     |
|                                                  | 2 500        | 2 77           | 0 621            | 1   |

**Protein Reports** allows you to check and export all the possible geometric outliers, steric clashes, missing atoms, and unusually large B-factors, while the **Ramachandran Plot** allows for a quick visual of backbone dihedrals.

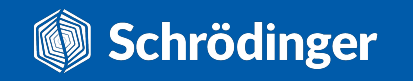

?.

The PPW protocol is composed of 3 steps:

- Preprocess
- Optimize H-Bond Assignments
- Minimize

Assigns **bond orders** to all bonds in the structure based on a range of factors, including connectivity, bond length, bond angles and dihedral angles. For HET groups, it first checks Chemical Components Dictionary using SMARTS patterns. **Always check** the HET group assignments.

**Hydrogens are typically missing** in X-ray structures and must be added for any further calculation. It's usually a good idea to remove the original hydrogens as they're often added incorrectly and might cause compatibility issues with other suite applications.

Force fields treat metal compounds as ionic rather than covalent, so it's necessary to replace the existing bonds to metals with **zero-order bonds** (to keep the molecule intact) and correct the formal charge on the metal and the neighboring atoms to treat the bonds as ionic.

Forms a bond between **sulphur atoms** that are within 3.2 Å of each other. **Renames the CYS residues to CYX** if the bond is added. **Always check** which bonds have been formed and whether they are biologically relevant.

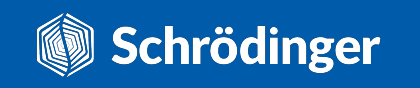

#### Protein Preparation Workflow (Interactive) - 5TZ9 - 2-preproc...

Preparation Workflow Diagnostics Substructures INTERACTIVE Click a button to run a step. Wait for each process to finish and ensure the correct entry is in the Workspace before requesting the next step. 1. Specify Protein Source: Workspace Get PDB.. Entry: 5TZ9 - 2-preprocessed (3) **Review Structure** Global Setti 2. Proprocess Cap termini V Fill in missing side chains More O Preprocess Align to: 
First selected entry 
PDB: Assign bond orders: 🗹 Using CCD database Diagnose and Analyze Replace hydrogens Run diagnostics and review the st Creater Zero-order bonds to metals Check Structure Disufide bonds Antibody annotation scheme: Kabat **Optimize H-bond Assignments** Optimize to address any overlap Renumber residues to match scheme Optimize Add terminal oxygens to protein chains Convert selenomethionines to methionines 5. Minimize and Delete Waters Delete waters beyond hets: 8.00 \$ Å Run a restrained minimization, the Fill in missing loops (using Prime) specified waters. Generate het states (with Epik): pH: 7.4 +/- 2.0 🖨 Max states to process automatically 1 Clean Up Workflow group: 5TZ9-proteinprep 1 C ?

X

It's **critical to carefully check** where the missing atoms and residues are and whether modelling them in incorrectly can have jeopardise further calculations.

Typically, **missing side chains** tend to be on the protein surface, so adding them back won't create issues. If they're in the ligand binding site, then you need to make sure they're correctly rebuilt.

If you've decided to **rebuild loops**, it's probably better to use more sophisticated tools to get a suitable conformation, such as Prime Homology Modelling, Prime Refine Loops, or even Molecular Dynamics.

If you've decided to leave the gaps in, make sure you **cap the termini**, so that no charges are introduced at wrong locations.

Water molecules are **better left untouched** during the preparation process as their presence is usually beneficial for advanced calculations, such as FEP+ and MD simulations. They can be easily removed at a later stage.

Runs **Epik** to generate probable ionization and tautomeric states in the specified pH range for all HET groups, as well as states prepared for binding to metals if the HET group is coordinated to a metal. Think carefully of the **pH range** you'd like to work with and **always check** if the results make sense. If still in doubt, you can always use **Jaguar** for more precise calculations.

Substructures tab allows you to **easily select and visualise** individual chains, water molecules, and HET groups and decide whether you want to keep them in the system.

#### HET table

For each of the HET groups, you can (and should) **review all the Epik-generated states** and decide which one you'd like to proceed with. The one with the lowest state penalty is automatically selected.

When you select a HET state, its **Epik state penalty** is shown together with the hbond count and total charge.

|               | W FIOtelli FI                                       | reparation Workfl                                                               | ow (Interactive) -                | 51Z9 - 2-preproces                       | sed —                                                          |                               | ×             |            |
|---------------|-----------------------------------------------------|---------------------------------------------------------------------------------|-----------------------------------|------------------------------------------|----------------------------------------------------------------|-------------------------------|---------------|------------|
|               | Preparat                                            | ion Workflow                                                                    | Diagnostics                       | Substructure                             | S                                                              |                               |               |            |
|               | Reload from W                                       | Vorkspace                                                                       | -                                 | Entr                                     | y: 5TZ9 - 2-prepi                                              | rocessed                      | (3)           |            |
|               | Choose ite                                          | ems below to v                                                                  | view in Worksp                    | ace, copy, or del                        | ete.                                                           | Select T                      | <b>.</b>      |            |
|               | Ligands,<br>classificat<br>Workspac                 | Metals, Othe<br>tion, visit the L<br>ce above.                                  | r. The Lig colu<br>igand Detectio | mn shows detec<br>n settings, the        | ted ligands. To cl<br>n click <i>Reload fro</i>                | hange the<br>om               | Ę             |            |
|               | The Prep<br>favorable<br>keep.                      | state will be c                                                                 | ay generate m<br>hecked by defa   | ultiple states for<br>ault. Optionally c | your ligands. The<br>hoose a different                         | e (likely) m<br>state to      | nost          |            |
|               | Lig C                                               | Chain Re                                                                        | es Name + #                       | S1 S2                                    |                                                                |                               |               |            |
|               | х е                                                 | 7SD 70                                                                          | 01                                |                                          |                                                                |                               |               |            |
|               |                                                     |                                                                                 |                                   |                                          |                                                                |                               |               |            |
| .h 🕇          |                                                     |                                                                                 |                                   |                                          |                                                                |                               |               |            |
|               | <b>A</b>                                            |                                                                                 |                                   |                                          |                                                                |                               |               |            |
|               |                                                     |                                                                                 |                                   |                                          |                                                                |                               |               |            |
|               |                                                     |                                                                                 |                                   |                                          |                                                                |                               |               |            |
|               |                                                     |                                                                                 |                                   |                                          |                                                                |                               |               |            |
|               | Waters:                                             |                                                                                 |                                   | Chains:                                  | Expand                                                         | to PDB cł                     | nain          |            |
|               | Waters:<br>Chain                                    | Res N                                                                           | ame + #                           | Chains:                                  | Expand                                                         | to PDB cł                     | nain          |            |
|               | Waters:<br>Chain<br>E                               | Res Na<br>HOH 801                                                               | ame + #                           | Chains:                                  | Expand<br>Type<br>Protei                                       | to PDB cr                     | nain          |            |
| r table 🔺     | Waters:<br>Chain<br>E<br>E                          | Res N<br>HOH 801<br>HOH 802                                                     | ame + #                           | Chains:                                  | Expand<br>Type<br>Protei                                       | to PDB cł                     | nain          | - chain ta |
| r table \prec | Waters:<br>Chain<br>E<br>E<br>E                     | Res Na<br>HOH 801<br>HOH 802<br>HOH 803                                         | ame + #                           | Chains:                                  | Expand<br>Type<br>Protei                                       | to PDB cł                     | nain          | - chain ta |
| r table \prec | Waters:<br>Chain<br>E<br>E<br>E                     | Res N<br>HOH 801<br>HOH 802<br>HOH 803<br>HOH 804                               | ame + #                           | Chains:<br>Chain<br>E                    | Expand<br>Type<br>Protei                                       | to PDB cł<br>n                | nain          | chain ta   |
| r table ≺     | Waters:<br>Chain<br>E<br>E<br>E<br>E                | Res N<br>HOH 801<br>HOH 802<br>HOH 803<br>HOH 804                               | ame + #                           | Chains:<br>Châin<br>E                    | Expand<br>Type<br>Protei                                       | to PDB cł<br>n                | nain          | chain ta   |
| r table \prec | Waters:<br>Chain<br>E<br>E<br>E<br>I item selection | Res N<br>HOH 801<br>HOH 802<br>HOH 803<br>HOH 804<br>ected Clear                | ame + #                           | Chains:<br>Chain<br>E                    | Expand<br>Type<br>Protei<br>Copy to New Entry                  | to PDB cł                     | nain          | chain ta   |
| r table \prec | Waters:<br>Chain<br>E<br>E<br>E<br>E<br>I item selu | Res N<br>HOH 801<br>HOH 802<br>HOH 803<br>HOH 804<br>ected Clear                | ame + #                           | Chains:<br>Chain<br>E                    | Expand<br>Type<br>Protei<br>Copy to New Entry                  | to PDB cl<br>n<br>Delete from | nain<br>Entry | chain ta   |
| r table \prec | Waters:<br>Chain<br>E<br>E<br>E<br>E<br>I item sele | Res N<br>HOH 801<br>HOH 802<br>HOH 803<br>HOH 804<br>ected Clear                | ame + #                           | Chains:<br>Chain<br>E                    | Expand<br>Type<br>Protei<br>Copy to New Entry<br>< Diagnostics | to PDB cł                     | nain<br>Entry | chain ta   |
| r table \prec | Waters:<br>Chain<br>E<br>E<br>E<br>E<br>I item sele | Res N<br>HOH 801<br>HOH 802<br>HOH 803<br>HOH 804<br>ected Clear<br>leded Only. | ame + #                           | Chains:<br>Chain<br>E                    | Expand<br>Type<br>Protei<br>Copy to New Entry<br>< Diagnostics | to PDB cł<br>n<br>Delete from | nain          | chain ta   |

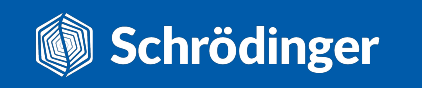

The PPW protocol is composed of 3 steps:

- Preprocess
- Optimize H-Bond Assignments
- Minimize

Protonation states of protein residues are determined with **PROPKA** by default.

This **empirical method** typically works well, but it fails to correctly determine the  $pK_a$  in certain situations:

- **Missing/erroneous solvation** can results in a rather different environment for the residue which can be then assigned a rare protonation state (e.g. uncharged Lys).
- Small geometrical inaccuracies can also lead to different assessments of the area.
- Catalytic residues can adopt atypical protonation/tautomeric states as part of their mechanism of action which PROPKA might not assign correctly.

Always check PROPKA's results to make sure the results are as expected. If in doubt, try to prepare several structures and compare the results.

Schrödinger

#### 🔮 Protein Preparation Workflow (Interactive) - 5TZ9 - 2-preprocessed 🦳 🗌 🗙

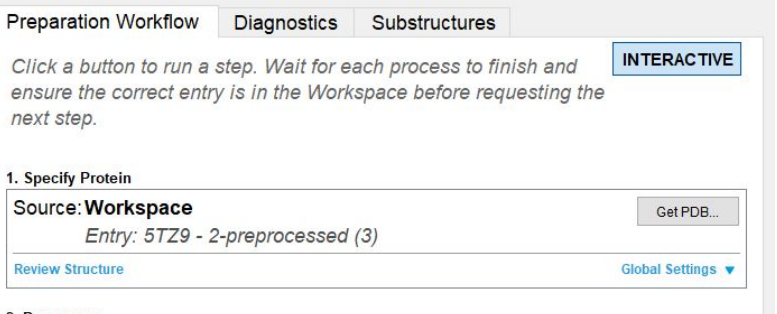

| Preprocess                          |          |                    |
|-------------------------------------|----------|--------------------|
| 🗹 Cap termini 🗹 Fill in missing sid | e chains | More Options 🔻     |
| Preprocess                          | 8 acti   | ons selected Reset |
|                                     |          |                    |

#### 3. Diagnose and Analyze

and creates a new entry

```
Run diagnostics and review the structure in the secondary tabs.
   Check Structure
  4. Optimize H-bond Assignments
   Optimize to address any overlapping hydrogens.
                                                                           Settings T
                                                                 Assign with Constraints
     Optimize
                                     - or -
    Minimize and Delete Waters
   Run a restrained minimization, then optionally delete specified waters. Settings v
     Clean Up
Workflow group: 5TZ9 - 2-preprocessed-proteinprep_1
                                            performs the restrained
                                             minimization and creates
performs H-Bond
                                            a new entry
assignment automatically
```

You can (and should) use the Interactive Optimizer to **manually review and adjust** the residues.

| Intora | etius II be | ad Optimizer   |                 | _         |          | - v        |   |     |     |     |
|--------|-------------|----------------|-----------------|-----------|----------|------------|---|-----|-----|-----|
| miera  | cuve n-bo   | nu optimizer   |                 |           | - L      | - ~        |   | 1   |     | -   |
| Analys | sis         |                |                 |           |          |            | - |     |     |     |
| pH: 7  | .4          |                | ✓ Include cu    | irrent or | ientatio | ons        |   |     |     | 11  |
| ⊻ Us   | e PROPI     | KA 🗌 Label pKa | Is Only treat   | Worksp    | ace se   | election   |   |     | -   |     |
| Analy  | ze Netw     | ork            |                 | ai symm   | etry     |            | 4 |     |     |     |
| View   | all spec    | ies            |                 | 3         | 00 spe   | ecies tota | / |     |     | -   |
| Cluste | er 5        | <b>J</b>       |                 |           | r r cius | sters tota |   | 1   |     |     |
| 23 C   | Optimize    |                | Display re      | sult: -1  | \$ Scor  | e: N/A     |   |     |     | ×   |
| #      | Lock        | Species        | State           |           |          | ^          |   |     |     | 1   |
| 1      |             | E:ASN 474      | No Flip         | 4         | •        |            |   |     |     |     |
| 2      |             | E:ASN 481      | No Flip         | 4         | •        |            |   |     | 5   |     |
| 3      |             | E:HIS 434      | HID             | 4         | •        |            |   |     | J   | 1   |
| 4      |             | E:HIS 472      | HID             | 4         | •        |            |   |     |     | 1 5 |
| 5      |             | E:HIS 482      | HID             | 4         | •        |            |   |     | 1   | N.  |
| 6      |             | E:THR 55       | Initial         | 4         | •        |            |   |     | 1   | ,   |
| 7      |             | E:SER 57       | Initial         | •         | •        |            |   | 1.1 | 1   | /   |
| 8      |             | E:SER 59       | Initial         | 4         | •        | ~          |   | 4   | ñ N |     |
|        |             | Add Orienta    | tion Sort by St | tate      |          |            |   |     |     |     |
|        |             | Pick to        | locate species  | 3         |          |            |   |     |     |     |
|        |             |                | •               |           |          |            |   | /   |     |     |
# Further post-PPW activities to explore

Depending on the envisioned modelling task, you might want to consider running additional analyses:

- **Comparing multiple prepared structures** If you're having doubts about the "correctness" of your prepared structure, preparing several others could help you identify potential problems.
- Metal coordination Make sure to check whether the metal cofactors have complete coordination shells around them. If any of the coordination sites are vacant, stability issues might arise in subsequent calculations and you should consider whether a water molecule or other complexing group should be bonded to the metal using zero-order bonds.
- Additional hydration Positions of water molecules in crystal structures are often unreliable which is why it's advisable to re-evaluate them, especially those in the ligand binding sites. Schrödinger's WaterMap application can be used to highlight regions of questionable solvation and, occasionally, areas where solvation is clearly missing from the original structure.

- Manual loop rebuilding It's always worth the effort to try to rebuild any missing loops using Schrödinger's Prime application, as you will get a better idea of what possible effects such modelled features could have on your system.
- **Stability assessment** Running a molecular dynamics simulation can often help estimate the overall stability of the system.
  - For example, if you've decided **not to rebuild loops** and just cap the termini, you can check if the regions around the chain breaks are stable throughout the simulation.
  - You can also check whether a ligand changes its binding pose in a **protein-ligand complex** which could indicate the original pose was stable due to the crystal environment.
  - In general, MD simulation should allow the protein to relax parts involved in crystal contacts. However, **large conformational changes** could also hint at issues with the original structure or even the force field.

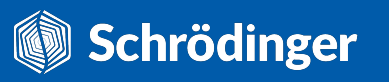

### Molecular Dynamics helps identify stable states

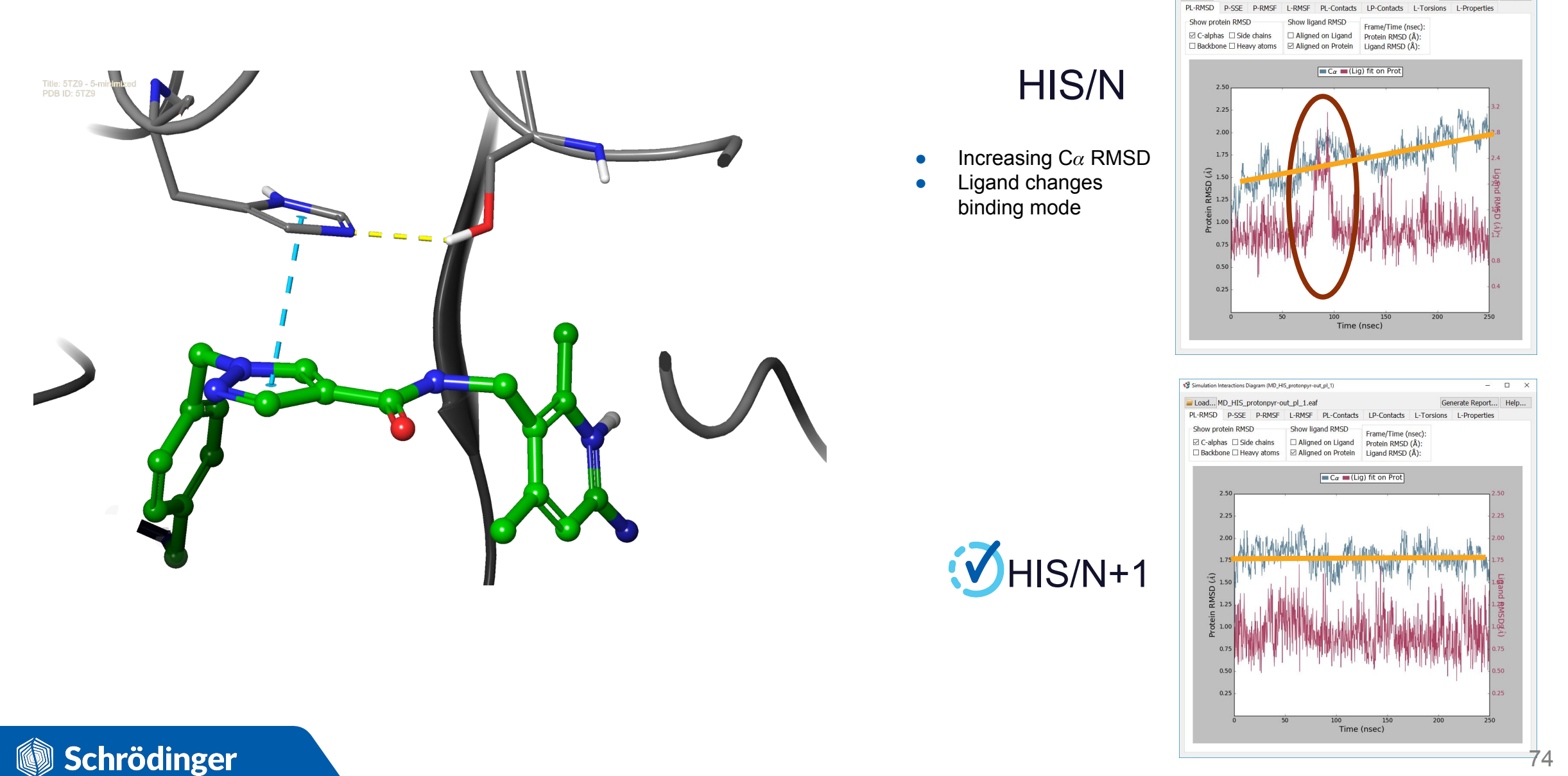

Simulation Interactions Diagram (MD HIS neutralpyr-out pl 1

Load... MD\_HIS\_neutralpyr-out\_pl\_1.eaf

74

– 🗆 🗙

Generate Report... Help..

## The final checklist

#### **Function-related checks**

- □ What's the subcellular location of the protein?
- Is the protein a monomer or a multimer?If a multimer, is it a homomer or a heteromer?
- Is the protein known for multiple conformational states?
- □ What about atypical chemical forms?
- □ Maybe there are some PTMs?
- □ Are any metals involved?
- Does the protein bind any other cofactors?

#### Sequence-related checks

- □ Is the whole protein there? Any missing (sub)domains?
- Are you working with the correct sequence?
- Are there any "extras", e.g. signalling peptides or expression tags?
- □ Are there any homologues?

#### X-ray related checks

- □ Is the resolution high enough?
- $\square \quad \text{Are the R and R}_{\text{free}} \text{ factors low?}$
- □ What are the B-factors like?
- □ What about the RSCC values?
- Are there any geometric outliers or clashes?
- What were the experimental conditions like?
- Are there any parts of the structure that don't fit the electron density well?
- Any alternate conformations of protein residues or ligands?
- Were some parts of the protein modelled in (0-occupancy atoms)?
- What about the missing atoms/residues?
- Could the crystal contacts have caused some artifacts?

#### **Preparation-related checks**

- Are the bond orders assigned to HET groups correct?
- Are the protonation/tautomer states of HET groups reasonable?
- □ Any titratable residues of interest?
- Does the hydrogen bond network (incl waters) make sense?
- Have residues/loops been rebuilt correctly?
- Have non-standard residues or PTMs been treated correctly?
- □ Is the resulting structure stable?

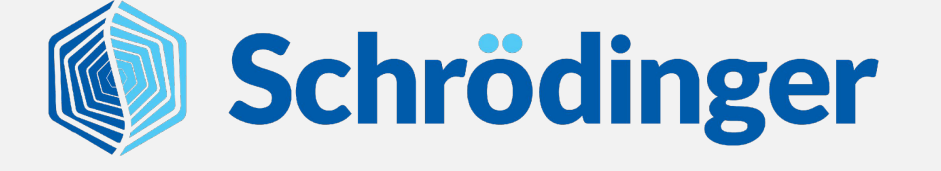

# See you after lunch!